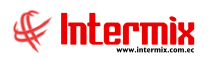

# Talento Humano

Control de asistencia

| Contenido                               | Pág. |
|-----------------------------------------|------|
| Ingreso al módulo                       | 2    |
| Horarios                                | 3    |
| Planes de horarios                      | 9    |
| Días feriados                           | 11   |
| Horarios por empleado                   |      |
| Abrir y Cerrar períodos (CA)            |      |
| Planificar días libres                  |      |
| Registro diario                         |      |
| Marcaciones                             |      |
| Marcaciones por empleado                |      |
| Horas trabajadas                        | 47   |
| Aprobar Horas Trabajadas                |      |
| Reportes - Modulo Control de Asistencia | 61   |

# Talento Humano Control de asistencia

# Ingreso al módulo

El módulo de **Control de asistencia** permite definir y asignar los horarios que corresponda a cada empleado de la empresa, planes de horario, marcaciones, horas trabajadas, para realizar el control, cálculo y gestión de las horas trabajadas. Todos los cálculos de Horas Extras son de acuerdo a la legislación laboral vigente.

Para ingresar a las opciones de este módulo, usted tiene tres alternativas, las cuales pueden ser seleccionadas desde la barra superior:

- Seleccione la opción Árbol, en el menú Ver de la barra superior, luego "haga clic" en la aplicación Talento Humano y seleccione el módulo Control de asistencia. En la parte derecha puede encontrar desplegadas las opciones que dicho módulo contiene.
- Seleccione la opción Barra de Navegación, en el menú Ver de la barra superior, luego seleccione la aplicación Talento Humano y "haga clic" en el módulo Control de asistencia, que se encuentra en la parte inferior. En el segmento superior puede encontrar desplegadas las opciones que dicho módulo contiene.
- Seleccione *Talento Humano,* en el menú *Aplicación* de la barra superior, luego "*haga clic*" en la opción *Módulo* y seleccione *Control de asistencia.* En la parte derecha puede encontrar desplegadas las opciones que dicho módulo contiene.

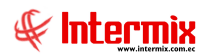

# Horarios

Esta opción permite registrar y configurar en e-Bizness, los diferentes horarios en los cuales trabajan los empleados de la empresa.

Dentro de la creación de los horarios, siempre va a existir el horario de secuencial -1, porque es el horario por defecto. E-Bizness asignará el horario de secuencial -1, cuando un empleado no tenga asignado ningún horario.

Se ingresa a esta opción seleccionando el menú **Talento Humano**, módulo **Control de asistencia** y "haciendo clic" en la opción **Horarios**, el sistema presenta el siguiente visor múltiple, con los campos que se define a continuación.

# Visor múltiple

El visor múltiple a través del cual el sistema presenta los datos de los horarios en los que trabajan los empleados de la empresa, es el siguiente:

| <b>6</b> 3                   | e-Bizness ® - [Horarios]                                                                                                    |                   |                |                        |                |                        |                     |                      |                      |                |  |
|------------------------------|----------------------------------------------------------------------------------------------------|-------------------|----------------|------------------------|----------------|------------------------|---------------------|----------------------|----------------------|----------------|--|
| Archivo • Ver • Empresa:     | v Ver   Empresa:        Ver  Empresa:     Image: Application:     Consola     Image: Application:     Favoritos  Ventana  Application:     Application: |                   |                |                        |                |                        |                     |                      |                      |                |  |
| Menú                         | mi () X () X () X () () () () () () () () () () () () ()                                                                                                |                   |                |                        |                |                        |                     |                      |                      |                |  |
| Talento Humano 🔇             | Control de asistencia                                                                                                    | Horarios          |                |                        |                |                        |                     |                      |                      |                |  |
| Parámetros Talento Hu        | Horarios                                                                                                    | noranos           |                |                        |                |                        |                     |                      |                      |                |  |
| 🕵 Ficha del empleado         | Planes de horarios                                                                                                    | Arrastre una colu | imna para agri | ıpar                   |                |                        |                     |                      |                      |                |  |
| Tripulantes y syndrilla      |                                                                                                    | Secuencial        | Empresa        | Es horario de descanso | Nombre         | Descripción            | Par. Extra 25% Dede | Par. Extra 25% Hasta | Par. Extra 50% Desde | Par. Extra 50% |  |
| Inpulantes y cuadrilla       | Datos de control de asistencia                                                                                                    | ⊕ -1              | DEFAULT        |                        | DF             | DEFAULT                | Ninguno             | 0:00:00              | Ninguno              | 0:00:00        |  |
| Control de asistencia        | - Asignar horarios                                                                                                    | . 1               | INTERMIX       |                        | Administrativo | Administrativo         | Ninguno             | 0:00:00              | Ninguno              | 0:00:00        |  |
| 60 Cantral da manudas        | Horarios por empleado                                                                                                    | _ <b>⊡</b> 2      | INTERMIX       |                        | Consola Pr     | Prueba consola cambios | Ninguno             | 0:00:00              | Ninguno              | 0:00:00        |  |
| S Control de comedor         | - Abrir y cerrar períodos (CA)                                                                                                    | ▶ <b>●</b> 3      | INTERMIX       |                        | UNICO          | Horario UNICO          | Ninguno             | 0:00:00              | Ninguno              | 0:00:00        |  |
| Nómina de empleados          | Planificar días libres                                                                                                    |                   |                |                        |                |                        |                     |                      |                      |                |  |
| Estructura organizacional    | - 🥵 Reemplazos                                                                                                    |                   |                |                        |                |                        |                     |                      |                      |                |  |
| all Selección y contratación | Registro diario                                                                                                    |                   |                |                        |                |                        |                     |                      |                      |                |  |
| Pruebas de evaluación        | Marcaciones                                                                                                    |                   |                |                        |                |                        |                     |                      |                      |                |  |
| Gastión de competencias      | Marcaciones por empleado                                                                                                    |                   |                |                        |                |                        |                     |                      |                      |                |  |
|                              | Procesar horas trabajadas                                                                                                    |                   |                |                        |                |                        |                     |                      |                      |                |  |
| Consola                      | Procesar eventos de asiste                                                                                                    |                   |                |                        |                |                        |                     |                      |                      |                |  |
| Adm. Financiero              |                                                                                                    |                   |                |                        |                |                        |                     |                      |                      |                |  |
|                              | Aprobar horas trabajadas                                                                                                    |                   |                |                        |                |                        |                     |                      |                      |                |  |
| Sector Humano                | Reportes                                                                                                    |                   |                |                        |                |                        |                     |                      |                      |                |  |
| Gestión de Documentos        |                                                                                                    |                   |                |                        |                |                        |                     |                      |                      |                |  |
| 8                            |                                                                                                    | Total=4           |                |                        |                |                        |                     |                      |                      |                |  |
| Ľ                            |                                                                                                    | HH H A Recor      | d 4 of 4 🕨     | ▶ ₩ ✔ <                |                |                        |                     |                      |                      | >              |  |
|                              |                                                                                                    |                   |                |                        |                |                        |                     |                      |                      |                |  |

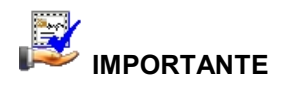

Sí usted "*hace clic derecho*" sobre uno de los registros desplegados, se presenta un menú que le permite: ingresar un **Nuevo** registro, **Editar**, **Ver** o **Borrar**. Las mismas operaciones pueden ser realizadas, desde la barra de herramientas.

- Secuencial: Contiene el número asignado de forma automática por el sistema
- *Empresa:* Contiene el nombre de la empresa
- Es horario descanso: Indica sí el horario de trabajo corresponde a un período de descanso
- Nombre: Contiene el nombre del horario de trabajo
- Descripción: Contiene un detalle del horario de trabajo
- Par Extra 25% desde: Contiene la hora desde la cual se calcula las horas extras del 25%
- Par Extra 25% hasta: Contiene la hora hasta la cual se calcula las horas extras del 25%
- Par Extra 50% desde: Contiene la hora desde la cual se calcula las horas extras del 50%
- Par Extra 50% hasta: Contiene la hora hasta la cual se calcula las horas extras del 50%

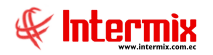

- Par Extra 100% desde: Contiene la hora desde la cual se calcula las horas extras del 100%
- Par Extra 100% hasta: Contiene la hora hasta la cual se calcula las horas extras del 100%
- Gracia entrada: Indica el tiempo en minutos que tiene de gracia el empleado, para no considerar como atraso en la entrada, al registrar la marcación luego del horario de ingreso fijado.-
- *Gracia salida:* Indica el tiempo en minutos que tiene de gracia el empleado, para no ser considerado como atraso de salida anticipada, cuando el registro de salida es antes del horario fijado.
- Estado: Define sí el horario está o no activo

## Visor simple

Para crear un nuevo horario definiendo los parámetros, se debe seleccionar el

botón Nuevo (Ctrl + N), el e-Bizness presenta la siguiente pantalla. Se debe completar los datos tomando en cuenta que los campos amarillos son obligatorios y los campos de color azul, son los que despliega el sistema.

#### Pestaña: Datos.

La pestaña de datos contiene los parámetros necesarios para el cálculo de las horas extras del 25%, 50% y 100%. E-Bizness tiene la versatilidad de calcular las horas extras de acuerdo a la legislación laboral vigente *"Cálculo de horas extras por default según ley"* o de acuerdo a requerimientos muy particulares de la organización. Cuando se utiliza la alternativa de cálculos de acuerdo a la legislación laboral vigente, e-Bizness bloquea la configuración manual, para el cálculo de las horas extras de 25%, 50% y 100%.

|                                               |                 |                    | Horaric             | )         |                                                                                                    |          |                        |
|-----------------------------------------------|-----------------|--------------------|---------------------|-----------|----------------------------------------------------------------------------------------------------|----------|------------------------|
| 0                                             |                 |                    |                     |           |                                                                                                    |          |                        |
| orario                                        |                 |                    |                     |           |                                                                                                    |          |                        |
| orano                                         |                 |                    |                     |           |                                                                                                    |          |                        |
| os Detalle hor                                | ario Configura  | ciones adicionales |                     |           |                                                                                                    |          |                        |
| Secuencial :                                  | 3               |                    | Horario extendido : | 0:00:00   | 0                                                                                                    | Ho       | orario de descanso : 📋 |
| Nombre :                                      | MANT_T2         |                    | Horas trabajadas :  |           | 0                                                                                                    | Estado : | Activo                 |
| Descripción :                                 | Mantenimien     | to Turno 2 (de 08: | 00 a 17:00)         |           |                                                                                                    |          |                        |
| Parámetro para                                | a el cálculo de | e jornada nocturna | ı - 25%             |           |                                                                                                    |          |                        |
| O Desde las                                   | 0:00:00         | Horas trabajada    | is 💿                | Hasta las | 0:00:00                                                                                                    | 🕀 Horas  | trabajadas             |
| O Desde las                                   | 0:00:00         | Horas reloj        |                     | Hasta las | 0:00:00                                                                                                    | Horas    | reloj                  |
| -Parámetro para                               | a el cálculo de | e horas suplement  | arias - 50%         |           |                                                                                                    |          |                        |
| O Ninguno                                     |                 |                    |                     |           |                                                                                                    |          |                        |
| O Desde las                                   | 8:00:00         | Horas trabajada    | is O                | Hasta las | 0:00:00                                                                                                    | Horas    | trabajadas             |
| O Desde las                                   | 0:00:00         | Horas reloj        | 0                   | Hasta las | 23:59:00                                                                                                    | Horas    | reloj                  |
| Parámetro para                                | a el cálculo de | e horas suplement  | arias - 100%        |           |                                                                                                    |          |                        |
|                                               |                 | Horas trabajada    | is 💿                | Hasta las | 0:00:00                                                                                                    | 🕀 Horas  | trabajadas             |
| O Desde las                                   | 0:00:00         |                    |                     |           | and the second second se |          |                        |
| <ul><li>Desde las</li><li>Desde las</li></ul> | 0:00:00         | Horas reloj        |                     | Hasta las | 0:00:00                                                                                                    | 💮 Horas  | reloj                  |

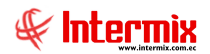

Y cuando se selecciona la configuración para poder realizar los cálculos de acuerdo a las necesidades de la organización, se visualizará la siguiente pantalla:

| Horario                                                                       |  |
|-------------------------------------------------------------------------------|--|
|                                                                               |  |
| Horario                                                                       |  |
| Datos Detalle horario Configuraciones adicionales                             |  |
| Secuencial : 1 Horario extendido : 0:00:00 💭 Horario de descanso :            |  |
| Nombre : Administrativo Horas trabajadas : Stado : Activo V                   |  |
| Descripción : Administrativo                                                  |  |
| Parámetro para el cálculo de jornada nocturna - 25%                           |  |
| O Desde las 0:00:00 🕀 Horas trabajadas 💿 Hasta las 0:00:00 🕀 Horas trabajadas |  |
| O Desde las 0:00:00 ↔ Horas reloj O Hasta las 0:00:00 ↔ Horas reloj           |  |
| Parámetro para el cálculo de horas suplementarias - 50%                       |  |
| ○ Desde las 0:00:00                                                           |  |
| ○ Desde las 0:00:00 ↔ Horas reloj ○ Hasta las 0:00:00 ↔ Horas reloj           |  |
| Parámetro para el cálculo de horas suplementarias - 100%                      |  |
| ○ Desde las 0:00:00                                                           |  |
| ○ Desde las 0:00:00 ↔ Horas reloj ○ Hasta las 0:00:00 ↔ Horas reloj           |  |
|                                                                               |  |
| Nota : Las horas extraordinarias se calcula en base a los feriados            |  |
|                                                                               |  |

- Secuencial: Contiene el número asignado de forma automática por el sistema
- Horario extendido: Indica el horario extendido del trabajo
- *Horario de descanso:* Indica sí el horario de trabajo, corresponde a un período de descanso. Es utilizado en días de descanso para horarios rotativos variables.
- Nombre: Contiene el nombre del horario de trabajo
- Horas trabajadas: Detalla el número de horas laborables en el horario
- Estado: Indica sí el horario se encuentra activo o inactivo
- Descripción: Contiene detalle del horario de trabajo

#### Parámetro para el cálculo de jornada nocturna - 25%

- Ninguno: Indica que para el horario de trabajo no se calcula recargo del 25%
- Desde las: Indica a partir de cuántas Horas Trabajadas, se calcula el recargo del 25%
- Desde las: Indica a partir de qué Horas Reloj, se calcula el recargo del 25%
- Hasta las: Indica hasta cuántas Horas Trabajadas, se calcula el recargo del 25%
- Hasta las: Indica hasta qué Horas Reloj, se calcula el recargo del 25%

#### Parámetro para el cálculo de horas suplementarias – 50%

- *Ninguno*: Indica que para el horario de trabajo, no se calcula horas extras del 50%
- Desde las: Indica a partir de cuántas Horas Trabajadas, se calcula horas extras del 50%
- Desde las: Indica a partir de qué Horas Reloj, se calcula horas extras del 50%
- Hasta las: Indica hasta cuántas Horas Trabajadas, se calcula horas extras del 50%
- Hasta las: Indica hasta qué Horas Reloj, se calcula horas extras del 50%

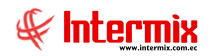

#### Parámetro para el cálculo de horas suplentarios – 100%

- *Ninguno*: Indica que, para el horario de trabajo, no se calcula horas extraordinarias del 100%.
- Desde las: Indica a partir de cuántas Horas Trabajadas, se calcula horas extraordinarias del 100%.
- Desde las: Indica a partir de qué Horas Reloj, se calcula horas extraordinarias del 100%
- Hasta las: Indica hasta cuántas Horas Trabajadas, se calcula horas extraordinarias del 100%.
- Hasta las: Indica hasta qué Horas Reloj, se calcula horas extraordinarias del 100%

#### Pestaña: Detalle horario

La pestaña de detalle horario, contiene la configuración y el registro de las horas de entrada y salida, días a los cuáles aplica el horario, tiempo de receso, días obligatorios para cálculo de horas extraordinarias (HE 100%) y configuración para descuento de receso.

|   | Horario                                                                         |         |            |             |         |                               |           |                                 |               |  |  |  |  |
|---|---------------------------------------------------------------------------------|---------|------------|-------------|---------|-------------------------------|-----------|---------------------------------|---------------|--|--|--|--|
| [ |                                                                                 |         |            |             |         |                               |           |                                 |               |  |  |  |  |
|   | Horario                                                                         |         |            |             |         |                               |           |                                 |               |  |  |  |  |
| ľ | Datos Detalle horario Configuraciones adicionales                               |         |            |             |         |                               |           |                                 |               |  |  |  |  |
|   | Entrada Salida Equivalencia Receso Días afectados Cierre Atraso para Obligatori |         |            |             |         |                               |           |                                 |               |  |  |  |  |
|   | Þ                                                                               | 9:00:00 | 18:00:00   | 01:00:00    | 1:00:00 | ,Lun,Mar,Mie,Jue,Vie,Sab,,,,, | Mismo dia | , Lun, Mar, Mie, Jue, Vie,,,,,, | , Lun, Mar, I |  |  |  |  |
|   | *                                                                               |         |            |             |         |                               |           |                                 |               |  |  |  |  |
|   |                                                                                 |         |            |             |         |                               |           |                                 |               |  |  |  |  |
|   |                                                                                 |         |            |             |         |                               |           |                                 |               |  |  |  |  |
| l |                                                                                 |         |            |             |         |                               |           |                                 |               |  |  |  |  |
| l |                                                                                 |         |            |             |         |                               |           |                                 |               |  |  |  |  |
|   |                                                                                 |         |            |             |         |                               |           |                                 |               |  |  |  |  |
|   |                                                                                 |         |            |             |         |                               |           |                                 |               |  |  |  |  |
|   |                                                                                 |         |            |             |         |                               |           |                                 |               |  |  |  |  |
|   |                                                                                 |         |            |             |         |                               |           |                                 |               |  |  |  |  |
|   |                                                                                 |         |            |             |         |                               |           |                                 |               |  |  |  |  |
|   |                                                                                 |         |            |             |         |                               |           |                                 |               |  |  |  |  |
|   |                                                                                 |         |            |             |         |                               |           |                                 |               |  |  |  |  |
|   |                                                                                 |         |            |             |         |                               |           |                                 |               |  |  |  |  |
|   |                                                                                 |         |            |             |         |                               |           |                                 |               |  |  |  |  |
|   | H                                                                               | Rec     | ord 1 of 1 | <b>&gt;</b> |         | Ш                             |           |                                 | >             |  |  |  |  |

- Entrada: Contiene la hora de entrada del horario
- Salida: Contiene la hora de salida del horario
- Equivalencia: Permite seleccionar la equivalencia de una hora de trabajo en minutos
- Receso: Permite ingresar el tiempo en minutos que el sistema debe considerar como receso (almuerzo o merienda) y lo por tanto, no incluir dentro de la contabilización de horas trabajadas.
- Días afectados: Indica los días en que se aplica el presente horario
- Cierre: Indica el momento que el sistema cierra un registro, es decir, hasta cuando se espera una marcación:
  - Mismo día: Mientras la fecha del registro de ingreso no cambie
  - Día siguiente: Espera la marcación hasta el día siguiente (hora salida + tiempo de espera).

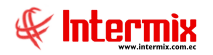

- Más de 24 Horas: Espera la marcación pasando un día (hora de salida + tiempo de espera).
- Según día: De acuerdo al día de la semana que se especifique en el horario, se cierra la marcación.
- Atrasos para: Indica los días de trabajo en los cuáles el sistema debe calcular atraso
- Obligatorias extras 100%: Indica los días de trabajo en que es obligatorio calcular las horas extras del 100%.
- *Tiempo de espera:* Permite señalar el tiempo que el sistema deberá esperar para considerar las marcaciones, dentro de la hora de entrada y salida. Válido para horarios con cierre diferente al mismo día.
- *Alimentación 1:* Define la alimentación a la que tienen derecho los empleados que trabajan en este horario.
- *Alimentación 2:* Define la alimentación a la que tienen derecho los empleados que trabajan en este horario.
- *Tipo descuento receso:* Indica el tipo de descuento que el sistema debe realizar con el receso. Siempre o no descontar en más de dos registros.

| Horaric                                                                                                    | 0                                                                              |
|----------------------------------------------------------------------------------------------------|--------------------------------------------------------------------------------|
|                                                                                                    |                                                                                |
| Horario                                                                                                    |                                                                                |
| Datos Detalle horario Configuraciones adicionales                                                              |                                                                                |
| Receso días libres<br>Resta receso : SI V Tiempo receso : 5:00:00 💬 Después                                    | a de : 4:00:00 💮 Resta receso HT25 SI 💟                                        |
| Receso días feriados<br>Resta receso : NO V Tiempo receso : 0:00:00 V Después                                  | s de : 0:00:00 💮                                                               |
|                                                                                                    | Después de : 0:00:00                                                           |
| Calculo de horas trabajadas<br>Calcula Entrada : Ingreso tarde : Sa                                            | alida temprano : Salida tarde :                                                |
| O Desde la marcación     Image: Desde la marcación       Image: O Desde el horario     Image: Desde el horario | Hasta la marcación O Hasta la marcación<br>Hasta el horario O Hasta el horario |
| Calcula Ent. Días Libres                                                                                       |                                                                                |
| <ul> <li>Desde la marcación</li> <li>Desde el horario</li> </ul> Restringir una Ent y Sal NO                   |                                                                                |
| Gracia entrada : 0:09:00 💮 Tiempo a partir del cual se                                                         | e considera las horas extras para el pago : 0:00:00                            |
| Gracia salida : 0:09:00 🗘                                                                                      |                                                                                |

# Pestaña: Configuraciones Adicionales

#### Receso días libres

- *Resta receso:* Si/No, indica sí se debe descontar de horas trabajadas el tiempo de receso, cuando el registro se encuentre en días libres.
- *Tiempo receso:* Indica el tiempo del receso, cuando el registro se encuentre en días libres
- Después de: Indica a partir de cuántas horas trabajadas, se aplica el descuento del receso

#### Receso días feriados

- *Resta receso:* Si/No, indica sí se debe descontar de horas trabajadas el tiempo de receso, cuando el registro se encuentre en días feriados.

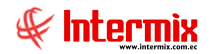

- *Tiempo receso:* Indica el tiempo del receso, cuando el registro se encuentre en días feriados.
- Después de: Indica a partir de cuántas horas trabajadas, se aplica el descuento del receso

#### Resta receso HT25

- Si / No: Indica sí se descuenta o no, el tiempo del receso en el cálculo de horas de recargo nocturno.

#### Des. Receso luego de trabajadas

- *Si / No:* Indica sí se descuenta o no, el tiempo del receso después de haber cumplido determinadas horas de trabajo.
- *Después de:* Se especifica el tiempo (hh.mm) de horas trabajadas, a partir del cual se procederán a descontar el tiempo de receso.

#### Cálculo de horas trabajadas

#### Cálculo entrada:

- *Desde la marcación:* Indica que el cálculo de horas trabajadas, comienza desde la hora de registro de la marcación de entrada del empleado, sí el registro del empleado se recibe antes de la hora de entrada fijada en el horario.
- *Desde el horario:* Indica que el cálculo de horas trabajadas, comienza desde la hora de entrada indicada en el horario, sí el registro del empleado, se recibe antes de la hora de entrada, fijada en el horario.

#### Ingreso tarde:

- *Desde la marcación:* Indica que el cálculo de horas trabajadas, comienza desde la hora de registro de la marcación de entrada del empleado, cuando ingresa tarde.
- *Desde el horario:* Indica que el cálculo de horas trabajadas, comienza desde la hora de entrada indicada en el horario, cuando el empleado ingresa tarde.

#### Calcula Salida:

- *Hasta la marcación:* Indica que el cálculo de horas trabajadas, termina a la hora de registro de la marcación de salida del empleado.
- *Hasta el horario:* Indica que el cálculo de horas trabajadas, termina a la hora de salida indicada en el horario.

#### Salida tarde:

- *Hasta la marcación* Indica que el cálculo de horas trabajadas, termina a la hora de registro de la marcación de salida del empleado.
- *Hasta el horario:* Indica que el cálculo de horas trabajadas, termina a la hora de salida indicada en el horario, cuando el empleado sale tarde.

#### Calcula Ent. Días Libres:

- *Desde la marcación:* Indica que el cálculo de horas trabajadas, comienza desde la hora de registro de la marcación de entrada del empleado, en los días registrados como días libres.
- *Desde el horario:* Indica que el cálculo de horas trabajadas, comienza desde la hora de entrada indicada en el horario, en los días registrados como días libres.

*Restringir una Ent.* Y *Sal:* E-Bizness sólo espera un registro de entrada y el siguiente siempre será la salida de la asistencia del día.

- *Gracia entrada:* Indica el tiempo en minutos que tiene de gracia el empleado, desde la hora de inicio de su horario de trabajo y la hora de marcación. Este período no será considerado como atraso.
- *Gracia salida:* Indica el tiempo en minutos que tiene de gracia el empleado, desde la hora de marcación y la de finalización de su horario de trabajo. Este período no será considerado como tiempo no trabajado.

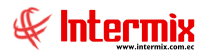

- *Tiempo a partir del cual se considera las horas extras para el pago:* Indica el tiempo en minutos que se suma a la hora de salida definida en el horario, para considerar el tiempo extra de 50%.

# **Planes de horarios**

Esta opción permite registrar en el sistema, los diferentes planes de horarios en los cuales trabajan los empleados de la empresa. Un plan de horario es un conjunto de horarios agrupados bajo este nombre, para ser asignados a uno o varios empleados.

Se ingresa a esta opción, seleccionando el menú *Talento Humano,* módulo *Control de asistencia* y "haciendo clic" en la opción *Planes de horario;* el sistema presenta el siguiente visor múltiple, con los campos que se define a continuación:

# Visor múltiple

El visor múltiple a través del cual el sistema presenta los datos de los planes de horarios, en los que trabajan los empleados de la empresa, es el siguiente:

| <b>B</b>    |                          |                                | e-                                  | Bizness ® - [Planes de horarios] |                   | - 0 × |
|-------------|--------------------------|--------------------------------|-------------------------------------|----------------------------------|-------------------|-------|
| Archivo 🕶   | Ver • Empresa:           |                                | 🔄 🎊 🛛 Aplicación: Co                | onsola 🕑 Módulo + Favoritos +    | Ventana • Ayuda • |       |
|             |                          |                                |                                     |                                  | ,                 |       |
| Menú        |                          |                                | 🖄 🗹 🖻 🗙 🕅 🖬                         | 🗄 🗎 • 🕃 • 🛤 🕘 🚺                  |                   |       |
| Talento H   | lumano                   | Control de asistencia          | Planes de horarios                  |                                  |                   |       |
| ará Pará    | metros Talento Hu        | . Horarios                     |                                     |                                  |                   |       |
| 🥵 Ficha     | a del empleado           | Planes de horarios             | Arrastre una columna para agrupar   |                                  |                   |       |
| Trip        | ilantes y quadrilla      | Días feriados                  | Secuencial Nombre                   | Fecha Comentario                 | Estado            |       |
|             | aunco y coouniu          | Datos de control de asistencia | Plan horarios 1     Plan horarios 2 | 10/09/2013 Plan horarios 13666   | Activo            |       |
| Cont        | trol de asistencia       | Asignar horarios               | 3 Plan horarios 3                   | 03/09/2013 Plan Horario 3        | Inactivo          |       |
| 😫 Cont      | trol de comedor          | Horarios por empleado          | 4 Plan Administrativo               | 01/01/2015 Plan Administrativo   | Activo            |       |
| Nóm         | ina de empleados         | Abrir y cerrar períodos (CA)   |                                     |                                  |                   |       |
| See Easter  | uth was according to the | Planificar días libres         |                                     |                                  |                   |       |
|             | uctura organizaciona     | Reemplazos                     |                                     |                                  |                   |       |
| on Selev    | cción y contratación     | Registro diario                |                                     |                                  |                   |       |
| 🔐 Prue      | bas de evaluación        | Marcaciones                    |                                     |                                  |                   |       |
| Gest        | ión de comnetencias      | Marcaciones por empleado       |                                     |                                  |                   |       |
|             |                          | Procesar horas trabajadas      |                                     |                                  |                   |       |
| -10 -       | risola                   | Procesar eventos de asiste     |                                     |                                  |                   |       |
| Ad          | m. Financiero            | Horas trabajadas               |                                     |                                  |                   |       |
|             |                          | Aprobar horas trabajadas       |                                     |                                  |                   |       |
| <u> </u> Та | lento Humano             | Reportes                       |                                     |                                  |                   |       |
| Ge          | estión de Documento      | s                              |                                     |                                  |                   |       |
|             | ÿ                        |                                | Total=4                             |                                  |                   |       |
|             |                          |                                | 🕅 🖪 🖪 Record 1 of 4 🕨 💓             | <ul> <li>✓ [&lt; ]</li> </ul>    |                   | >     |

- Secuencial: Contiene el número asignado de forma automática por el sistema
- Nombre: Contiene el nombre del plan del horario de trabajo
- Fecha: Contiene la fecha del ingreso del registro al sistema
- Comentario: Contiene información adicional sobre el plan de horario
- Estado: define sí el plan de horarios está activo o inactivo

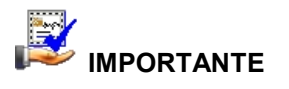

Sí usted "*hace clic derecho*" sobre uno de los registros desplegados, se presenta un menú que le permite ingresar un **Nuevo** registro, **Editar**, **Ver** o **Borrar**. Las mismas operaciones pueden ser realizadas desde la barra de herramientas.

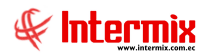

# Visor simple

Para crear un nuevo plan de horario, se debe seleccionar el botón Nuevo (Ctrl + N), se debe completar los datos tomando en cuenta que los campos amarillos son obligatorios y los campos de color azul son los que despliega el sistema.

Al asignar un plan de horarios a un empleado, e-Bizness lo toma como rotación por rangos. El sistema presenta la siguiente pantalla:

| Plan de horarios |      |                  |   |              |           |             |            |
|------------------|------|------------------|---|--------------|-----------|-------------|------------|
| 1                |      | 0                |   |              |           |             |            |
| Plan de ho       | orar | ios              |   |              |           |             |            |
| Datos            |      |                  |   |              |           |             |            |
| Secuencial :     | 4    |                  |   |              |           |             |            |
| Nombre :         | Pla  | n Administrativo |   |              |           |             |            |
| Fecha :          | 01/  | 01/2015 🖌        |   |              | Estad     | do : Activo |            |
| Comentario :     | Pla  | n Administrativo |   |              |           |             |            |
|                  |      | Marchan          |   | Deserie da   | E de      | E-t-t-      | Dana a ini |
| secuencia        | 1    | Administrativo   |   | Administrati | 21/9/2015 | Activo      | 00:00:00   |
| *                |      |                  |   |              |           |             |            |
|                  |      |                  |   |              |           |             |            |
|                  |      |                  |   |              |           |             |            |
|                  |      |                  |   |              |           |             |            |
|                  |      |                  |   |              |           |             |            |
| <                | _    |                  | ш |              |           |             | >          |

#### Cabecera:

- Secuencial: Contiene el número asignado de forma automática por el sistema
- Nombre: Contiene el nombre del plan de horarios
- Fecha: Contiene la fecha de creación del registro en el sistema
- Estado: Define sí el plan de horarios está activo o inactivo
- Comentario: Contiene información adicional sobre el plan de horario

#### Detalle:

- Secuencial: Contiene el número asignado de forma automática por el sistema
- Nombre: Contiene el nombre del horario seleccionado
- Descripción: Contiene la descripción del horario seleccionado
- Fecha: Contiene la fecha de aplicación del horario
- *Estado:* Define sí el horario está activo o inactivo *Rango Inicial:* (rotación por rangos) Indica la hora desde la cual debe considerarse la marcación de entrada, para aplicar éste horario.
- *Rango Final:* (rotación por rangos) Indica la hora hasta la cual debe considerarse la marcación de entrada, para aplicar éste horario.

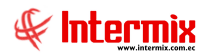

# **Botones principales**

2

Actualizar rangos

Al "*hacer clic*" en este botón, e-Bizness actualizará el rango de los horarios afectados de todos los empleados.

# Días feriados

Esta opción permite registrar en el sistema, los días feriados reconocidos por la empresa en los diferentes lugares (sucursales) donde tiene oficinas. Al tratarse de feriados, e-Bizness no considera la inasistencia como falta. Las horas trabajadas en feriados, se consideran HE 100%.

Se ingresa a esta opción, seleccionando el menú *Talento Humano*, módulo *Control de asistencia* y "haciendo clic" en la opción *Días feriados*, el sistema presenta el siguiente visor múltiple, con los campos que se define a continuación:

## Visor múltiple

El visor múltiple a través del cual, el sistema presenta los datos de los feriados que deben ser tomados en cuenta por la empresa.

| 8                                                                                                    |        |                                |     |              |               | e        | e-Bizness  | 8 - [Dí   | as feriado          | s]          |                        | -   |   |
|----------------------------------------------------------------------------------------------------|--------|--------------------------------|-----|--------------|---------------|----------|------------|-----------|---------------------|-------------|------------------------|-----|---|
| Archivo - Ver - Empresa:                                                                                                    |        |                                |     |              | 0 Aplicad     | ión: Con | sola       |           | Módulo <del>-</del> | Favoritos • | Ventana • <u>A</u> yud | a • |   |
|                                                                                                    |        |                                |     |              |               |          |            |           |                     |             |                        |     |   |
| Menú                                                                                                    |        | Ф ×                            |     | ) 🗹 I        | 🧊 🗙 🛛         |          | bij • (    | 8 - I     | M 🕐                 |             |                        |     |   |
| Talento Humano 🔇                                                                                                    | Contro | ol de asistencia               | D   | ías feri     | ados          |          |            |           |                     |             |                        |     |   |
| Parámetros Talento Hu                                                                                                    | rĽ     | Horarios                       |     | iuo ion      | uuoo          |          |            |           |                     |             |                        |     |   |
| 🥵 Ficha del empleado                                                                                                    |        | Planes de horarios             | A   | rastre una o | columna para  | agrupar  |            |           |                     |             |                        |     |   |
|                                                                                                    | 2 - 🎗  | Clas feriados                  |     | Código       | Empresa       | Sucursal | Agencia    | Canal     | Fecha               | Tipo Evento | Tipo Calculo HT        |     |   |
| Inpulantes y cuadrilla                                                                                                    | -4     | Datos de control de asistencia | Þ   | 22           | INTERMI       | NORTE    | PINZON     | [Todos]   | 10/08/2012          |             |                        |     |   |
| 🚇 Control de asistencia                                                                                                    |        | Asignar horarios               |     | 23           | INTERMI       | NORTE    | PONCIANO   | [ Todos ] | 10/08/2012          |             |                        |     |   |
| e9                                                                                                    |        | Horarios por empleado          |     | 24           | INTERMI       | NORTE    | STO. DO    | [Todos]   | 10/08/2012          | Feriado     |                        |     |   |
| Sontroi de comedor                                                                                                    | - 3    | Abris u serves períodes (CA)   |     | 25           | INTERMI       | NORTE    | STA. CL    | [Todos]   | 10/08/2012          |             |                        |     |   |
| Nómina de empleados                                                                                                    |        | Abrilly certair periodos (CA)  |     | 26           | INTERMI       | NORTE    | SANGOL     | [Todos]   | 10/08/2012          |             |                        |     |   |
| <b>6</b>                                                                                                    | 😃      | Planificar días libres         |     | 27           | INTERMI       | NORTE    | SAN RA     | [Todos]   | 10/08/2012          | Feriado     |                        |     |   |
| The Estructura organizacional                                                                                                    | - 2    | Reemplazos                     |     | 28           | INTERMI       | NORTE    | BODEGA     | [Todos]   | 10/08/2012          |             |                        |     |   |
| all Selección y contratación                                                                                                    |        | Registro diario                | ┡   | 29           | INTERMI       | NORTE    | Agencia    | [ Todos ] | 10/08/2012          |             |                        |     |   |
| 2                                                                                                    |        | Marcaciones                    | ⊩   | 30           | INTERMI       | NORTE    | MEGA C     | [ Todos ] | 10/08/2012          |             |                        |     |   |
| Pruebas de evaluación                                                                                                    | -      | Manageration                   | ⊩   | 22           | INTERMI       | NORTE    | Quicontr.  | [ Todos ] | 10/08/2012          |             |                        |     |   |
| Gestión de competencias                                                                                                    |        | Nal cadories por empleado      | ⊩   | 33           | INTERMI       | NORTE    | condado    | [ Todos ] | 10/08/2012          |             |                        |     |   |
| and the second second s | •      | - Procesar horas trabajadas    |     | 34           | INTERMI       | NORTE    | Ecuador    | [ Todos ] | 10/08/2012          |             |                        |     |   |
| Consola                                                                                                    | -6     | Procesar eventos de asiste     |     | 35           | INTERMI       | NORTE    | San Carlos | [Todos]   | 10/08/2012          |             |                        |     |   |
| <u></u>                                                                                                    | 6      | Horas trabajadas               |     | 36           | INTERMI       | NORTE    | PONCIANO   | Maria     | 10/08/2012          |             |                        |     |   |
| Adm. Financiero                                                                                                    |        | Aprobar horas trabajadas       |     | 37           | INTERMI       | [Todos]  | [Todos]    | [Todos]   | 06/12/2013          |             |                        |     |   |
| <b>A</b>                                                                                                    | HL     | Penortee                       |     | 38           | INTERMI       | SUR ORI  | VILLAFL    | [Todos]   | 20/06/2014          | Recuperable | Criterio Diferen       |     |   |
| Talento Humano                                                                                                    |        | P Reportes                     |     | 21           | INTERMI       | [Todos]  | 10 de A    | [Todos]   | 09/07/2015          | Feriado     | Criterio Inicio Jo     |     |   |
| Gestión de Documentos                                                                                                    |        |                                |     |              |               |          |            |           |                     |             |                        |     |   |
|                                                                                                    |        |                                |     | Total=18     |               |          |            |           |                     |             |                        |     |   |
| LŰ                                                                                                    |        |                                | 144 | 44 4 Re      | ecord 1 of 18 | •        | <. <       |           |                     |             |                        |     | > |
|                                                                                                    |        |                                |     |              |               |          |            |           |                     |             |                        |     |   |

- Código: Contiene el número asignado de forma automática por el sistema
- Empresa: Contiene el nombre de la empresa
- Sucursal: Contiene el nombre de la sucursal a la que aplica los días feriados.
- Agencia: Contiene el nombre de la agencia a la que aplica los días feriados
- Canal: Contiene el nombre del canal o lugar de trabajo
- Fecha: Indica la fecha del registro de feriado
- Tipo Evento: Indica sí el feriado es o no recuperable
- *Tipo cálculo HT:* Define el tipo de cálculo de horas extras que se debe realizar en el feriado: Criterio Inicio Jornada (media noche) / Criterio Diferencia cambio jornada (media noche)

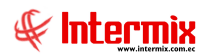

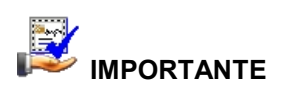

Sí usted "*hace clic derecho*" sobre uno de los registros desplegados, se presenta un menú que le permite ingresar un **Nuevo** registro, **Editar**, **Ver** o **Borrar**. Las mismas operaciones pueden ser realizadas, desde la barra de herramientas.

# Visor simple

Para crear nuevo día feriado, seleccionar el botón Nuevo (Ctrl + N), se debe completar los datos, tomando en cuenta que los campos amarillos son obligatorios y los campos de color azul son los que despliega el sistema. El sistema presenta la siguiente pantalla;

|                 | Día feriado                            |
|-----------------|----------------------------------------|
| 🔦 🔚 🔞 🚺         |                                        |
| Día feriado     |                                        |
| Datos           |                                        |
| Código :        |                                        |
| Empresa :       | INTERMIX S.A                           |
| Sucursal :      | [Todos]                                |
| Agencia :       |                                        |
| Canal :         |                                        |
| Tipo Calculo HT | Criterio Inicio Jornada(media noche)   |
| Fecha :         | 14/06/2020 V Tipo Evento Recuperable V |
| Comentario :    |                                        |
|                 |                                        |

- Código: Contiene el número asignado de forma automática por el sistema
- Empresa: Contiene el nombre de la empresa
- Sucursal: Contiene el nombre de la sucursal a la que aplica los días feriados
- Agencia: Contiene el nombre de la agencia a la que aplica los días feriados
- Canal: Contiene el nombre del canal o lugar de trabajo a la que aplica los días feriados
- Tipo Cálculo HT: Define el tipo de cálculo que se debe realizar:
  - Criterio Inicio Jornada (media noche): Afecta el cálculo de HE100% toda la jornada de trabajo.
  - *Criterio Diferencia cambio jornada (media noche):* Afecta al cálculo de HE100%, calculando como feriado, sólo la fecha especificada como tal.
- Fecha: Indica que la fecha del registro es feriada
- Tipo Evento: Indica sí el feriado es o no recuperable
- Comentario: Contiene información adicional sobre el feriado

# Datos de Control de Asistencia

Esta opción permite visualizar la información de Control de Asistencia por empleado

Se ingresa a esta opción, seleccionando el menú **Talento Humano,** módulo **Control de** *asistencia* y "haciendo clic" en la opción **Datos de Control de Asistencia.** El sistema presenta el siguiente visor múltiple, con los campos que se define a continuación:

# Filtro

Debido a la cantidad de datos que puede contener el visor múltiple, el sistema presenta primero, el siguiente filtro para delimitar la búsqueda:

|                                                                                                    | Empleados FL                                                                                                    |
|----------------------------------------------------------------------------------------------------|----------------------------------------------------------------------------------------------------|
| M 🕐 🚺                                                                                                    |                                                                                                    |
| Empleados FL                                                                                                    |                                                                                                    |
| Datos                                                                                                    |                                                                                                    |
| ● Todos<br>● Empresa<br>● Agencia<br>● Canal<br>● Empleado<br>Proceso asistencia :<br>Desde :<br>Tipo de Rol :<br>Estado Empl.:<br>Histórico : | Image: Second second secon |

- Todos: Indica que se va a asignar todos los filtros para la búsqueda
- *Empresa:* Permite definir la empresa, de la que se desea visualizar información, del control de asistencia.
- Agencia: Permite definir la agencia de la que desea visualizar información, del control de asistencia.
- *Canal:* Permite definir el lugar de trabajo, del que se desea visualizar información del control de asistencia.
- *Empleado:* Permite definir el empleado, del que se desea visualizar información del control de asistencia.
- *Proceso asistencia:* Permite definir el proceso de asistencia (no utilizado para la consulta de la pantalla actual).
- *Desde:* Permite definir la fecha desde la cual se desea visualizar información, del control de asistencia (no utilizado para la consulta de la pantalla actual).
- *Hasta:* Permite definir la fecha hasta la cual se desea visualizar información del control de asistencia (no utilizado para la consulta de la pantalla actual).
- Tipo de Rol: Permite definir el tipo del rol del empleado
- Estado Empl.: Permite el filtro de la búsqueda por estado de empleados
- *Histórico:* Permite obtener información del historial del control de asistencia (no utilizado para la consulta de la pantalla actual).

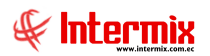

# Visor múltiple

El visor múltiple a través del cual el sistema presenta los datos del control de asistencia registrado para cada empleado.

| 18                        |                                               |                           | e-Bizness ® - [Datos       | de control de asistencia]            |                                                                  | - 0 ×        |
|---------------------------|-----------------------------------------------|---------------------------|----------------------------|--------------------------------------|------------------------------------------------------------------|--------------|
| Archivo - Ver - Empresa:  |                                               | 🖸 🎊 🛛 Aplica              | ción: Consola              | Módulo - Favoritos - Ventana - Ayuda | •                                                                |              |
|                           |                                               |                           |                            |                                      | -                                                                |              |
| Manú                      |                                               |                           |                            |                                      |                                                                  |              |
|                           |                                               | 🔼 🖓 🔚 🖽                   | 🕛 • 🌆 • 🛤                  |                                      |                                                                  |              |
| Talento Humano            | Control de asistencia                         | Datos de control          | de asistencia              |                                      |                                                                  |              |
| Parámetros Talento Hu     | Horarios                                      |                           |                            |                                      |                                                                  |              |
| 👷 Eicha del empleado      | - Planes de horarios                          | Arrastre una columna para | agrupar                    |                                      |                                                                  |              |
|                           |                                               | Control de Asistencia     | Centro Costo               | Canal                                | Organización                                                     | Estado Empl. |
| Tripulantes y cuadrilla   | Datos de control de asistencia                | ▶ I                       |                            |                                      | Gerencia General / Gerencia de Crédito / Gerencia Microcredito   | Activo       |
| Control de asistencia     | Asignar horarios                              | I                         | SIERRA / Norte / Pichincha | Mariana de Jesús / Ulloa             | Gerencia General / Gerencia de sistemas / Desarrollo de Sistemas | Activo       |
|                           |                                               | I                         | COSTA                      | Mariana de Jesús / Ulioa             |                                                                  | Activo       |
| Control de comedor        | Horarios por empleado                         | I                         | COSTA                      | Mariana de Jesús / Ulloa             | Gerencia General / Gerencia de sistemas / Desarrollo de Sistemas | Activo       |
| Nómina de empleados       | - Abrir y cerrar períodos (CA)                | I                         | COSTA / MANTA              | Mariana de Jesús / Ulloa             | Gerencia General / Gerencia de ventas / Jefe Region Sierra       | Activo       |
| Nomino de empleados       |                                               | I                         | SIERRA / Norte / Pichincha | Mariana de Jesús / Ulloa             |                                                                  | Activo       |
| Estructura organizacional | - 🤐 Reemplazos                                | I                         | SIERRA / Norte / Pichincha | LOTE EXISTENCIA / Intermix           |                                                                  | Activo       |
| al al art and a set of a  | Desiste duris                                 | I                         | COSTA                      | Mariana de Jesús / Ulloa             |                                                                  | Activo       |
| Selección y contratación  | Registro diario                               | I                         | COSTA                      | Mariana de Jesús / Ulioa             |                                                                  | Activo       |
| 2 Pruebas de evaluación   | - Marcaciones                                 | I                         | COSTA                      | Mariana de Jesús / Ulloa             | Gerencia General / Gerencia de sistemas / Desarrollo de Sistemas | Activo       |
|                           | - 鋠 Marcaciones por empleado                  | L_r                       |                            | Mariana de Jesús / Ulioa             |                                                                  | Activo       |
| Gestión de comnetencias   | - Ricesar horas trabajadas                    |                           |                            |                                      |                                                                  |              |
| Consola                   | Procesar eventos de asiste                    |                           |                            |                                      |                                                                  |              |
| Adm Einsteinen            | Horas trabajadas                              |                           |                            |                                      |                                                                  |              |
|                           | Aprobar horas trabajadas                      |                           |                            |                                      |                                                                  |              |
| Rest Talento Humano       | Reportes                                      |                           |                            |                                      |                                                                  |              |
| Gestión de Documentos     |                                               |                           |                            |                                      |                                                                  |              |
| \$                        |                                               | Hi Hi A Record 1 of 11    |                            |                                      | 1                                                                |              |
|                           | ۵ <u>ــــــــــــــــــــــــــــــــــــ</u> | Accord 1011               |                            |                                      | 1 · · · · · · · · · · · · · · · · · · ·                          |              |

- Sec. Parámetro Rol: Contiene el número secuencial, asignado al parámetro del rol
- *Empresa:* Contiene el nombre de la empresa
- Tipo Rol: Contiene el tipo de rol que pertenece al empleado
- Nro. ID.: Contiene el número de identificación del empleado
- *Nombre*: Contiene el nombre y apellidos del empleado
- Cod. Marcación: Contiene el código de marcación del empleado
- Plan horario: Contiene el plan de horario que aplica para el empleado
- Calcula H. Extras: Detalla cuales son las Horas extras (25%, 50%, 100%), para el cálculo de horas trabajadas.
- Control de asistencia: SI/NO, define sí aplica el empleado para control de asistencia
- Centro de Costo: Contiene el centro de costo del empleado
- Canal: Contiene el lugar de trabajo del empleado
- Organización: Contiene el detalle en la estructura organizacional, a la que pertenece el empleado.
- Estado Empl.: Contiene el estado del empleado Activo o Inactivo

# Visor simple

Para visualizar los registros de control de asistencia, se puede dar doble clic en cada registro o seleccionar los botones de *Editar (Ctrl + E)* o *Ver (Ctrl + V)*, donde se presenta el visor simple del registro y pueden visualizar los siguientes datos:

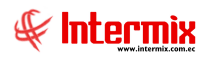

|       | Datos de               | e control de asistencia |  |
|-------|------------------------|-------------------------|--|
|       | ] 🕐 🚺                  |                         |  |
| Dato  | s de control d         | e asistencia            |  |
| Datos |                        |                         |  |
| Seci  | uencial : 1240         |                         |  |
| No    | mbres : Cristian Xa    | avier                   |  |
| Cont  | rol de asistencia      |                         |  |
|       | Fecha ingreso :        | 27/08/2015              |  |
| Cá    | ódigo de marcación :   | 1007                    |  |
| Hora  | s de trabajo diarias : | 0:00:00                 |  |
| Co    | ontrol de asistencia : | sı 🕑                    |  |
| Ca    | alcular horas extras : | NO                      |  |
|       | Plan de horarios       | Plan Administrativo     |  |
|       | Jornada Lab. :         | Lunes - Viernes         |  |
|       |                        |                         |  |

- Secuencial: Contiene el número asignado de forma automática por el sistema
- *Nombre*: Contiene nombres y apellidos del empleado
- Fecha de ingreso: Fecha de ingreso del empleado a la empresa
- Código de Marcación: Contiene el código de marcación del empleado, para control de asistencia y control de comedor.
- Horas de trabajo diarias: Contiene el número de horas de la jornada diaria, que el empleado debe cumplir.
- Control de asistencia: SI/NO, define sí aplica el empleado para control de asistencia
- Calcular Horas Extras: Detalle sobre sí el empleado genera horas extras del 25%, 50% o 100%.
- Plan horario: Contiene el plan de horario que aplica para el empleado
- Jornada Lab: Contiene el detalle de jornada laboral en la que trabaja el empleado

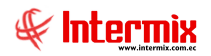

# Asignar horarios

Esta opción permite la asignación de horarios a los empleados, los cuales dictan el registro para el control de asistencia.

Se ingresa a esta opción, seleccionando el menú de **Talento Humano**, módulo **Control de asistencia** y "haciendo clic" en la opción **Asignar horarios;** el sistema presenta el siguiente visor múltiple, con los campos que se define a continuación:

# Filtro

Debido a la cantidad de datos que puede contener el visor múltiple, el sistema presenta primero, el siguiente filtro para delimitar la búsqueda:

|               |                             | Horarios FL |  |  |  |  |  |  |
|---------------|-----------------------------|-------------|--|--|--|--|--|--|
| <b>#</b>      | 2 🚺                         |             |  |  |  |  |  |  |
| Horarios FL . |                             |             |  |  |  |  |  |  |
| Datos         | Otros                       |             |  |  |  |  |  |  |
|               |                             |             |  |  |  |  |  |  |
|               | Todos                       |             |  |  |  |  |  |  |
|               | <ul> <li>Empresa</li> </ul> |             |  |  |  |  |  |  |
|               | Agencia                     | ····        |  |  |  |  |  |  |
|               | 🔘 Canal                     |             |  |  |  |  |  |  |
|               | 🔵 Empleado                  |             |  |  |  |  |  |  |
|               | Estado empleado :           | Activo      |  |  |  |  |  |  |

#### Pestaña Datos:

- *Todos:* Indica que el filtro visualiza a todos los empleados de todas las empresas, a las que el usuario tenga acceso.
- *Empresa:* Permite definir la empresa de la que desea visualizar la asignación de horarios
- Agencia: Permite definir la agencia de la que desea visualizar la asignación de horarios
- Canal: Permite definir el lugar de trabajo del que desea visualizar la asignación de horarios
- *Empleado:* Permite definir el empleado del que desea visualizar la asignación de horarios
- Estado Empleado.: Contiene el estado del empleado Activo o Inactivo

| Horarios FL           |                    |                     |            |              |
|-----------------------|--------------------|---------------------|------------|--------------|
| M 🕐 🚺                 |                    |                     |            |              |
| Horarios FL           |                    |                     |            |              |
| Datos Otros           |                    |                     |            |              |
|                       |                    |                     |            |              |
| Asignado despues de : | 01/01/2020         | Asignado antes de : | 31/01/2020 | $\checkmark$ |
| Tipo horario :        | Fijo (No Rotativo) | Cód. de marcación : |            |              |
| Horario :             |                    |                     |            |              |
| Cargo :               | <n a=""></n>       |                     |            |              |
| Plan horario :        | <n a=""></n>       |                     |            | $\checkmark$ |

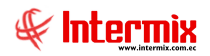

#### Pestaña Otros:

- Asignado después de: Permite definir la fecha, desde la cual desea visualizar la asignación de horarios.
- Asignado antes de: Permite definir la fecha, hasta la cual desea visualizar la asignación de horarios.
- Tipo horario: Permite definir el tipo de horario del cual desea visualizar la asignación:
  - Fijo (No rotativo)
  - Rotativo fijo
  - Rotativo variable
  - Rotativo por rangos
- Cód. Marcación: Permite visualizar por el código de marcación del empleado
- Horario: Permite visualizar por el horario a los empleados
- Cargo: Permite consultar o visualizar los horarios asignados, por el cargo del empleado
- Plan Horario: Permite consultar o visualizar, de acuerdo a los planes de horarios asignados a los empleados.

## Visor múltiple

El visor múltiple a través del cual el sistema presenta los horarios asignados a los empleados de la empresa, es el siguiente:

| •8                         |                                |                    | e-Bi              | zness ® - [Asi  | ignar horario  | os]                |                   |                                                   | - 0 ×         |
|----------------------------|--------------------------------|--------------------|-------------------|-----------------|----------------|--------------------|-------------------|---------------------------------------------------|---------------|
| Archivo - Ver - Empresa:   |                                | 🖸 🎊 o              | Aplicación: Conso | la 💽            | Módulo -       | Favoritos - Ventar | a • <u>A</u> yuda | •                                                 |               |
|                            |                                |                    |                   |                 |                |                    |                   |                                                   |               |
|                            |                                |                    |                   |                 |                |                    |                   |                                                   |               |
| Talento Humano <           | Control de asistencia          |                    |                   |                 |                |                    | 4                 |                                                   |               |
| Parámetros Talento Hu      | Horarios                       | Asignar noi        | anos              |                 |                |                    |                   |                                                   |               |
| 🥵 Ficha del empleado       | - Planes de horarios           | Arrastre una colur | nna para agrupar  |                 |                |                    |                   |                                                   |               |
|                            |                                | Empresa            | Apelidos          | Nombres         | Identificacion | Cód. de marcación  | Tipo Empl.        | Lugar de trabajo                                  | Est. Empleado |
| Inpulantes y cuadrilla     | Datos de control de asistencia | INTERMIX S.A       | MANRIQUE AVEIGA   | GIOMAR XIMENA   |                | 1002               | Empleado          | Mariana de Jesús / Ulloa                          | Activo        |
| Control de asistencia      | Asignar horarios               | INTERMIX S.A       | Alvarez           | Natalia         | 1 1            | 1003               | Empleado          | Mariana de Jesús / Ulloa                          | Activo        |
|                            | Horarios por empleado          | INTERMIX S.A       | Rosas             | Edwin           | 1              | 1010               | Empleado          | BODEGA DE ACTIVOS - VILLAFLORA / BODEGA PRINCIPAL | Activo        |
| Control de comedor         |                                | INTERMIX S.A       | CHANGUAN          | SUSANA LUCIA    | 0              | 1005               | Empleado          | Mariana de Jesús / Ulloa                          | Activo        |
| Nómina de empleados        | Abrir y cerrar periodos (CA)   | INTERMIX S.A       | Borja León        | Tania Del Pilar | 1              | 1004               | Empleado          | Mariana de Jesús / Ulloa                          | Activo        |
| -                          | Planificar días libres         | INTERMIX S.A       | Chuquimarca Simba | Cristian Xavier | 1 F            | 1007               | Empleado          | Mariana de Jesús / Ulloa                          | Activo        |
| Estructura organizacional  | - 👷 Reemplazos                 | INTERMIX S.A       | MONTAÑO           | MELANI          | 1 1            | 1008               | Empleado          | LOTE EXISTENCIA / Intermix                        | Activo        |
| + Selección y contratación | Registro diario                | INTERMIX S.A       | PARRALES PARRALES | JAIRO ALBERTO   | 1 1            |                    | Empleado          | Mariana de Jesús / Ulloa                          | Activo        |
|                            |                                | INTERMIX S.A       | Granda Vinueza    | Paola Elizabeth | 1 F            | 1009               | Empleado          | Mariana de Jesús / Ulloa                          | Activo        |
| Pruebas de evaluación      | Marcaciones                    | INTERMIX S.A       | GUNZA COTACACHI   | ESTALIN XAVIER  | 1 1            | 1006               | Empleado          | Mariana de Jesús / Ulloa                          | Activo        |
|                            | - 🛬 Marcaciones por empleado   | INTERMIX S.A       | Rogel             | Maribel         | 0 1            | 1013               | Empleado          | Mariana de Jesús / Ulloa                          | Activo        |
| Gestion de competencias    |                                |                    |                   |                 |                |                    |                   |                                                   |               |
| Consola                    | Procesar eventos de asiste     |                    |                   |                 |                |                    |                   |                                                   |               |
| Adm. Financiero            | Horas trabajadas               |                    |                   |                 |                |                    |                   |                                                   |               |
| <u> </u>                   | Aprobar horas trabajadas       |                    |                   |                 |                |                    |                   |                                                   |               |
| Rest Talento Humano        | Reportes                       |                    |                   |                 |                |                    |                   |                                                   |               |
| Gestión de Documentos      |                                |                    |                   |                 |                |                    |                   |                                                   |               |
| 8                          |                                | Total=11           |                   |                 |                |                    |                   |                                                   |               |
|                            |                                | Hecore             | i 1 of 11 🕨 🕬 🗸   | 1<              |                |                    |                   |                                                   | >             |

- Empresa: Contiene el nombre de la empresa a la que pertenece el empleado
- Apellidos: Presenta los apellidos del empleado
- Nombres: Presenta los nombres del empleado
- *Identificación:* Presenta el número de identificación del empleado
- Cód de Marcación: Contiene el código de marcación del empleado
- Tipo empleado: Define el tipo de empleado
- Lugar de trabajo: Contiene el lugar de trabajo del empleado
- Est. Empleado.: Define sí el empleado esta activo, pendiente o inactivo

#### Visor simple - Nuevo Registro

Para crear una asignación nueva de horario, se debe seleccionar el botón Nuevo (Ctrl + N), se debe completar los datos tomando en cuenta que los campos amarillos son obligatorios y los campos de color azul son los que despliega el sistema.

La pestaña de Datos permite asignar a un empleado o grupo de empleados, el horario de trabajo que les corresponda. El sistema presenta la siguiente pantalla:

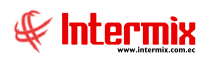

| Asignar horario                                                                                                    |                    |                                    |                          |
|----------------------------------------------------------------------------------------------------|--------------------|------------------------------------|--------------------------|
| 📋 🔦 🔛 😬                                                                                                    | 😫 🕐 🚺              |                                    |                          |
| Asignar horario                                                                                                    | D .                |                                    |                          |
| Datos                                                                                                    |                    |                                    |                          |
| <ul> <li>Todos</li> <li>Empresa</li> <li>Agencia</li> <li>Canal</li> <li>Empleado</li> <li>Tipo de horario :</li> <li>Tipo de asistencia :</li> </ul> | Fijo (No Rotativo) | Fecha 02/07/20<br>Desde : 02/07/20 | ✓<br>✓<br>✓<br>⋯<br>20 ✓ |
| 3 de ingreso empleado :                                                                                                    | 01/01/1900         | Hasta : 02/07/20                   | 20 🔽                     |
| >                                                                                                    |                    |                                    |                          |
| Record 1 of 1                                                                                                    |                    |                                    | >                        |

#### Cabecera:

- Todos: Indica que se va a asignar, a todos los empleados el mismo horario
- Empresa: Contiene la empresa, a cuyos empleados se va a asignar el horario
- Agencia: Contiene la agencia a cuyos empleados se va a asignar el horario de trabajo
- Canal: Contiene el lugar de trabajo, a cuyos empleados se va a asignar el horario de trabajo.
- Empleado: Contiene el empleado, al que se va a asignar el horario de trabajo
- *Tipo de Horario:* Define el tipo de horario que se desea asignar:
  - *Fijo:* Horario fijo
  - Rotativo fijo: Horario rotativo, con rotación de días fijos por horario
  - Rotativo variable: Horario rotativo, con plan de horarios sin un patrón fijo
  - *Rotativos por rangos:* Horario rotativo asignados según rangos, para identificar las horas de entradas.
- Fecha: Indica la fecha que se realizara la asignación del horario
- Tipo de asistencia: Define sí el horario asignado es normal o especial, para ese día
- Desde: Permite definir la fecha de inicio de la asignación del horario
- Hasta: Permite definir la fecha de fin de la asignación del horario
- Fecha de ingreso empleado: Muestra la fecha de ingreso del empleado.
   Nota: Sí la fecha desde que se le asigna un horario, es mayor que la fecha de ingreso del empleado, la asignación de horario no se lleva a cabo.

#### Detalle:

Las columnas del detalle, varían de acuerdo al tipo de rotación seleccionada:

- Fijo (No Rotativo): Horario fijo, no tiene cambios, es el mismo horario siempre:
  - Horario: Indica el nombre del horario a seleccionar
  - Detalle Horario: Indica el detalle del horario seleccionado

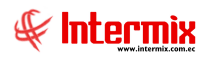

-

| Asignar horario                                                            |                                                                                                    |                             |                                        |     |   |
|----------------------------------------------------------------------------|----------------------------------------------------------------------------------------------------|-----------------------------|----------------------------------------|-----|---|
| 📋 🔦 🔛 🙆                                                                    | <u>\$</u>                                                                                                    |                             |                                        |     |   |
| Asignar horario                                                            | )                                                                                                    |                             |                                        |     |   |
| Datos                                                                      |                                                                                                    |                             |                                        |     | _ |
| <ul> <li>Todos</li> <li>Empresa</li> <li>Agencia</li> <li>Canal</li> </ul> |                                                                                                    |                             |                                        |     |   |
| Empleado                                                                   | LUCAS PINTO ANA                                                                                                    | PAOLA                       |                                        | ··· |   |
| Tipo de horario :<br>Tipo de asistencia :<br>3 de ingreso empleado :       | Fijo (No Rotativo)     Image: Constraint of the second second secon | Fecha<br>Desde :<br>Hasta : | 02/03/2021<br>02/03/2021<br>02/03/2021 |     |   |
| Horario  Administrativo                                                    |                                                                                                    |                             |                                        |     |   |
|                                                                            |                                                                                                    |                             |                                        |     |   |
|                                                                            |                                                                                                    |                             |                                        |     |   |
|                                                                            |                                                                                                    |                             |                                        |     |   |
| Record 1 of 1                                                              |                                                                                                    |                             |                                        | >   |   |

- Fijo Rotativo: Horario rotativo, de acuerdo a la periodicidad indicada:
  - Periodicidad: Indica la frecuencia en días, que aplica el horario, durante los días especificados (desde – hasta).
  - Horario: Indica el nombre del horario seleccionado
  - Detalle horario: Contiene el detalle del horario seleccionado.

| Asignar horario       |                                                      |
|-----------------------|------------------------------------------------------|
| 📋 🔦 🔚 🤮               | <u>} 😢 🔘 </u>                                        |
| Asignar hora          | io                                                   |
| Datos                 |                                                      |
| Tipo de horario       |                                                      |
| a de ingreso empleado | Normal     Scale : 25/02/2021     Hasta : 25/02/2021 |
| Periodicidad          | Horario                                              |
| Record 1 of           | F3 ►₩<                                               |

- Rotativo Variable:
  - *Fecha:* Fecha en la aplica el horario indicado
  - Horario: Indica el nombre del horario seleccionado
  - Detalle horario: Contiene el detalle del horario seleccionado

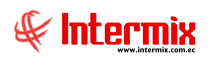

| Asignar horario                                                                                                    |
|----------------------------------------------------------------------------------------------------|
| 📋 🔨 🔜 😫 🥝 🔟                                                                                                    |
| Asignar horario                                                                                                    |
| Datos                                                                                                    |
| Todos     Empresa     Canal     Empleado     LUCAS PINTO ANA PAOLA     Tipo de horario:     Rotativo variable     Tipo de asistencia:     Normal     Desde:     25/02/2021     J |
| Fecha Horario                                                                                                    |
| 25/02/2021 Administrativo                                                                                                    |
| 26/02/2021 Prueba consola cambios                                                                                                    |
| 27/02/2021 pruebas en horarios                                                                                                    |
| 28/02/2021 Administrativo                                                                                                    |
| 2. 01/03/2021 Prueba consola cambios                                                                                                    |
| ₩ Record S of S ► ₩ < >                                                                                                    |

- Rotativo por rangos:
  - Ini: Hora de inicio de vigencia del horario seleccionado. Para verificación de marcación de entrada.
  - *Fin:* Hora de fin de vigencia del horario seleccionado. Para verificación de marcación de entrada.
  - *Horario:* Indica el nombre del horario seleccionado
  - Detalle horario: Contiene el detalle del horario seleccionado

| Asignar horario |           |          |                        |         |           |          |  |  |  |
|-----------------|-----------|----------|------------------------|---------|-----------|----------|--|--|--|
| alos            | <u> </u>  |          |                        |         |           |          |  |  |  |
|                 | O T(      | odos     |                        |         |           |          |  |  |  |
|                 | OE        | mpresa   |                        |         |           |          |  |  |  |
|                 | OA        | gencia   |                        |         |           | $\sim$   |  |  |  |
|                 | 00        | anal     |                        |         |           |          |  |  |  |
|                 | 💿 Er      | mpleado  | LUCAS PINTO ANA PA     | OLA     |           |          |  |  |  |
|                 | Tipo de l | orario : | ,                      | Fecha   | 00/00/000 |          |  |  |  |
| т:-             |           | tenein . | Rotativo por rangos    | Deede   | 02/03/202 | <u>1</u> |  |  |  |
|                 | o de asis | stencia: | Normal                 | Desde : | 25/02/202 | :1 🔽     |  |  |  |
| te ing          | greso emp | oleado : | 25/07/2011 🗸           | Hasta : | 25/02/202 | :1 🖂     |  |  |  |
|                 | INI       | FIN      | Horario                |         |           | Detall   |  |  |  |
|                 | 4:30:00   | 9:30:00  | Administrativo         |         |           |          |  |  |  |
| a.              | 9:30:00   | 14:00:00 | Prueba consola cambios |         |           |          |  |  |  |
|                 | 1:30:00   | 12:30:00 | pruebas en horarios    |         |           |          |  |  |  |
| *               |           |          |                        |         |           |          |  |  |  |
| _               | ,         |          |                        |         |           |          |  |  |  |
|                 |           |          |                        |         |           |          |  |  |  |

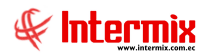

# **Botones principales**

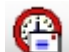

Asignar Plan de Horario

Al "*hacer clic*" en este botón, e-Bizness extrae desde la ficha de empleado, el Plan de Horario registrado al empleado, en la Pestaña de Asistencia y asigna el mismo, a los empleados según el filtro de la pantalla.

# 83

# Asignar Plan de Horario Pendientes

Al "*hacer clic*" en este botón, e-Bizness asigna horario a los empleados que no tienen asignados horarios; esta asignación se realiza a partir del plan de horario registrado en la Ficha de Empleado – Datos del Contrato – Asistencia.

## Visor simple – Asignación por Plan de Horario

Para realizar una nueva asignación de Plan de horario, se debe seleccionar el

botón **Nuevo** por Plan de Horario (Ctrl + N), se debe completar los datos tomando en cuenta que los campos amarillos son obligatorios y los campos de color azul son los que despliega el sistema. El sistema presenta la siguiente pantalla:

|                                                  | Asignar plan de horario y horario                              |  |  |  |  |  |  |  |  |
|--------------------------------------------------|----------------------------------------------------------------|--|--|--|--|--|--|--|--|
|                                                  |                                                                |  |  |  |  |  |  |  |  |
| Asignar plan de horario y horario                |                                                                |  |  |  |  |  |  |  |  |
| Datos Detalle Plan de horario Empleado por lista |                                                                |  |  |  |  |  |  |  |  |
|                                                  |                                                                |  |  |  |  |  |  |  |  |
| <ul> <li>I odos</li> <li>Empresa</li> </ul>      | INTERMIX S.A                                                   |  |  |  |  |  |  |  |  |
| Agencia                                          |                                                                |  |  |  |  |  |  |  |  |
| Canal                                            |                                                                |  |  |  |  |  |  |  |  |
| Empleado                                         |                                                                |  |  |  |  |  |  |  |  |
|                                                  |                                                                |  |  |  |  |  |  |  |  |
| Otros filtros                                    |                                                                |  |  |  |  |  |  |  |  |
| Tipo empleado : Empleado,T                       | Fercerizado,Event S Estado empl.: Inactivo,Activo,Pendiente,Te |  |  |  |  |  |  |  |  |
| Cargo :                                          | Supervisor :                                                   |  |  |  |  |  |  |  |  |
| Tipo contrato :                                  |                                                                |  |  |  |  |  |  |  |  |
|                                                  |                                                                |  |  |  |  |  |  |  |  |
| Fecha Desde : 01/01/2020                         | Plan horario : Plan Administrativo                             |  |  |  |  |  |  |  |  |
|                                                  |                                                                |  |  |  |  |  |  |  |  |

#### Pestaña Datos:

- Todos: Indica al filtro que se va a asignar a todos los empleados el mismo plan de horario
- *Empresa:* Indica la empresa a cuyos empleados se va a asignar el plan de horario
- Agencia: Indica la agencia a cuyos empleados se va a asignar el plan horario de trabajo

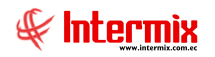

- Canal: Indica el lugar de trabajo, a cuyos empleados se va a asignar el plan horario de trabajo.
- Empleado: Indica el empleado al que se va a asignar el plan horario de trabajo
- *Lista de empleado:* El sistema se ubicará sobre la pestaña *Empleado por Lista*, donde se podrá agregar los empleados a asignar, el plan de horario.
- Tipo de empleado: Indica información del tipo de empleado para asignar el plan de horario
- *Estado Empl:* Indica al estado de empleado activo / pendiente / inactivo / temporalmente inactivo, que se va aplicar la asignación de horario.
- Cargo: Indica el cargo que se va aplicar la asignación del plan de horario
- Supervisor: Indica el supervisor que tienen los empleados para la asignación del plan de horario.
- Tipo de contrato: Indica el tipo de contrato para la asignación del plan de horario
- Fecha Desde: Indica la fecha desde cuando se inicia la asignación de plan de horario (ejemplo de la imagen desde 01 Ene 2020).
- *Plan de Horario:* Indica el nombre del plan de horario creado en el apartado de plan de horario (*ejemplo de la imagen: Plan Administrativo.*)

|      | Asignar plan de horario y horario                |                   |                   |                |                  |                |                |                |      |
|------|--------------------------------------------------|-------------------|-------------------|----------------|------------------|----------------|----------------|----------------|------|
|      |                                                  |                   |                   |                |                  |                |                |                |      |
| A    | Asignar plan de horario y horario                |                   |                   |                |                  |                |                |                |      |
| Date | Datos Detalle Plan de horario Empleado por lista |                   |                   |                |                  |                |                |                |      |
|      | -                                                | Neo de Hereire :  |                   |                |                  |                |                |                |      |
|      | F                                                | rian de Horario : | Plan Administrati | VO             |                  |                |                |                |      |
|      |                                                  | Tipo horario :    | Fijo (No Rotativo | )              |                  |                |                |                |      |
| Ho   | rario 1= Ent. 0                                  | 9:00:00 Sal. 18:0 | 00:00 Rec. 01:00: | 00 Afecta Lune | s,Martes,Miércol | es,Jueves,Vien | nes,Sábado Cie | erra Mismo día |      |
|      | Secuencial                                       | Nombre            |                   | Descripción    | Fecha            | Estado         | Rango inicial  | Rango final    | Peri |
| Þ    |                                                  | Administrativo    |                   | Administrati   | 21/09/2015       | Activo         | 00:00:00       | 00:00:00       |      |
|      |                                                  |                   |                   |                |                  |                |                |                |      |
|      |                                                  |                   |                   |                |                  |                |                |                |      |
|      |                                                  |                   |                   |                |                  |                |                |                |      |
|      |                                                  |                   |                   |                |                  |                |                |                |      |
|      |                                                  |                   |                   |                |                  |                |                |                |      |
|      |                                                  |                   |                   |                |                  |                |                |                |      |
|      |                                                  |                   |                   |                |                  |                |                |                |      |
|      |                                                  |                   |                   |                |                  |                |                |                | _    |
|      | 1                                                |                   |                   |                |                  |                |                |                | _    |
| 6    |                                                  |                   |                   |                |                  |                |                |                | 2    |
|      |                                                  |                   |                   |                |                  |                |                |                |      |
|      |                                                  |                   |                   |                |                  |                |                |                |      |

#### Detalle Plan de horario y horario:

#### Cabecera:

- Plan de horario: Indica el plan de horario asignado o seleccionado en la pestaña Datos
- *Tipo horario:* Indica el tipo de horario fijo, rotativo fijo, rotativo variable, rotativo por rangos. Sí en el detalle solo consta un horario, automáticamente el sistema ubica *Fijo (No rotativo)*

#### Detalle:

- Secuencial: Contiene el número asignado por el sistema al horario
- *Nombre:* Contiene el nombre del horario
- Descripción: Indica la descripción del plan de horario
- Fecha: Indica la fecha de creación del horario

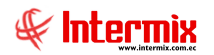

- Estado: Indica el estado del horario activo / inactivo del plan de horario
- Rango Inicial: Indica la hora desde la cual debe considerarse la marcación de entrada, para aplicar éste horario.
- Rango Final: Indica la hora hasta la cuál debe considerarse la marcación de entrada, para aplicar éste horario.

| As  | Asignar plan de horario y horario                |                                  |                |                    |  |  |  |  |  |  |
|-----|--------------------------------------------------|----------------------------------|----------------|--------------------|--|--|--|--|--|--|
|     |                                                  |                                  |                |                    |  |  |  |  |  |  |
| A   | Asignar plan de horario y horario                |                                  |                |                    |  |  |  |  |  |  |
| Dat | Datos Detalle Plan de horario Empleado por lista |                                  |                |                    |  |  |  |  |  |  |
|     | Sec.Prol                                         | Nombre                           | Identificación | Fecha ingreso      |  |  |  |  |  |  |
|     | 15                                               | LUCAS PINTO ANA PAOLA            | 1714862989     | 25/07/2011 0:00:00 |  |  |  |  |  |  |
|     | 105                                              | Matute José Félix                | 1703399830     | 14/09/2015 0:00:00 |  |  |  |  |  |  |
|     | 106                                              | Arias Santana Juan David         | 1714862934     | 29/09/2015 0:00:00 |  |  |  |  |  |  |
| Þ   | 107                                              | Endara Luzuriaga Jose de la Cruz | 1714863809     | 29/09/2015 0:00:00 |  |  |  |  |  |  |
| *   |                                                  |                                  |                |                    |  |  |  |  |  |  |
|     |                                                  |                                  |                |                    |  |  |  |  |  |  |
|     |                                                  |                                  |                |                    |  |  |  |  |  |  |
|     |                                                  |                                  |                |                    |  |  |  |  |  |  |
|     |                                                  |                                  |                |                    |  |  |  |  |  |  |
|     |                                                  |                                  |                |                    |  |  |  |  |  |  |
|     |                                                  |                                  |                |                    |  |  |  |  |  |  |
|     |                                                  |                                  |                |                    |  |  |  |  |  |  |
|     |                                                  |                                  |                |                    |  |  |  |  |  |  |
|     |                                                  |                                  |                |                    |  |  |  |  |  |  |
|     |                                                  |                                  |                |                    |  |  |  |  |  |  |
|     |                                                  |                                  |                |                    |  |  |  |  |  |  |
|     |                                                  |                                  |                |                    |  |  |  |  |  |  |
|     |                                                  |                                  |                |                    |  |  |  |  |  |  |

# Empleado por Lista:

En este detalle, permite la selección de los empleados, a los cuales se les asignará el plan de horario:

- Sec. Prol: Contiene el secuencial asignado al proceso de pago
- Nombre: Nombres y apellidos del empleado
- Identificación: Número de identificación del empleado
- Fecha de ingreso: Fecha de ingreso del empleado

## Visor simple – Editar registro

Para editar un registro, se debe dar doble clic sobre el empleado seleccionado, o dar clic en el

botón Editar (Ctrl + E), donde una vez quitado el check de filtro de fechas, se visualiza la asignación de horarios del empleado, con los datos que se indican a continuación:

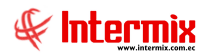

| Ho              | rarios asignados    |                |                        |                     |              |            |          |  |  |  |  |  |
|-----------------|---------------------|----------------|------------------------|---------------------|--------------|------------|----------|--|--|--|--|--|
|                 | ] 🕐 🚺               |                |                        |                     |              |            |          |  |  |  |  |  |
| Но              | rarios asign        | ados           |                        |                     |              |            |          |  |  |  |  |  |
|                 | Empleado :          |                |                        |                     |              |            |          |  |  |  |  |  |
| 1               | Tipo horario : Rot  | ativo fijo     |                        | Tipo                | empleado :   | Empleado   |          |  |  |  |  |  |
| Filtro fechas : |                     |                |                        |                     |              |            |          |  |  |  |  |  |
| F               | echa inicial : 02/0 | 02/2021        |                        | F                   | echa final : | 02/03/2021 |          |  |  |  |  |  |
| Llar            | nias maistradas 🕽 r |                |                        |                     | L            | 02/00/2021 |          |  |  |  |  |  |
|                 |                     | Jetalle de nor | ano                    | _                   |              | 1          |          |  |  |  |  |  |
|                 | Sec.Asignación      | Fecha          | Horario                | Тіро                | Asignación   | Inicio     | Final    |  |  |  |  |  |
|                 | 493                 | 07/02/2021     | pruebas en horarios    | Rotativo fijo       | Normal       | 0:00:00    | 0:00:00  |  |  |  |  |  |
|                 | 493                 | 06/02/2021     | Prueba consola cambios | Rotativo fijo       | Normal       | 0:00:00    | 0:00:00  |  |  |  |  |  |
|                 | 474                 | 01/01/2013     | DEFAULT                | Rotativo por rangos | Normal       | 0:00:00    | 2:00:00  |  |  |  |  |  |
|                 | 474                 | 01/01/2013     | Administrativo         | Rotativo por rangos | Normal       | 8:30:00    | 11:00:00 |  |  |  |  |  |
|                 | 474                 | 01/01/2013     | pruebas en horarios    | Rotativo por rangos | Normal       | 22:00:00   | 8:30:00  |  |  |  |  |  |
| _               |                     |                |                        |                     |              |            |          |  |  |  |  |  |
|                 |                     |                |                        |                     |              |            |          |  |  |  |  |  |

#### Cabecera:

- *Empleado:* Presenta el nombre de la persona, cuyo horario se esta editando
- Tipo horario: Presenta el tipo de horario asignado al empleado
- Tipo empleado: Presenta el tipo de empleado
- *Filtro fechas:* Al quitar el check, E-bizness visualizará toda la planificación de horarios que han sido asignadas al empleado, tomando en cuenta que se pintará en azul, aquella asignación de control de asistencia actual.
- Fecha inicial / final: Permite ingresar el rango de fechas, entre las que se desea asignar los horarios al empleado, en caso de: *Tipo horario: Rotativo variable.*

#### Detalle:

#### Pestaña: Horarios registrados

Esta pestaña presenta la lista de horarios, en la línea de tiempo que han sido asignados al empleado. Las columnas variaran de acuerdo a la selección del casillero: *Tipo horario* 

Para visualizar el detalle del horario, vaya a la siguiente ficha: Detalle de horarios.

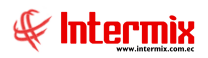

| 1 | Hor | rarios registrados [ | Detalle de hor | ario                   |                     |            |          |          |
|---|-----|----------------------|----------------|------------------------|---------------------|------------|----------|----------|
| 1 |     | Sec. Asignación      | Fecha          | Horario                | Тіро                | Asignación | Inicio   | Final    |
|   | F   | 493                  | 07/02/2021     | pruebas en horarios    | Rotativo fijo       | Normal     | 0:00:00  | 0:00:00  |
|   |     | 493                  | 06/02/2021     | Prueba consola cambios | Rotativo fijo       | Normal     | 0:00:00  | 0:00:00  |
|   |     | 474                  | 01/01/2013     | DEFAULT                | Rotativo por rangos | Normal     | 0:00:00  | 2:00:00  |
|   |     | 474                  | 01/01/2013     | Administrativo         | Rotativo por rangos | Normal     | 8:30:00  | 11:00:00 |
|   |     | 474                  | 01/01/2013     | pruebas en horarios    | Rotativo por rangos | Normal     | 22:00:00 | 8:30:00  |
|   |     |                      |                |                        |                     |            |          |          |
|   | HH  | Record 1 o           | f 5 🕨 🍽        |                        |                     |            |          | >        |

- Sec. Asignación: Contiene el número asignado de forma automática por el sistema
- Fecha: Presenta la fecha de asignación del horario
- Horario: Contiene el horario asignado
- Tipo: Define el tipo de horario asignado
- Asignación: Define la asignación del horario normal o especial
- *Inicio:* Contiene la hora de rango inicial, donde se puede esperar las marcaciones de entrada, para identificar al horario que pertenece el registro.
- *Fin:* Contiene la hora de rango final, donde se puede esperar las marcaciones de entrada, para identificar al horario que pertenece el registro.

#### Pestaña: Detalle del horario

Esta pestaña presenta en detalle, las características del horario seleccionado con un clic en la primera pestaña (horarios registrados) y además permite modificar la fecha de inicio de vigencia y el horario.

| Secuencial : 12    | 3                                 | Fech         | ia : 06/02/2021 |  |
|--------------------|-----------------------------------|--------------|-----------------|--|
| Tipo horario : Rot | eba consola cambios<br>ativo fijo |              |                 |  |
| Periodicidad : 1   |                                   |              |                 |  |
| Entrada Salida     | Días afectados                    | Alimentación | Alimentación2   |  |
|                    |                                   |              |                 |  |

- Secuencial: Contiene el número asignado de forma automática por el sistema
- Fecha: Presenta la fecha de asignación del horario
- Horario: Contiene el horario asignado
- Tipo Horario: Define el tipo de horario asignado
- Entrada: Contiene la hora de entrada del horario
- Salida: Contiene la hora de salida del horario
- Días afectados: Presenta los días que debe aplicarse el horario
- Alimentación: Indica el tipo de alimentación del empleado
- Alimentación2: Indica el tipo de alimentación del empleado

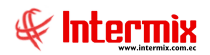

# **Botones principales**

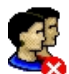

# Empleados sin horario

Por medio de este botón, se puede visualizar los empleados que no tienen asignado ningún tipo de horario en el sistema.

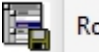

## Rotación fija

# Cargar horario – Rotación Fija

Por medio de este botón, se puede cargar los horarios de rotación fija, mediante un formato establecido, desde un archivo de Excel.

Formato de carga de archivo

| 🥑 <u>0</u><br>Formato de | e carga de                        | archivo                                              |                                      |        |                                      |  |
|--------------------------|-----------------------------------|------------------------------------------------------|--------------------------------------|--------|--------------------------------------|--|
| Datos                    |                                   |                                                      |                                      |        |                                      |  |
| Formato                  | en el que se d<br>s se cargan a j | ebe cargar el archivo d<br>partir de la segunda fila | de excel.<br>a, en la columna A.     |        |                                      |  |
| Secuencial<br>[Texto]    | Nombre<br>[Texto]                 | Cód. Marca<br>[Texto]                                | Horario1 Periodo<br>[Texto] [Entero] |        | HorarioN Periodo<br>[Texto] [Entero] |  |
| 1010                     | Juan Ruiz                         | 10111                                                | Horario1 2                           | [      | HorarioN 3                           |  |
|                          |                                   | Aceptar                                              | Car                                  | icelar |                                      |  |

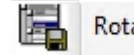

Rotación variable

# Cargar horario – Rotación variable

Por medio de este botón, se puede cargar los horarios de rotación variable, mediante un formato establecido, desde un archivo de Excel.

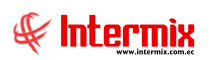

| Formato de car                | ga de archivo                                     |                                    |                             |                             |                             |                             |
|-------------------------------|---------------------------------------------------|------------------------------------|-----------------------------|-----------------------------|-----------------------------|-----------------------------|
| <b>②</b> 🖸                    |                                                   |                                    |                             |                             |                             |                             |
| Formato de                    | carga de arch                                     | ivo                                |                             |                             |                             |                             |
| Datos<br>Formato<br>Los datos | en el que se debe carg<br>s se cargan a partir de | ar el archivo d<br>la segunda fila | de excel.<br>a, en la col   | umna A.                     |                             |                             |
| Secuencial<br>[Texto]         | Nombre<br>[Texto]<br>Juan Ruiz                    | Cód. Marca<br>[Texto]<br>10111     | Dia1<br>[Texto]<br>Horario1 | Dia2<br>[Texto]<br>Horario2 | Dia3<br>[Texto]<br>Horario3 | DiaN<br>[Texto]<br>HorarioN |
|                               |                                                   | Aceptar                            |                             | Car                         | icelar                      |                             |

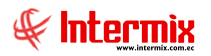

Rotación por rangos

Cargar horario – Rotación por rangos

Por medio de este botón, se puede cargar los horarios de rotación por rangos, mediante un formato establecido, desde un archivo de Excel.

| Formato de car       | ga de archivo                                     |                                    |                           |          |          |           |  |
|----------------------|---------------------------------------------------|------------------------------------|---------------------------|----------|----------|-----------|--|
| 0                    |                                                   |                                    |                           |          |          |           |  |
| Formato de           | carga de arch                                     | ivo                                |                           |          |          |           |  |
| Detec                |                                                   |                                    |                           |          |          |           |  |
| Datos                |                                                   |                                    |                           |          |          |           |  |
| Formato<br>Los datos | en el que se debe carg<br>s se cargan a partir de | ar el archivo d<br>la segunda fila | le excel.<br>a, en la col | umna A.  |          |           |  |
| Formato              | Needer                                            | Cit Marrie                         | United                    | 11       | U        | Line in N |  |
| [Texto]              | [Texto]                                           | [Texto]                            | [Texto]                   | [Texto]  | [Texto]  | [Texto]   |  |
| 1010                 | Juan Ruiz                                         | 10111                              | Horario 1                 | Horario2 | Horario3 | HorarioN  |  |
|                      |                                                   | 1                                  |                           | <u>_</u> | . 1      |           |  |
|                      | _                                                 | Aceptar                            |                           | Can      | celar    |           |  |
|                      |                                                   |                                    |                           |          |          |           |  |

**Q** \*

# Borrar asignación

Por medio de este botón, se puede eliminar la asignación de horario con la que cuenta un empleado. Se indica el nombre del empleado y el intervalo del tiempo que se desea borrar la asignación de horario.

| Filtro | FL.            |                  |         |            |       |
|--------|----------------|------------------|---------|------------|-------|
| 桷      | 0              |                  |         |            |       |
| Filtr  | o FL.          |                  |         | INTER      | MIXSA |
| Dato   | s              |                  |         |            |       |
|        |                |                  |         |            |       |
|        | Empleado :     | Maldonado Susana |         |            | •     |
|        | Fec. Inicial : | 01/01/2020 🖂     | Final : | 19/08/2020 |       |
|        |                |                  |         |            |       |

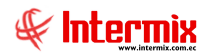

# Horarios por empleado

Esta opción permite consultar los horarios asignados, a cada uno de los empleados

Se ingresa a esta opción, seleccionando el menú *Talento Humano,* módulo *Control de asistencia* y "haciendo clic" en la opción *Horarios por empleado.* El sistema presenta el siguiente visor múltiple, con los campos que se define a continuación:

# Filtro

Debido a la cantidad de datos que puede contener el visor múltiple, el sistema primero presenta el siguiente filtro, para delimitar la búsqueda:

|       |                              | Horarios FL                           |
|-------|------------------------------|---------------------------------------|
| 网     | 2 🚺                          |                                       |
| Hora  | rios FL                      |                                       |
| Datos | Otros                        |                                       |
|       | Todos                        |                                       |
|       | 🔘 Empresa                    |                                       |
|       | O Agencia                    | · · · · · · · · · · · · · · · · · · · |
|       | Canal                        |                                       |
|       | <ul> <li>Empleado</li> </ul> |                                       |
|       | Estado empleado :            | Activo                                |

## Pestaña Datos:

- Todos: Indica que se va a realizar la búsqueda por todos los registros
- *Empresa:* Permite definir la empresa de la que se desea visualizar los horarios por empleado.
- Agencia: Permite definir la agencia de la que se desea visualizar los horarios por empleado
- Canal: Permite definir el lugar de trabajo, del que se desea visualizar los horarios por empleado.
- *Empleado:* Permite definir el empleado del que se desea visualizar los horarios por empleado.
- Estado Empleado: Contiene el estado del empleado: Activo o Inactivo

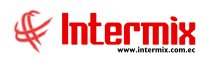

| Horarios FL           |                    |                     |            |  |
|-----------------------|--------------------|---------------------|------------|--|
| M 🕐 🚺                 |                    |                     |            |  |
| Horarios FL           |                    |                     |            |  |
| Datos Otros           |                    |                     |            |  |
|                       |                    |                     |            |  |
| Asignado despues de : | 01/01/2020         | Asignado antes de : | 31/01/2020 |  |
| Tipo horario :        | Fijo (No Rotativo) | Cód. de marcación : |            |  |
| Horario :             |                    |                     |            |  |
| Cargo :               | <n a=""></n>       |                     |            |  |
| Plan horario :        | <n a=""></n>       |                     |            |  |

## Pestaña Datos:

- Asignado después de: Indica que filtra a todos los empleados, cuyos horarios hayan sido asignados después de la fecha ingresada.
- Asignado antes de: Indica que filtra a todos los empleados, cuyos horarios hayan sido asignados antes de la fecha ingresada.
- Tipo horario: Permite definir el tipo de horario que se desea visualizar
- *Código de marcación:* Permite definir el código de marcación del empleado, que se desea visualizar.
- *Horario:* Permite definir el horario que tiene asignado los empleados, que se desea visualizar.
- Cargo: Permite definir el cargo de los empleados que se desea visualizar
- Plan horario: Permite definir el plan de horario de los empleados que se desea visualizar

## Visor múltiple

El visor múltiple a través del cual el sistema presenta la lista de horarios asignados a los empleados, es el siguiente:

| 🚯 e-Bizness 🖲 - [Horarios por e | mpleado]                     |     |                   |                                |                |             |                         |                    |               |                | - 6         | ×          |
|---------------------------------|------------------------------|-----|-------------------|--------------------------------|----------------|-------------|-------------------------|--------------------|---------------|----------------|-------------|------------|
| Archivo - Ver - Empresa:        |                              |     | 🕼 0 Ap            | licación: Consola (            | Módulo -       | Favoritos 🕶 | Ventana • <u>A</u> yuda | -                  |               |                |             |            |
| 🗸 Aprobar requerimientos        |                              |     |                   |                                |                |             |                         |                    |               |                |             |            |
| Menú                            | Ψ×                           |     | 🕻 🗊 🗙 🛛           | 📰 🗃 🗎 • 选 • 🛤                  | 0              |             |                         |                    |               |                |             |            |
| Talento Humano 🔇                | Control de asistencia        | H   | orarios por c     | empleado                       |                |             |                         |                    |               |                |             |            |
| arámetros Talento Hu            | Horarios                     | 1   | branos por a      | mproduo                        |                |             |                         |                    |               |                |             |            |
| 矣 Ficha del empleado            | Planes de horarios           | Arr | astre una columna | para agrupar                   |                |             |                         |                    |               |                |             |            |
|                                 | 🔆 Días feriados              |     | Cód. Generador    | Nombre                         | Nombre Horario | Fecha       | Descripción             | Tipo Horario       | Tipo Empleado | Hora Entrada   | Hora Salida | Hora Reces |
| Inpulantes y cuadrilla          |                              | Þ   | 113               | Rosas Edwin                    | DF             | 01/01/2013  | DEFAULT                 | Fijo (No Rotativo) | Empleado      | 1,000000       | 23,000000   | 0,000      |
| Control de asistencia           | - Asignar horarios           |     | 1133              | 8 Rosas Edwin                  | Administrativo | 01/01/2013  | Administrativo          | Fijo (No Rotativo) | Empleado      | 9,000000       | 18,000000   | 1,000      |
| 📫 Control do comodor            | Horarios por empleado        |     | 1133              | Rosas Edwin                    | Cecília Be     | 01/01/2013  | pruebas en horarios     | Fijo (No Rotativo) | Empleado      | 19,000000      | 6,000000    | 0,016      |
|                                 | Abrir v cerrar períodos (CA) |     | 1172              | 2 ALARCON ARIAS KAROLINA BELEN | Administrativo | 01/01/2018  | Administrativo          | Fijo (No Rotativo) | Empleado      | 9,000000       | 18,000000   | 1,000      |
| Nómina de empleados             | Planificar dias libres       |     |                   |                                |                |             |                         |                    |               |                |             |            |
| 🙀 Estructura organizacional     | - Reemplazos                 |     |                   |                                |                |             |                         |                    |               |                |             |            |
| all Selección y contratación    | Registro diario              |     |                   |                                |                |             |                         |                    |               |                |             |            |
| Pruebas de evaluación           |                              |     |                   |                                |                |             |                         |                    |               |                |             |            |
|                                 | Marcaciones por empleado     |     |                   |                                |                |             |                         |                    |               |                |             |            |
| Consola 1211                    | Procesar horas trabajadas    |     |                   |                                |                |             |                         |                    |               |                |             |            |
|                                 | - Procesar eventos de asiste |     |                   |                                |                |             |                         |                    |               |                |             |            |
| Adm. Financiero                 | Horas trabajadas             |     |                   |                                |                |             |                         |                    |               |                |             |            |
|                                 | Aprobar horas trabajadas     |     |                   |                                |                |             |                         |                    |               |                |             |            |
| Stalento Humano                 | Reportes                     |     |                   |                                |                |             |                         |                    |               |                |             |            |
| Gestión de Documentos           |                              |     |                   |                                |                |             |                         |                    |               |                |             |            |
| »                               |                              |     |                   |                                |                |             |                         | A                  | ctivar Win    | dows           |             | _          |
|                                 |                              | н   | Kecord 1 of       | f4 >>>>> <                     |                |             |                         | V                  | e a Configura | ción para acti | var Window  | /S. 🔉      |

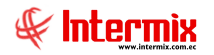

- Cód. Generador: Contiene el código asignado internamente por e-Bizness al empleado
- Nombre: Presenta apellidos y nombres del empleado
- Nombre Horario: Presenta el nombre del horario asignado al empleado
- Fecha: Contiene la fecha de asignación del horario al empleado
- Descripción: Contiene la descripción del horario de empleado
- Tipo Horario: Contiene el tipo de horario asignado al empleado:
  - Fijo. (No rotativo)
  - Rotativo fijo
  - Rotativo variable
  - Rotativo por Rangos
  - Rotativo
- Tipo Empleado: Contiene el tipo de empleado
- Hora entrada: Contiene la hora de entrada del empleado
- Hora salida: Contiene la hora de salida del empleado
- Hora receso: Presenta el tiempo de receso que tiene definido el empleado
- *Días:* Días que tiene asignado horario (lunes, martes, miércoles, jueves, viernes, sábado, Domingo).
- Cierre: Contiene cuándo es el cierre del horario
- Tiempo Esp: Contiene el tiempo de espera de la marcación de entrada del horario
- Atraso: Contiene los días que se debe calcular atraso a los empleados
- Cálculo 100: Contiene los días obligatorios de pagos, de las horas extras del 100%
- Estado Empl.: Contiene el estado del empleado

# Abrir y Cerrar períodos (CA)

Esta opción permite crear, abrir y cerrar los períodos de control de asistencia que aplican en la empresa.

Se ingresa a esta opción, seleccionando al menú **Talento Humano,** módulo **Control de asistencia** y "haciendo clic" en la opción **Abrir y cerrar períodos.** El sistema presenta el siguiente visor múltiple, con los campos que se define a continuación:

# Filtro

Permite realizar la búsqueda de los procesos de asistencia: todos, cerrados y abiertos

| Consu | lta de procesos de asister | icia       |                |           |   |
|-------|----------------------------|------------|----------------|-----------|---|
| 网     | 2 🖸                        |            |                |           |   |
| Cons  | ulta de procesos           | de asister | ncia           | - Andrews |   |
| Datos |                            |            |                |           |   |
|       |                            |            |                |           |   |
|       | Fecha cierre :             |            | Estado proceso |           | _ |
|       |                            |            | Latado proceso | Todos     |   |
|       |                            |            |                |           |   |
|       |                            |            |                |           |   |

- Fecha Cierre: Indica la fecha de cierre del periodo de asistencia
- Estado proceso: Indica el estado del proceso de asistencia: abierto, cerrado, todos

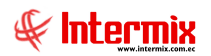

# Visor múltiple

El visor múltiple, a través del cual el sistema presenta los datos de los períodos de Control de Asistencia, en los que trabajan los empleados de la empresa, es el siguiente:

| 🖲 e-Bizne     | ±ss ® - [  | Abrir y cerrai | r perío | dos (CA   | )]                             |     |                 |              |               |            |            |            |            |                     |                  | -                                    | 0 )   |
|---------------|------------|----------------|---------|-----------|--------------------------------|-----|-----------------|--------------|---------------|------------|------------|------------|------------|---------------------|------------------|--------------------------------------|-------|
| rchivo +      | Ver 🕶      | Empresa:       |         |           |                                |     | 0               | Aplicación   | Consol        | a 1211     | Mó         | dulo + Fav | oritos + V | entana + <u>A</u> y | uda <del>+</del> |                                      | -     |
| 🗸 Api         | robar re   | querimiento    | s       |           |                                |     |                 |              |               |            |            |            |            |                     |                  |                                      |       |
| 1enú          |            |                |         |           | ₽×                             | J.  | ា 🐋 📰           |              |               | iii • 🕅    | • 🥢 🄇      | A6         | 2 0        |                     |                  |                                      |       |
| Talento       | Human      | • <            |         | Control d | le asistencia                  |     | brir v cer      | rarperío     | dos (C/       | ····       |            |            |            |                     |                  |                                      |       |
| Para          | ámetros    | Talento Hu     |         | r 🜛       | Horarios                       | l.  | Jin y con       | iai pono     | 405 (0)       | 9          |            |            |            |                     |                  |                                      |       |
| BO Ext        | a del en   | niaado         |         |           | Planes de horarios             | Ar  | rastre una coli | umna para ag | rupar         |            |            |            |            |                     |                  |                                      |       |
| <b>20</b> m   | ia dei en  | pieauo         |         | -         | Días feriados                  |     | Secuencial      | Empresa      | Usuario       | Fecha      | Cierre     | Incio      | Final      | Comentario          | Estado           |                                      |       |
| Trip          | ulantes    | y cuadrilla    |         | - 🔠       | Datos de control de asistencia | ,   | 6               | INTERMI      | Intermix      | 02/01/2013 | 30/01/2013 | 01/01/2013 | 31/12/2013 | Año 2013            | Cerrado          |                                      |       |
| 🗿 Cor         | ntrol de a | sistencia      |         | 1         | Asignar horarios               |     | 7               | INTERMI      | Intermix      | 02/01/2013 | 02/01/2013 | 01/01/2014 | 31/12/2014 | Anio 2014           | Cerrado          |                                      |       |
| en cor        | trol de c  | omedor         |         |           | Horarios por empleado          | ⊢   | 8               | INTERMI      | Intermix      | 02/01/2013 | 02/01/2013 | 01/01/2015 | 31/12/2015 | Anio 2015           | Abierto          |                                      |       |
|               |            | omedan         | •       | 28        | Abrir y cerrar períodos (CA)   | F   | 10              | INTERMI      | melani        | 28/02/2018 | 28/02/2018 | 28/02/2018 | 10/03/2018 | pruebas             | Abierto          |                                      |       |
| Nón           | nina de e  | mpleados       |         |           | Planificar días libres         |     | 11              | INTERMI      | Intermix      | 03/03/2018 | 03/03/2018 | 03/03/2018 | 31/03/2018 | PRUEBA              | Abierto          |                                      | dows. |
| 🙀 Est         | ructura o  | rganizacional  |         |           | Reemplazos                     |     |                 |              |               |            |            |            |            |                     |                  |                                      |       |
| al Sele       | ección y   | contratación   |         | 🧿         | Registro diario                |     |                 |              |               |            |            |            |            |                     |                  |                                      |       |
| 🔐 Pru         | ebas de    | evaluación     |         | -         | Marcaciones                    |     |                 |              |               |            |            |            |            |                     |                  |                                      |       |
| -             |            |                |         | - 🗞       | Marcaciones por empleado       |     |                 |              |               |            |            |            |            |                     |                  |                                      |       |
| asta o        | ionnala 1  | 211            |         | 6         | Procesar horas trabajadas      |     |                 |              |               |            |            |            |            |                     |                  |                                      |       |
| - <b>10</b> - | 010001     |                |         | 6         | Procesar eventos de asiste     |     |                 |              |               |            |            |            |            |                     |                  |                                      |       |
| A             | dm. Fina   | nciero         |         | •         | Horas trabajadas               |     |                 |              |               |            |            |            |            |                     |                  |                                      |       |
| ~~            |            |                |         | ~         | Aprobar horas trabajadas       |     |                 |              |               |            |            |            |            |                     |                  |                                      |       |
| 83 т          | alento H   | umano          |         | - 🗐       | Reportes                       |     |                 |              |               |            |            |            |            |                     |                  |                                      |       |
| <b>G</b>      | estión di  | 2 Documentos   |         |           |                                |     |                 |              |               |            |            |            |            |                     |                  |                                      |       |
|               |            | 2              | 1       |           |                                |     | Total=6         | i            |               |            |            |            |            |                     |                  | Activar Windows                      |       |
|               |            | Ŀ              |         |           |                                | 144 | Kecor           | rd 1 of 6 💽  | ₩₩ <b>~</b> _ |            |            |            |            |                     |                  | Ve a Configuración para activar Wind | OWS.  |

- Secuencial: Contiene el número asignado de forma automática por el sistema
- Empresa: Contiene el nombre de la empresa a la que aplica el período
- Usuario: Contiene el nombre del usuario que creo el registro del período de Control de Asistencia (CA) en el sistema.
- Fecha: Contiene la fecha de creación del registro del período de CA (Control de Asistencia)
- Cierre: Contiene la fecha de cierre del período de CA del sistema
- Fecha inicial: Contiene la fecha de inicio del período de CA
- Fecha final: Contiene la fecha final del período de CA
- Comentario: Contiene información adicional sobre el período
- Estado: Define sí el período está abierto o cerrado

## **Botones principales**

# Abrir Proceso SP

Ejecuta un Procedimiento Almacenado, que permite crear el registro de *Abrir y Cerrar Períodos (CA),* proceso de control de asistencia para todas las empresas. Esta opción solo aplica para multiempresas.

# Cerrar Proceso SP

Ejecuta un Procedimiento Almacenado, que permite el cierre del registro de *Abrir y Cerrar Períodos (CA),* proceso de control de asistencia para todas las empresas. Esta opción solo aplica para multiempresas.

# Visor simple

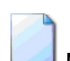

Para abrir un período, se debe seleccionar el botón Nuevo (Ctrl + N); se debe completar los datos; tomando en cuenta que los campos amarillos son obligatorios y los campos de color azul, son los que despliega el sistema. El sistema presenta la siguiente pantalla

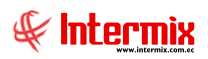

| _              | Abrir y cer     | rar período (CA) Vs |            |          |
|----------------|-----------------|---------------------|------------|----------|
| 🔒 🔗 📀          |                 |                     |            |          |
| Abrir y cerra  | ar período (CA) | ) Vs                |            |          |
| Datos          |                 |                     |            |          |
| Secuencial :   |                 |                     |            |          |
| Usuario :      | Sistemas        |                     |            |          |
| Fecha :        | 08/06/2020      | Fec. Cierre :       | 08/06/2020 |          |
| Fec. Inicial : | 08/06/2020      | Fec. Final :        | 08/06/2020 |          |
|                |                 | Estado :            | Abierto    |          |
| Comentario :   |                 |                     |            | <u>^</u> |
|                |                 |                     |            |          |
|                |                 |                     |            | ~        |
|                | ,               |                     |            |          |

- Secuencial: Contiene el número asignado de forma automática por el sistema
- Usuario: Contiene el nombre del usuario que crea el registro en el sistema
- Fecha: Contiene la fecha del registro del período de CA
- Fecha Cierre: Contiene la fecha de cierre del registro
- Fecha Inicial: Contiene la fecha de inicio del período de CA
- Fecha Final: Contiene la fecha de fin del período de CA
- Estado: Define sí el período está abierto o cerrado
- Comentario: Contiene información adicional sobre el período

## **Botones principales**

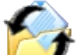

## Cambiar estado

Sí usted "hace clic" en este botón, el sistema le permite cambiar de estado, al período seleccionado.

# Planificar días libres

Esta opción permite planificar los días libres que tienen los empleados, cuando estos deben rotar, como es el caso de los supermercados y empresas pesqueras.

Luego de ingresar el canal o nombre del empleado, se carga la fecha del rango de fechas,

haciendo clic en el botón de Búsqueda , presenta la lista con los casilleros para cada día y con un visto bueno puede definir los días libres para cada empleado, posteriormente se graba

la información.

Se ingresa a esta opción, seleccionando el menú *Talento Humano,* módulo *Control de asistencia* y "haciendo clic" en la opción *Planificar días libres;* el sistema presenta el siguiente visor múltiple, con los campos que se define a continuación:

## Visor múltiple

El visor múltiple a través del cual, el sistema presenta la matriz para planificar los días libres de los empleados, como:

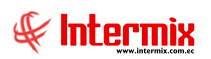

| •8                                   |                                | e-Bizness Ø - [Planificar días libres]                                                                                                    | - 🗆 🗙              |  |
|--------------------------------------|--------------------------------|----------------------------------------------------------------------------------------------------|--------------------|--|
| Archivo • Ver • Empresa:             |                                | 🖸 🞊 🛛 Aplicación: Consola 🕑 Módulo - Favoritos - Ventana - <u>A</u> yuda -                                                                                                    |                    |  |
|                                      |                                |                                                                                                    |                    |  |
| Menú                                 |                                |                                                                                                    |                    |  |
| Talento Humano Control de asistencia |                                | Planificar días libres                                                                                                    |                    |  |
| Parámetros Talento Hu                | Horarios                       | Deter                                                                                                    |                    |  |
| 🕵 Ficha del empleado                 |                                |                                                                                                    |                    |  |
| Tripulantes v cuadrilla              | Días feriados                  | O Canal Usuario : Sistemas                                                                                                    |                    |  |
| <b>A</b>                             | Datos de control de asistencia | Empleado     PARALES PARRALES JARO ALBERTO     Desde :      Desde :      Desde |                    |  |
| Control de asistencia                | Asignar horarios               |                                                                                                    |                    |  |
| Control de comedor                   | Horarios por empleado          | Secuencial Cód. de rol Apelidos Nombres 01/06/2020 02/06/2020 03/06/2020 04/06/2020 05/06/2020 06/06/2020                                                                                                    | 07/06/2020 08/06/2 |  |
| Nómina de empleados                  | Abrir y cerrar periodos (CA)   | 6544 EMPL124                                                                                                    |                    |  |
| Estructura organizacional            | Plannicar cias ibres           |                                                                                                    |                    |  |
| Galassián u sentratasián             | Registro diacio                |                                                                                                    |                    |  |
| Selección y contratación             | Marcaciones                    |                                                                                                    |                    |  |
| Pruebas de evaluación                | Marcaciones por empleado       |                                                                                                    |                    |  |
| Gestión de comnetencias              | Procesar boras trabajadas      |                                                                                                    |                    |  |
| Consola                              | Procesar eventos de asiste     |                                                                                                    |                    |  |
|                                      | Horas trabajadas               |                                                                                                    |                    |  |
| Adm. Financiero                      | Aprobar horas trabajadas       |                                                                                                    |                    |  |
| Calento Humano                       | Reportes                       |                                                                                                    |                    |  |
| Gestión de Documentos                |                                |                                                                                                    |                    |  |
| *                                    |                                | (#( #( € Record 1 of 1 ) ) ) ) (                                                                                                    | >                  |  |

#### Cabecera:

- Canal: Filtro por canal o lugar de trabajo del empleado
- Empleado: Permite buscar a un empleado determinado, para asignar los días libres
- Usuario: Contiene el nombre del usuario que realiza la operación
- Desde: Define la fecha inicial de la planificación de días libres
- Hasta: Define la fecha final de la planificación de días libres

#### Detalle:

- Secuencial: Contiene el número asignado de forma automática por el sistema
- Cód. de rol: Contiene el código del empleado
- Apellidos: Contiene los apellidos del empleado
- Nombres: Contiene los nombres del empleado
- *Fecha:* Contiene la(s) fecha(s) de planificar los días libres, según el criterio de la búsqueda de fechas.

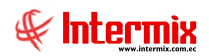

# Reemplazos

Esta opción permite registrar en el sistema, cuando un empleado reemplaza a otro en su trabajo, por alguna razón.

Se ingresa a esta opción, seleccionando el menú *Talento Humano*, módulo *Control de Asistencia* y "haciendo clic" en la opción *Reemplazos;* el sistema presenta el siguiente visor múltiple, con los campos que se define a continuación:

# Visor múltiple

El visor múltiple a través del cual el sistema presenta los reemplazos de los empleados de la empresa, es el siguiente:

| •8                                     |                                  |                  | e-Bizness @                  | - [Reemplazos]              |                              |                                   |                      | - 0 ×          |              |
|----------------------------------------|----------------------------------|------------------|------------------------------|-----------------------------|------------------------------|-----------------------------------|----------------------|----------------|--------------|
| Archivo - Ver - Empresa:               |                                  | 🖸   🎲   O        | Aplicación: Consola          | Módulo - Favor              | ritos • Ventana • <u>A</u> y | ruda <del>-</del>                 |                      |                |              |
|                                        |                                  |                  |                              |                             |                              |                                   |                      |                |              |
| Menú                                   | 11 🛪 🗖                           | 3 🗙 🔚 🗃 - 🕃      | · 🗛 🕜 🔟                      |                             |                              |                                   |                      | _              |              |
| Talento Humano < Control de asistencia |                                  | Reemplaz         | 05                           |                             |                              |                                   |                      |                |              |
| Parámetros Talento Hu                  | 📸 Horarios                       | ricompiaz        |                              |                             |                              |                                   |                      |                |              |
| 👷 Ficha del empleado                   |                                  | Arrastre una col | umna para agrupar            |                             |                              |                                   |                      |                |              |
|                                        | 🏑 Días feriados                  | Secuencial       | Solicitante                  | Empl. Reemplazado           | Horario Reemplazado          | Empl. Reemplazante                | Horario Reemplazante | Fec. Reemplazo | Fe           |
| Inpulantes y cuadrilla                 | 🔠 Datos de control de asistencia | 13               | Edwin Rosas                  | Edison Cayambe              | Administrativo               | Tania Del Pilar Borja León        | Administrativo       | 30/04/2015     | 30,          |
| Control de asistencia                  | 🎶 Asignar horarios               | 14               | Luis Muñoz                   | Genesis Belen Perez Heredia |                              | José Félix Matute                 |                      | 28/02/2018     | 28,          |
| Control de comedor                     |                                  | ▶ 15             | KAROLINA BELEN ALARCON ARIAS | Edwin Rosas                 |                              | Cristian Xavier Chuquimarca Simba | Administrativo       | 17/03/2018     | 17           |
|                                        | 猾 Abrir y cerrar períodos (CA)   |                  |                              |                             |                              |                                   |                      |                |              |
| Nomina de empleados                    |                                  |                  |                              |                             |                              |                                   |                      |                |              |
| Estructura organizacional              | - 🥵 Reemplazos                   |                  |                              |                             |                              |                                   |                      |                |              |
| 😸 Selección y contratación             | 🕜 Registro diario                |                  |                              |                             |                              |                                   |                      |                |              |
| Pruebas de evaluación                  | 🎬 Marcaciones                    |                  |                              |                             |                              |                                   |                      |                |              |
|                                        | 😂 Marcaciones por empleado       |                  |                              |                             |                              |                                   |                      |                |              |
|                                        | 🚱 Procesar horas trabajadas      |                  |                              |                             |                              |                                   |                      |                |              |
| Consola                                |                                  |                  |                              |                             |                              |                                   |                      |                |              |
| Adm Einanciero                         | - 🔐 Horas trabajadas             |                  |                              |                             |                              |                                   |                      |                |              |
|                                        |                                  |                  |                              |                             |                              |                                   |                      |                |              |
| Rest Talento Humano                    | Reportes                         |                  |                              |                             |                              |                                   |                      |                |              |
| Gestión de Documentos                  |                                  |                  |                              |                             |                              |                                   |                      |                |              |
| 8                                      |                                  | Total=3          |                              |                             |                              |                                   |                      |                |              |
|                                        |                                  | HH H Recor       | rd 3 of 3 🕨 🕬 🛩 <            |                             |                              |                                   |                      |                | $\mathbf{P}$ |

- Secuencial: Contiene el número asignado de forma automática por el sistema
- Solicitante: Contiene el nombre de la persona o empleado que solicita el reemplazo
- Empl. Reemplazado: Presenta el empleado que va a ser reemplazado
- Horario Remplazado: Presenta el horario de trabajo en que el empleado será reemplazado
- Empl. Reemplazante: Presenta el nombre de la persona que reemplaza
- Horario Reemplazante: Presenta el horario en el que trabaja el empleado que va a reemplazar.
- Fecha reemplazo: Presenta la fecha efectiva del reemplazo
- Fecha registro: Contiene la fecha en la que se registró el reemplazo
- Comentario: Contiene información adicional sobre el reemplazo

# Visor simple

Para crear el registro de un reemplazo, se debe seleccionar el botón Nuevo (Ctrl + N); se debe completar los datos tomando en cuenta que los campos amarillos son obligatorios y los campos de color azul son los que despliega el sistema. El sistema presenta la siguiente pantalla

| Reemplazo            |          |                             |                         |  |  |  |
|----------------------|----------|-----------------------------|-------------------------|--|--|--|
|                      |          |                             |                         |  |  |  |
| Reemplazo            |          |                             |                         |  |  |  |
| Datos                |          |                             |                         |  |  |  |
| Secuencial :         |          | Fec. Registro : 08/06/2020  |                         |  |  |  |
| Usuario :            | Sistemas | Fec. Reemplazo : 08/06/2020 |                         |  |  |  |
| Solicitante :        |          |                             | <u>.</u>                |  |  |  |
| Empl. Reemplazado :  |          | Horario :                   |                         |  |  |  |
| Empl. Reemplazante : |          | Horario :                   |                         |  |  |  |
| Comentario :         | 1        |                             |                         |  |  |  |
|                      |          |                             | $\overline{\mathbf{v}}$ |  |  |  |
|                      |          |                             |                         |  |  |  |

- Secuencial: Contiene el número asignado de forma automática por el sistema
- Fec. Registro: Contiene la fecha de creación del registro
- Usuario: Contiene el nombre del usuario que registra el reemplazo
- Fec. Reemplazo: Presenta la fecha efectiva del reemplazo
- Solicitante: Contiene el nombre de la persona o empleado que solicita el reemplazo
- Empleado reemplazado: Presenta el empleado que va a ser reemplazado
- Horario: Presenta el horario en el que trabajo el empleado reemplazado
- Empleado reemplazante: Presenta el nombre de la persona que reemplazará
- Horario: Presenta el horario en el que trabaja el empleado que va a reemplazar
- Comentario: Contiene información adicional sobre el reemplazo

# **Registro diario**

El sistema permite registrar las marcaciones de ingreso y/o salida del trabajo de los empleados, desde diferentes tipos de dispositivos como:

- Lectores biométricos
- Lectores de códigos de barras
- Lectores de huella digital
- Registro manual en el sistema (computadora)

Esta opción corresponde al *"Registro manual en el sistema"* y permite que cada empleado de la empresa, a través de un computador o dispositivo de entrada, ingrese su código de marcación, y registre directamente la hora de entrada y salida del trabajo.

Se ingresa a esta opción, seleccionando el menú de **Talento Humano**, módulo **Control de asistencia** y "haciendo clic" en la opción **Registro diario**; el sistema presenta el siguiente visor básico, con los campos que se define a continuación:

## Visor básico

El visor básico a través del cual el sistema permite ingresar el código de marcación de los empleados de la empresa, es el siguiente:
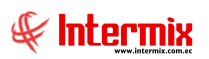

| 8                                                      | e-Rizness @ - [Registro Diario]                                    | - 8 × |
|--------------------------------------------------------|--------------------------------------------------------------------|-------|
|                                                        | e-bizness - [Registro Diano]                                       | _ 8 × |
| Archivo • Ver • Empresa:                               | 🖸 🎊 0 Aplicación: Consola 🕑 Módulo • Favoritos • Ventana • Ayuda • |       |
|                                                        |                                                                    |       |
| Menú 🖡 🗶                                               | 0 0                                                                |       |
| Talento Humano Control de asistencia                   | Registro Diario                                                    |       |
| Parámetros Talento Hu                                  |                                                                    |       |
| Planes de horarios                                     | Registro                                                           |       |
|                                                        | Cid de Manarilles                                                  |       |
| Tripulantes y cuadrilla Datos de control de asistencia | Cod. de Marcación .                                                |       |
| Control de asistencia                                  | 0:18:38 18/06/2020                                                 |       |
| Control de comedor                                     |                                                                    |       |
| Nómico de empleodes                                    |                                                                    |       |
| Planificar dias libres                                 |                                                                    |       |
| Neemplazos                                             |                                                                    |       |
| all Selección y contratación 🕨 - 🥑 Registro diario     |                                                                    |       |
| Pruebas de evaluación 🖂 🔤 🖓 Marcaciones                |                                                                    |       |
| Marcaciones por empleado                               |                                                                    |       |
| Consola 👘 Procesar horas trabajadas                    |                                                                    |       |
| Procesar eventos de asiste                             |                                                                    |       |
| Adm. Financiero                                        |                                                                    |       |
| Aprobar horas trabajadas                               |                                                                    |       |
| Reportes                                               |                                                                    |       |
| Gestión de Documentos                                  |                                                                    |       |
|                                                        |                                                                    |       |
|                                                        |                                                                    |       |

 Cod. De Marcación: Permite ingresar el código de marcación del empleado, para registrar la marcación.

# Marcaciones

Esta opción permite cargar, visualizar, anular o registrar las marcaciones, las mismas que pueden provenir de diferentes dispositivos como se indicó anteriormente, es decir cargadas desde un archivo, cuyo formato es configurable en e-bizness y descargado desde un dispositivo biométrico.

Se ingresa a esta opción, seleccionando el menú de **Talento Humano**, módulo **Control de asistencia** y "haciendo clic" en la opción **Marcaciones;** el sistema presenta el siguiente visor múltiple, con los campos que se define a continuación.

#### Filtro

Debido a la cantidad de datos que puede contener el visor múltiple, el sistema primero presenta el siguiente filtro, para delimitar la búsqueda:

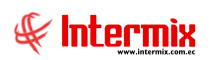

|                                                                                                    | Empleados FL                                                                                                    |
|----------------------------------------------------------------------------------------------------|----------------------------------------------------------------------------------------------------|
| A 🕐 🚺                                                                                                    |                                                                                                    |
| Empleados FL                                                                                                    |                                                                                                    |
| Datos                                                                                                    |                                                                                                    |
| <ul> <li>Todos</li> <li>Empresa</li> <li>Agencia</li> <li>Canal</li> <li>Empleado</li> </ul> Proceso asistencia : <ul> <li>Desde :</li> <li>Tipo de Rol :</li> <li>Estado Empl.:</li> <li>Histórico :</li> </ul> | Image: Second second secon |

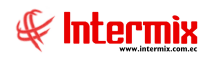

- *Todos:* Permite visualizar todas las marcaciones
- *Empresa:* Permite seleccionar la empresa cuyas marcaciones desea visualizar
- Agencia: Permite definir la agencia de los empleados, cuyas marcaciones desea visualizar
- Canal: Permite seleccionar el lugar de trabajo de los empleados, cuyas marcaciones desea visualizar.
- Empleado: Permite seleccionar el empleado, cuyas marcaciones desea visualizar
- Proceso de asistencia: Contiene el nombre del proceso de asistencia a consultar
- Fecha inicio: Permite definir la fecha de inicio de las marcaciones que desea visualizar
- Fecha Fin: Permite definir la fecha final de las marcaciones que desea visualizar
- Tipo de Rol: Contiene el tipo de empleado a buscar
- Estado empleado: Permite definir el estado de los empleados que desea visualizar: activo / inactivo.
- Histórico: La búsqueda se realizará en la base de datos históricas

#### Visor múltiple

El visor múltiple a través del cual el sistema presenta las marcaciones de los empleados de la empresa, es el siguiente:

| •8                         |                              | e-Bizness ® - [Marcaciones]                                                                | - 0 ×                            |
|----------------------------|------------------------------|--------------------------------------------------------------------------------------------|----------------------------------|
| Archivo - Ver - Empresa:   |                              | 🔄 🎊 🛛 Aplicación: Consola 🕑 Módulo - Favoritos - Ventana - <u>A</u> yuda -                 |                                  |
|                            |                              |                                                                                            |                                  |
| Mani                       |                              |                                                                                            |                                  |
|                            |                              | 📋 🖾 💬 🖼 🔚 🗒 · 🛂 · 🖑 · 🕬 🕾 👫 😢 🛄                                                            |                                  |
| Talento Humano             | Control de asistencia        | Marcaciones                                                                                |                                  |
| Parámetros Talento Hu      | Horarios                     |                                                                                            |                                  |
| 矣 Ficha del empleado       | - Planes de horarios         | Arrastre una columna para agrupar                                                          |                                  |
|                            |                              | Empresa Lugar de trabajo Tipo Empl. Nro. ID Nombres                                        | Cód. Marcación Cargo             |
| Inpulantes y cuadrilla     |                              | INTERMIX S.A. BODEGA DE ACTIVOS - VILLAFLORA / BODEGA PRINCIPAL Empleado     I Rosas Edwin | 1010 Cajero / Seniorhh           |
| Control de asistencia      |                              | INTERMIX S.A BODEGA DE ACTIVOS - VILLAFLORA / BODEGA PRINCIPAL Empleado 1 Rosas Edwin      | 1010 Cajero / Seniorhh           |
|                            | Horarios por empleado        | INTERMIX S.A BODEGA DE ACTIVOS - VILLAFLORA / BODEGA PRINCIPAL Empleado 1 Rosas Edwin      | 1010 Cajero / Seniorhh           |
| Control de comedor         |                              | INTERMIX S.A BODEGA DE ACTIVOS - VILLAFLORA / BODEGA PRINCIPAL Empleado 1 Rosas Edwin      | 1010 Cajero / Seniorhh           |
| Nómina de empleados        | Abrir y cerrar periodos (CA) | INTERMIX S.A BODEGA DE ACTIVOS - VILLAFLORA / BODEGA PRINCIPAL Empleado 1 Rosas Edwin      | 1010 Cajero / Seniorhh           |
|                            | Planificar días libres       | INTERMIX S.A BODEGA DE ACTIVOS - VILLAFLORA / BODEGA PRINCIPAL Empleado 1 Rosas Edwin      | 1010 Cajero / Seniorhh           |
| Estructura organizacional  | -                            | INTERMIX S.A BODEGA DE ACTIVOS - VILLAFLORA / BODEGA PRINCIPAL Empleado 1 Rosas Edwin      | 1010 Cajero / Seniorhh           |
| 🖨 Calassián y santratasián | Pagintro diario              | INTERMIX S.A. BODEGA DE ACTIVOS - VILLAFLORA / BODEGA PRINCIPAL Empleado 1 Rosas Edwin     | 1010 Cajero / Seniorhh           |
| Selección y contratación   | Kegistro diario              | INTERMIX S.A BODEGA DE ACTIVOS - VILLAFLORA / BODEGA PRINCIPAL Empleado 1 Rosas Edwin      | 1010 Cajero / Seniorhh           |
| 🔐 Pruebas de evaluación 🔡  | Marcaciones                  | INTERMIX S.A BODEGA DE ACTIVOS - VILLAFLORA / BODEGA PRINCIPAL Empleado 1 Rosas Edwin      | 1010 Cajero / Seniorhh           |
|                            | 🐑 Marcaciones por empleado   | INTERMIX S.A LOTE EXISTENCIA / Intermix Empleado 3 MONTAÑO MELANI                          | 1008 Desarrollador / Programador |
| Gestión de comnetencias    | Procesar boras trabajadas    | INTERMIX S.A. LOTE EXISTENCIA / Intermix Empleado 9 MONTAÑO MELANI                         | 1008 Desarrollador / Programador |
| Consola                    |                              | INTERMIX S.A LOTE EXISTENCIA / Intermix Empleado 🔅 🦻 MONTAÑO MELANI                        | 1008 Desarrollador / Programador |
| 119                        | Procesar eventos de asiste   | INTERMIX S.A. LOTE EXISTENCIA / Intermix Empleado 9 MONTAÑO MELANI                         | 1008 Desarrollador / Programador |
| An Frankrik                | Horas trabajadas             | INTERMIX S.A LOTE EXISTENCIA / Intermix Empleado 🤄 MONTAÑO MELANI                          | 1008 Desarrollador / Programador |
| Adm. Financiero            | Aprobar horas trabajadas     | INTERMIX S.A LOTE EXISTENCIA / Intermix Empleado 9 MONTAÑO MELANI                          | 1008 Desarrollador / Programador |
| <b>6</b> 9                 | Reporter                     | INTERMIX S.A. LOTE EXISTENCIA / Intermix Empleado 9 MONTAÑO MELANI                         | 1008 Desarrollador / Programador |
| Talento Humano             | incipor tea                  | INTERMIX S.A LOTE EXISTENCIA / Intermix Empleado : 9 MONTAÑO MELANI                        | 1008 Desarrollador / Programador |
| [mmm]                      |                              | INTERMIX S.A. LOTE EXISTENCIA / Intermix Empleado 9 MONTAÑO MELANI                         | 1008 Desarrollador / Programador |
| Gestión de Documentos      |                              | INTERMIX S.A. LOTE EXISTENCIA / Intermix Empleado INTAÑO MELANI                            | 1008 Desarrollador / Programador |
|                            |                              | Total=201                                                                                  | 1000 Decembed on (Decembed on    |
| \$                         |                              | 1000-201                                                                                   | Y                                |

- *Empresa:* Presenta la empresa a la que pertenece el empleado
- Lugar de trabajo: Muestra el lugar físico donde trabaja el empleado
- *Tipo empleado:* Contiene el tipo de rol del empleado
- Nro. Identificación: Contiene la identificación del empleado
- Nombres: Contiene los apellidos y nombres del empleado
- Código de marcación: Contiene el código de marcación asignado al empleado
- Cargo: Contiene el cargo del empleado
- Día: Contiene el nombre del día de la semana de la marcación
- Fecha: Presenta la fecha a la que corresponde la marcación
- Hora: Presenta la hora de marcación del empleado
- *Tipo marcación:* Contiene el tipo de marcación que realizo el empleado: entrada / salida / blanco.
- ID Reloj: Contiene la identificación del reloj de donde se obtiene la marcación
- Origen: Indica el origen de donde procede la marcación: reloj-desde dispositivo, usuarioingreso manual.
- *Comentario:* Contiene información adicional sobre la marcación: (cambios por parte de los usuarios en el registro de marcación).
- Comentario Usr: Contiene información adicional sobre la marcación registrada por el usuario.
- Est. Empleado: Contiene el estado del empleado: activo, inactivo, pendiente
- *Est. Marcación:* Contiene el estado de la marcación: activo, inactivo

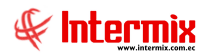

#### **Botones principales**

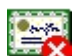

#### Anular marcaciones

Sí usted *"hace clic"* en este botón, el sistema le permite anular una marcación, debido a algún tipo de error, como una doble marcación. La marcación cambia a un estado de INACTIVO y no será tomada en cuenta, en el proceso de horas trabajadas.

| System Message # 5 | ×            |
|--------------------|--------------|
| Esta seguro ;      | o de borrar? |
| Sí                 | No           |

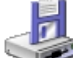

#### Cargar marcaciones

Sí usted *"hace clic"* en este botón, el sistema muestra una ventana, donde le permite seleccionar los diferentes tipos del archivo de marcaciones y cargar dichos datos en el sistema, según un formato pre-establecido o configurado en e-Bizness.

De manera general, tiene dos funciones principales:

• Extraer las marcaciones desde un dispositivo de captación de marcaciones, como reloj biométrico o lector de huellas.

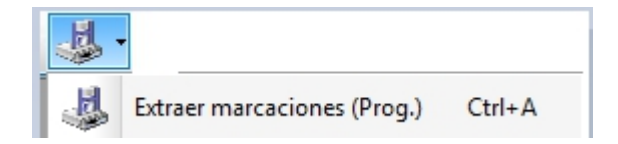

• Cargar marcaciones con un formato prestablecido:

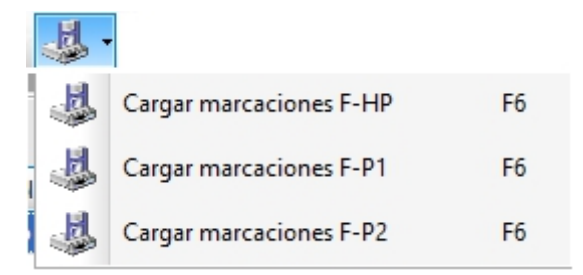

| 2 |
|---|
|   |
|   |

#### Nro. de marcaciones

Al *"hacer clic"* en este botón, e-Bizness visualiza en el visor múltiple, el total de registros de marcaciones de cada empleado, sea agrupado o detallado por día, en el intervalo de tiempo especificado en el filtro.

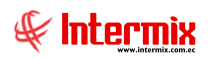

| Nro Marcaciones | 5            |             |            |
|-----------------|--------------|-------------|------------|
| M 🕐 🚺           |              |             |            |
| Nro Marcaci     | iones        |             |            |
| Datos           |              |             |            |
| _               |              |             |            |
| Empresa :       |              |             |            |
| Empleado :      |              |             |            |
| Fecha Inicio :  | 22/12/2020 🖌 | Fecha Fin : | 22/12/2020 |
| Agrupado        | ſ            | Detallado   | с          |

- Empresa: Permite la selección de la empresa a consultar
- Empleado: Permite la selección de un empleado a consultar
- Fecha Inicio: Campo obligatorio para fijar la fecha de inicio, de los datos a mostrar
- Fecha Fin: Campo obligatorio para fijar la fecha de final de los datos a mostrar
- Agrupado: Visualiza la sumatoria de marcaciones, según rango de fechas seleccionado
- Detallado: Visualiza la suma de marcaciones por fecha y día, según rango de fechas \_ seleccionado.

| Presentación | en | visor | múltiple |  |
|--------------|----|-------|----------|--|
|              |    |       |          |  |

| L  | ) 🛃       | 🕻 🗭 🖼 🔚 📰 🗐 • 🗞 • 🤳 • 🐜   | 🕋 🚰 👭 🕐 🚺                                                          |              |                 |
|----|-----------|---------------------------|--------------------------------------------------------------------|--------------|-----------------|
| Μ  | arcad     | ciones                    |                                                                    |              |                 |
|    |           |                           |                                                                    |              |                 |
| Ar | rastre ur | na columna para agrupar   |                                                                    |              | <u>_</u>        |
|    | encia     | Centro Costo              | Canal                                                              | Estado Empl. | Nro Marcaciones |
|    |           | COSTA                     | Mariana de Jesús / Ulloa                                           | Activo       | 2639            |
|    |           | SIERRA / Norte / Imbabura | BODEGA DE ACTIVOS - VILLAFLORA / BODEGA PRINCIPAL                  | Activo       | 1194            |
|    |           | COSTA                     | Mariana de Jesús / Ulloa                                           | Activo       | 2575            |
|    |           | COSTA / MANTA             | IBARRA / Bodega Archivo 3 / PINZON                                 | Activo       | 0               |
|    |           | COSTA                     | Mariana de Jesús / Ulloa                                           | Activo       | 2913            |
|    |           | COSTA / MANTA             | Mariana de Jesús / Ulloa                                           | Activo       | 1998            |
|    |           | SIERRA / Sur              | LOTE EXISTENCIA / Intermix                                         | Activo       | 521             |
|    |           | SIERRA / Norte / Imbabura | STA CLARA / test1                                                  | Activo       | 0               |
|    |           | SIERRA / Norte / Imbabura | STA CLARA / test1                                                  | Activo       | 267             |
|    |           | ORIENTE / Norte           | LOTE EXISTENCIA / Intermix                                         | Activo       | 0               |
|    |           | COSTA                     | Mariana de Jesús / Ulloa                                           | Activo       | 0               |
|    |           | COSTA / MANTA             | ROSE HOME / Nombre                                                 | Activo       | 144             |
|    |           | SIERRA / Norte / Imbabura | STA CLARA / test1                                                  | Activo       | 0               |
|    |           | COSTA / MANTA             | ROSE HOME / Nombre                                                 | Activo       | 0               |
|    |           | SIERRA / Norte / Imbabura | STA CLARA / test1                                                  | Activo       | 0               |
|    |           | SIERRA                    | Mariana de Jesús / Ulloa                                           | Activo       | 0               |
|    |           | COSTA                     | SANGOLQUI / PRUEBA                                                 | Activo       | 0               |
|    |           | COSTA                     | BODEGA DE SUMINISTROS - SANTO DOMINGO / BODEGA INVENTARIOS - QUITO | Activo       | 0               |
|    |           | ORIENTE / Sur             | LOTE EXISTENCIA / Intermix                                         | Activo       | 0               |
|    |           | ORIENTE / Sur             | LOTE EXISTENCIA / Intermix                                         | Activo       | 0               |

#### Generar Evento de asistencias

Al hacer clic en este botón, e-bizness genera registros de eventos de asistencia, de tipo falta y salida anticipada. Para que esto ocurra, es necesario que haya sido ejecutado el reproceso de horas trabajadas.

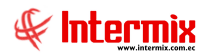

#### Visor simple

Para crear o modificar el registro de una marcación, se debe seleccionar el botón Nuevo (Ctrl + N); se debe completar los datos tomando en cuenta que los campos amarillos son obligatorios y los campos de color azul son los que despliega el sistema, que presenta la siguiente pantalla:

| laro<br>atos | caciones   | ;               |              |            |                  |          |                          |                 |             |
|--------------|------------|-----------------|--------------|------------|------------------|----------|--------------------------|-----------------|-------------|
|              |            | Empresa :       | INTERMIX S   | .A         |                  | Ţ        | lipo <mark>de R</mark> e | ol : Empleado   |             |
| Canal :      |            |                 | Intermix     |            | _                |          | Estad                    | o : Activo      |             |
|              |            | Empleado :      | Tacuri Silva | Alexis Jav | ier              |          |                          |                 |             |
| Nro. ID :    |            |                 | 1723293153   |            | Cód. Marcación : |          |                          | 10              |             |
|              |            | Fecha inicial : | 27/04/2014   |            |                  |          | Fecha fina               | al : 29/04/2014 |             |
|              | Secuencial | Fecha           | Hora         | Origen     | Tipo Marcación   | ID Reloj | Estado                   | Comentario Usr  | Comentario  |
| Þ            | 2670       | 27/04/2014      | 14:01:00     | Reloj      |                  | 103      | Activo                   |                 | USR =BIO2 D |
|              | 2671       | 27/04/2014      | 21:00:00     | Reloj      |                  | 103      | Activo                   |                 | USR=BIO2 D  |
|              | 2684       | 28/04/2014      | 8:00:00      | Reloj      |                  | 103      | Activo                   |                 | USR=BIO2 D  |
|              | 2685       | 28/04/2014      | 11:22:00     | Reloj      |                  | 103      | Activo                   |                 | USR=BIO2 D  |
|              |            |                 |              |            |                  |          |                          |                 |             |

#### Cabecera:

- *Empresa:* Contiene el nombre de la empresa
- Tipo de Rol: Indica el tipo de rol del empleado
- Canal: Contiene el lugar físico del empleado
- Estado: Define sí el estado del empleado es:
  - Inactivo
  - Activo
  - Pendiente
  - Temporalmente inactivo
- Empleado: Permite seleccionar el empleado, cuyas marcaciones desea registrar
- Nro. ID.: Contiene el número de identidad del empleado
- Cód. Marcación: Contiene el código de marcación
- *Fecha inicial / final:* Contiene la fecha inicial y final de los registros de marcación a visualizar en el detalle, para su respectiva creación o modificación.

#### Detalle:

- Secuencial: Contiene el número del registro asignado de forma automática por el sistema
- Fecha: Se indica la fecha a la que corresponde la marcación
- Hora: Ingresa la hora de marcación del empleado
- Origen: Origen de la marcación: reloj, usuario, etc. (Cuando se realiza la marcación manual se mostrará el nombre del usuario).
- Tipo marcación: Se indica el tipo de marcación: entrada, salida, blanco.

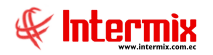

- ID Reloj: Contiene la identificación del reloj de donde se obtiene la marcación
- Estado: Contiene el estado de la marcación: activo / inactivo
- Comentario Usr.: Contiene información adicional generada por e-Bizness, sobre la marcación.
- Comentario: Contiene información adicional sobre la marcación registrada por el usuario

#### **Botones** principales

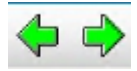

#### Anterior / Siguiente

Sí usted *"hace clic"* sobre estos botones, e-Bizness permite retroceder (anterior) / avanzar (siguiente) entre los empleados que se encuentran cargados en el control empleados, al hacer el cambio de empleado, consulta los registros de marcaciones para los cambios pertinentes.

### Marcaciones por empleado

Esta opción permite registrar y visualizar las marcaciones de los empleados, a partir de la lista de empleados, consultadas en visor múltiple.

Se ingresa a esta opción, seleccionando el menú **Talento Humano**, módulo **Control de** *asistencia* y "haciendo clic" en la opción **Marcaciones por empleado**, el sistema presenta el siguiente visor múltiple.

#### Filtro

Debido a la cantidad de datos que puede contener el visor múltiple, el sistema presenta primero, el siguiente filtro para delimitar la búsqueda:

|                                                                                              | Empleados FL                                                                                                    |
|----------------------------------------------------------------------------------------------|----------------------------------------------------------------------------------------------------|
| M 🕐 🚺                                                                                        |                                                                                                    |
| Empleados FL                                                                                 |                                                                                                    |
| Datos                                                                                        |                                                                                                    |
| <ul> <li>Todos</li> <li>Empresa</li> <li>Agencia</li> <li>Canal</li> <li>Empleado</li> </ul> |                                                                                                    |
| Proceso asistencia :<br>Desde :<br>Tipo de Rol :<br>Estado Empl.:<br>Histórico :             | Image: Strain Strain Strai |

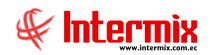

- Todos: Permite visualizar todas las marcaciones por empleado
- Empresa: Permite seleccionar la empresa, cuyos empleados se desea visualizar
- Agencia: Permite definir la agencia cuyos empleados se desea visualizar
- Canal: Permite seleccionar el lugar de trabajo, cuyos empleados se desea visualizar
- Empleado: Permite seleccionar el empleado que se desea visualizar
- Proceso de asistencia: Contiene el nombre del proceso a consultar
- Fecha inicio: Permite definir la fecha de inicio de las marcaciones por empleado, que se desea visualizar.
- *Fecha Fin:* Permite definir la fecha final de las marcaciones por empleado, que se desea visualizar.
- *Tipo de Rol:* Contiene el tipo de rol a buscar
- Estado empleado: Permite definir el estado de los empleados que desea visualizar
- Histórico: Busca información en el histórico de e-Bizness

#### Visor múltiple

El visor múltiple a través del cual, el sistema presenta los empleados de la empresa, es el siguiente:

| •8                                 |                                |              | e-                | Bizness | Image: Barca | aciones por en | npleado]           |                      |          |          |                   | - 🗇 🗙                       |
|------------------------------------|--------------------------------|--------------|-------------------|---------|--------------|----------------|--------------------|----------------------|----------|----------|-------------------|-----------------------------|
| Archivo • Ver • Empresa:           |                                |              | () Aplicación:    | Consola | •            | Módulo 🕶       | Favoritos - Ventar | na • <u>A</u> yuda • |          |          |                   |                             |
|                                    |                                |              |                   | -       |              |                |                    |                      |          |          |                   |                             |
| Menú                               | 1 ×                            |              | P 🖪 🖥             | 8 🗐 -   | 🕄 - d        | M 🕐 🚺          |                    |                      |          |          |                   |                             |
| Talento Humano 🔇                   | Control de asistencia          | Marcaci      | ones por en       | anleade |              |                |                    |                      |          |          |                   |                             |
| Parámetros Talento Hu              | Horarios                       | Marcaci      | ones por en       | ipicauc | ,<br>        |                |                    |                      |          |          |                   |                             |
| 矣 Ficha del empleado               | - Planes de horarios           | Arrastre una | columna para agru | ıpar    |              |                |                    |                      |          |          |                   |                             |
|                                    | 🌟 Días feriados                | Sec.Prol.    | Empresa           | Tipo ID | Nro. ID      | Cód.Marcación  | Apellidos          | Nombres              | Tipo Rol | Sucursal | Agencia           | Lugar Trabajo               |
| Tripulantes y cuadrilla            | Datos de control de asistencia | •            | 32 INTERMIX S.A   | Cédula  | 1            | 1003           | Alvarez            | Natalia              | Empleado | NORTE    | Agencia Rose      | Mariana de Jesús / Ulloa    |
| Control de asistencia              | Asignar horarios               |              | 13 INTERMIX S.A   | Cédula  |              | 1004           | Borja León         | Tania Del Pilar      | Empleado | NORTE    | Agencia Rose      | Mariana de Jesús / Ulloa    |
|                                    |                                |              | 12 INTERMIX S.A   | Cédula  | 1            | 1005           | CHANGUAN           | SUSANA LUCIA         | Empleado | NORTE    | Agencia Rose      | Mariana de Jesús / Ulloa    |
| Control de comedor                 | norarios por empleado          |              | 66 INTERMIX S.A   | Cédula  |              | 1007           | Chuquimarca Simba  | Cristian Xavier      | Empleado | NORTE    | Agencia Rose      | Mariana de Jesús / Ulloa    |
| Nómina de empleados                | Abrir y cerrar períodos (CA)   | 2            | 79 INTERMIX S.A   | Cédula  |              | 1009           | Granda Vinueza     | Paola Elizabeth      | Empleado | NORTE    | Agencia Rose      | Mariana de Jesús / Ulloa    |
|                                    |                                | 2            | 80 INTERMIX S.A   | Cédula  |              | 1005           | GUNZA COTACACHI    | ESTALIN XAVIER       | Empleado | NORTE    | Agencia Rose      | Mariana de Jesús / Ulloa    |
| Estructura organizacional          | Reemplazos                     | 1            | 171 INTERMIX S.A  | Cédula  |              | 1002           | MANRIQUE AVEIGA    | GIOMAR XIMENA        | Empleado | NORTE    | Agencia Rose      | Mariana de Jesús / Ulloa    |
| <b>A a b a b b b b b b b b b b</b> |                                | 1            | 178 INTERMIX S.A  | Cédula  |              | 1008           | MONTAÑO            | MELANI               | Empleado | CENTRO   | STO. DOMINGO      | LOTE EXISTENCIA / Intermix  |
| Selección y contratación           | Registro diano                 | 2            | 173 INTERMIX S.A  | Cédula  |              |                | PARRALES PARRALES  | JAIRO ALBERTO        | Empleado | NORTE    | Agencia Rose      | Mariana de Jesús / Ulloa    |
| Pruebas de evaluación              | Marcaciones                    | 2            | 182 INTERMIX S.A  | Cédula  | 1            | 1013           | Rogel              | Maribel              | Empleado | NORTE    | Agencia Rose      | Mariana de Jesús / Ulloa    |
|                                    | Marcaciones por empleado       |              | 9 INTERMIX S.A    | Cédula  |              | 1010           | Rosas              | Edwin                | Empleado | NORTE    | BODEGA SAN RAFAEL | BODEGA DE ACTIVOS - VILLAFI |
| Gestión de comnetencias            | Procesar horas trabajadas      |              |                   |         |              |                |                    |                      |          |          |                   |                             |
| Consola                            | Procesar eventos de asiste     |              |                   |         |              |                |                    |                      |          |          |                   |                             |
| Adm Emminum                        |                                |              |                   |         |              |                |                    |                      |          |          |                   |                             |
| Adm. Financero                     | 🗸 Aprobar horas trabajadas     |              |                   |         |              |                |                    |                      |          |          |                   |                             |
| Talento Humano                     | Reportes                       |              |                   |         |              |                |                    |                      |          |          |                   |                             |
| Gestión de Documentos              |                                |              |                   |         |              |                |                    |                      |          |          |                   |                             |
| l N                                |                                | Total=       | 11                |         |              |                |                    |                      |          |          |                   |                             |
| <u> </u>                           |                                | (44 4 R      | tecord 1 of 11 💽  | ₩₩ ✓    | <            |                |                    |                      |          |          |                   | >                           |

- Sec. Prol.: Contiene el número asignado de forma automática por el sistema
- *Empresa:* Presenta la empresa a la que pertenece el empleado
- Tipo ID: Contiene el tipo de identificación del empleado
- Nro. ID: Contiene el número de identificación del empleado
- Código de marcación: Contiene el código de marcación asignado al empleado
- Apellidos: Contiene los apellidos del empleado
- Nombres: Contiene los nombres del empleado
- Tipo rol: Contiene el tipo de rol que aplica el empleado
- Sucursal: Contiene el nombre de la sucursal del empleado
- Agencia: Contiene el nombre de la agencia del empleado
- Lugar de trabajo: Presenta el lugar físico donde trabaja el empleado
- Cargo: Contiene el cargo del empleado
- Fecha ingreso: Contiene la fecha de ingreso a la organización del empleado
- Empl. Estado: Contiene el estado del empleado

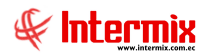

#### Visor simple

Para crear el registro de una marcación, se debe seleccionar el botón Nuevo (Ctrl + N); se debe completar los datos tomando en cuenta que los campos amarillos son obligatorios y los campos de color azul, son los que despliega el sistema. El sistema presenta la siguiente pantalla:

| N 🔚 🔶 🏓 🥝 🕻<br>Marcaciones |            |        |                |          |            |                 |            |
|----------------------------|------------|--------|----------------|----------|------------|-----------------|------------|
| Datos                      |            |        |                |          |            |                 |            |
| Empresa :                  | INTERMIX S | .Α     |                | 1        | lipo de Ro | ol : Empleado   |            |
| Canal :                    | Intermix   |        |                |          | Estad      | o: Activo       |            |
| Empleado :                 | perez JOSE |        |                |          |            |                 |            |
| Nro. ID :                  | 1718825902 | !      |                | Cód.     | Marcació   | n : 50007       |            |
| Fecha inicial :            | 23/02/2021 |        |                |          | Fecha fina | al : 02/03/2021 |            |
| Secuencial Fecha           | Hora       | Origen | Tipo Marcación | ID Reloj | Estado     | Comentario Usr  | Comentario |
| ► 0 23/02/2021             | 9:00:00 😂  | Admi   | Blanco         | Admin.   | Activo     |                 |            |
|                            |            |        |                |          |            |                 |            |
|                            |            |        |                |          |            |                 |            |
|                            |            |        |                |          |            |                 |            |
|                            |            |        |                |          |            |                 |            |
|                            |            |        |                |          |            |                 |            |

#### Cabecera:

- *Empresa:* Contiene el nombre de la empresa
- Tipo de Rol: Contiene el tipo de rol del empleado
- Canal: Contiene el lugar físico del empleado
- Estado: Define el estado del empleado:
  - Inactivo
  - Activo
  - Pendiente
  - Temporalmente inactivo
- Empleado: Permite seleccionar el empleado cuyas marcaciones desea registrar
- Nro. ID.: Contiene el número de identidad del empleado
- Cód. Marcación: Contiene el código de marcación
- Fecha inicial / final: Contiene la fecha inicial y final del registro de marcación

#### Detalle:

- Secuencial: Contiene el número del registro asignado de forma automática por el sistema
- Fecha: Se indica la fecha a la que corresponde la marcación
- Hora: Ingresa la hora de marcación del empleado
- Origen: Origen de la marcación: reloj, usuario, etc, (Cuando se realiza la marcación manual se mostrará el nombre del usuario).
- Tipo marcación: Se indica el tipo de marcación: entrada, salida, blanco
- ID Reloj: Contiene la identificación del reloj de donde se obtiene la marcación
- Estado: Contiene el estado de la marcación: activo / inactivo
- Comentario Usr: Contiene información adicional generada por e-Bizness, sobre la marcación.
- Comentario: Contiene información adicional sobre la marcación registrada por el usuario

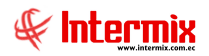

# **Procesar Horas Trabajadas**

Terminada la carga de las marcaciones, se debe ejecutar la opción **Procesar Horas Trabajadas**, para generar estas horas en función a los horarios asignados a cada uno de los empleados, en las fechas respectivas.

Esta opción permite realizar el procesamiento del horario, grupo de horarios, marcaciones y empleados, de tal manera que se interpreta la hora de entrada, hora de salida y horas extras de los empleados, dando como resultado las horas trabajadas y horas extras de los mismos.

Se ingresa a esta opción, seleccionando el menú de **Talento Humano**, módulo **Control de asistencia** y "haciendo clic" en la opción **Procesar Horas Trabajadas.** El sistema presenta la pantalla, con las siguientes opciones:

| 🕼 e-Bizness © - [Procesar horas trabajadas]<br>₩     |                                                                    | - 🗇 ×                    |
|------------------------------------------------------|--------------------------------------------------------------------|--------------------------|
| Archivo • Ver • Empresa:                             | 💽 😽 1 Aplicación: Consola 🕑 Módulo - Favoritos - Ventana - Ayuda - |                          |
| Aplicaciones                                         |                                                                    |                          |
| Menú 📮                                               |                                                                    |                          |
| Talento Humano < Control de asistencia               | Procesar horas trabajadas                                          |                          |
| Estructura organizacio                               |                                                                    |                          |
| Selección y contratación                             | Datos                                                              |                          |
| Días feriados                                        |                                                                    |                          |
| Pruebas de evaluación Datos de control de asistencia |                                                                    |                          |
| Sestión de competencias                              | Empresa                                                            |                          |
| Bienestar social                                     | Agenda 🗹                                                           |                          |
| - Abrir y cerrar períodos (CA)                       | Canal                                                              |                          |
| Salud ocupacional                                    | Empleado U                                                         |                          |
| Capacitación y desarrollo                            | Proceso asistencia : Febrero 2021                                  |                          |
| Análisis salarial                                    | Tipo de Rol : Empleado,                                            |                          |
| Web Empleados                                        | Cargo:                                                             |                          |
| Marcaciones por empleado                             | Desde : nunozonos V Hasta : pemoronos V                            |                          |
| Consola                                              | Generar Incidencias :                                              |                          |
| Ada Einensian                                        |                                                                    |                          |
| Horas trabajadas                                     |                                                                    |                          |
| Aprobar horas trabajadas                             |                                                                    |                          |
| Reportes                                             |                                                                    |                          |
| Gestión de Documentos                                |                                                                    |                          |
|                                                      | Activar Wind                                                       | OWS                      |
| L                                                    | Ve a Configuració                                                  | ón para activar Windows. |

- *Todos:* Permite procesar las horas trabajadas de todos los empleados y de todas las empresas.
- *Empresa:* Permite seleccionar la empresa de la cual se necesita procesar las horas trabajadas.
- Agencia: Permite definir la agencia de la cual se necesita procesar las horas trabajadas
- *Canal:* Permite seleccionar el lugar de trabajo de los empleados, para procesar las horas trabajadas.
- Empleado: Permite seleccionar el empleado para procesar las horas trabajadas
- Proceso de asistencia: Contiene el nombre del proceso de asistencia a procesar
- Tipo de Rol: Contiene el tipo de rol a procesar
- Cargo: Contiene el cargo de los empleados a procesar
- Desde: Permite definir la fecha inicial, para procesar horas trabajadas
- Hasta: Permite definir la fecha final, para procesar horas trabajadas
- *Generar incidencias:* Permite generar un registro diario por cada empleado, de cualquier evento de asistencia ocurrido.

#### **Botones principales**

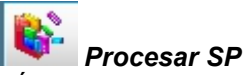

SÍ usted *"hace clic"* en este botón, el sistema realizara el cálculo y procesamiento de las horas trabajadas.

# 

# $\mathbf{P}$

#### Reg. Empl. Inactivos

Al hacer clic en este botón, el sistema e-bizness permite procesar las marcaciones de los empleados que se encuentran inactivos y pagar las horas trabajadas en la liquidación de haberes. Este botón también permite procesar las horas extras de empleados, que tuvieron un reingreso en la empresa.

# Horas trabajadas

Una vez que se ha cargado las marcaciones y habiendo ejecutado la opción *Procesar Horas Trabajadas*, el sistema permite consultar las *Horas Trabajadas*, para los empleados de la empresa, en un rango de fechas determinado.

Se ingresa a esta opción, seleccionando el menú de **Talento Humano**, módulo **Control de asistencia** y "haciendo clic" en la opción **Horas trabajadas.** El sistema presenta el siguiente visor múltiple, con los campos que se define a continuación.

#### Filtro

Debido a la cantidad de datos que puede contener el visor múltiple, el sistema presenta primero, el siguiente filtro para delimitar la búsqueda:

|                                                                                                    | Empleados FL                                                                                                    |
|----------------------------------------------------------------------------------------------------|----------------------------------------------------------------------------------------------------|
| M 🕐 🚺                                                                                                    |                                                                                                    |
| Empleados FL                                                                                                    |                                                                                                    |
| Datos                                                                                                    |                                                                                                    |
| <ul> <li>Todos</li> <li>Empresa</li> <li>Agencia</li> <li>Canal</li> <li>Empleado</li> </ul> Proceso asistencia : <ul> <li>Desde :</li> <li>Tipo de Rol :</li> <li>Estado Empl.:</li> <li>Histórico :</li> </ul> | ✓         ✓         ✓         ✓         ✓         ✓         ✓         ✓         ✓         ✓         ✓         ✓         ✓         ✓         ✓         ✓         ✓         ✓         ✓         ✓         ✓         ✓         ✓         ✓         ✓         ✓         ✓         ✓         ✓         ✓         ✓         ✓         ✓         ✓         ✓         ✓         ✓         ✓         ✓         ✓         ✓         ✓         ✓         ✓         ✓         ✓         ✓         ✓         ✓         ✓         ✓         ✓         ✓         ✓         ✓         ✓ <t< th=""></t<> |

- Todos: Permite visualizar todas las marcaciones
- Empresa: Permite seleccionar la empresa, cuyas horas trabajadas desea visualizar
- Agencia: Permite definir la agencia de los empleados, cuyas horas trabajadas se desea visualizar
- *Canal:* Permite seleccionar el lugar de los empleados, cuyas horas trabajadas se desea visualizar
- Empleado: Permite seleccionar el empleado, cuyas horas trabajadas se desea visualizar
- Proceso de asistencia: Contiene el nombre del proceso de asistencia a consultar
- Fecha inicio: Permite definir la fecha de inicio de las horas trabajadas que se desea visualizar.

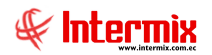

- Fecha Fin: Permite definir la fecha final de las marcaciones que se desea visualizar
- *Tipo de Rol:* Contiene el tipo de rol a buscar
- Estado empleado: Permite definir el estado de los empleados que se desea visualizar
- Histórico: Muestra información que ha sido trasladada al histórico de la base de datos
- Alertas: Al marcar esta opción, el sistema filtra los registros de horas trabajadas, que tengan incompletas las entradas o salidas.

#### Visor múltiple

El visor múltiple a través del cual el sistema presenta las horas trabajadas de los empleados de la empresa, es el siguiente:

| 🐻 e-E  | lizness ® - [H  | oras trabajadas]         |             |                                         |           |            |            |                                                    |           |          |           |               | – ø ×             |
|--------|-----------------|--------------------------|-------------|-----------------------------------------|-----------|------------|------------|----------------------------------------------------|-----------|----------|-----------|---------------|-------------------|
| Archiv | o∓ Ver∓ E       | impresa: INTERMIX S      | A           | AF                                      | licación: | Consola    |            | Módulo • Favoritos • Ventana • Ayuda •             |           |          |           |               | Æ                 |
| Menú   | 🖌 🗐 🗙           | . 🖪 🖬 🗐 •                | 🔁 • 🜛       | 🔶 🔟 🔮 🕾 🌠 🛤                             | 0         | D          |            |                                                    |           |          |           |               |                   |
| Н      | oras traba      | ajadas                   |             |                                         |           | _          |            |                                                    |           |          |           |               | INTERMIXSA        |
| Ar     | rastre una colu | mna para agrupar         | _           |                                         | _         | _          |            |                                                    | _         | _        | _         |               |                   |
|        | Empresa         | Lugar de trabajo         | Identific   | Nombre                                  | Día       | Fecha in   | Fecha s    | Hor.Descripción                                    | Entrada 1 | Salida 1 | Evento    | Horas Trabaja | Horas Incompletas |
| Þ      | INTERMIX S.A    | Mariana de Jesús - Ulloa | P           | PEREZ GUERRERO MARTINA CAROLINE         | Lunes     | 01/03/2021 | 01/03/2021 | 7:30 A 16:15 Lunch 45 min Rotación Lunes a Viernes | 7:23:00   | 19:49:00 | Normal    | 11:41:00      | 0:00:00           |
|        | INTERMIX S.A    | Mariana de Jesús - Ulloa | )           | PEREZ GUERRERO MARTINA CAROLINE         | Martes    | 02/03/2021 | 02/03/2021 | 7:30 A 16:15 Lunch 45 min Rotación Lunes a Viernes | 7:17:00   | 15:00:00 | Normal    | 6:58:00       | 0:00:00           |
|        | INTERMIX S.A    | Mariana de Jesús - Ulloa | )           | PEREZ GUERRERO MARTINA CAROLINE         | Miercoles | 03/03/2021 | 03/03/2021 | 7:30 A 16:15 Lunch 45 min Rotación Lunes a Viernes | 7:24:00   | 16:08:00 | Normal    | 7:59:00       | 0:00:00           |
|        | INTERMIX S.A    | Mariana de Jesús - Ulloa | 3           | PEREZ GUERRERO MARTINA CAROLINE         | Jueves    | 04/03/2021 | 04/03/2021 | 7:30 A 16:15 Lunch 45 min Rotación Lunes a Viernes | 7:28:00   | 10:30:00 | Permiso   | 0:00:00       | 0:00:00           |
|        | INTERMIX S.A    | Mariana de Jesús - Ulloa | )           | PEREZ GUERRERO MARTINA CAROLINE         | Viernes   | 05/03/2021 | 05/03/2021 | 7:30 A 16:15 Lunch 45 min Rotación Lunes a Viernes | 7:06:00   | 16:24:00 | Normal    | 8:33:00       | 0:00:00           |
|        | INTERMIX S.A    | Mariana de Jesús - Ulloa | )           | PEREZ GUERRERO MARTINA CAROLINE         | Sabado    | 06/03/2021 | 06/03/2021 |                                                    |           |          | Día libre | 0:00:00       | 0:00:00           |
|        | INTERMIX S.A    | Mariana de Jesús - Ulloa | )           | PEREZ GUERRERO MARTINA CAROLINE         | Domingo   | 07/03/2021 | 07/03/2021 |                                                    |           |          | Día líbre | 0:00:00       | 0:00:00           |
|        | INTERMIX S.A    | Mariana de Jesús - Ulloa | )           | PEREZ GUERRERO MARTINA CAROLINE         | Lunes     | 08/03/2021 | 08/03/2021 | 7:30 A 16:15 Lunch 45 min Rotación Lunes a Viernes |           |          | Falta     | 0:00:00       | 0:00:00           |
|        | INTERMIX S.A    | Mariana de Jesús - Ulloa | )           | PEREZ GUERRERO MARTINA CAROLINE         | Martes    | 09/03/2021 | 09/03/2021 | 7:30 A 16:15 Lunch 45 min Rotación Lunes a Viernes |           |          | Falta     | 0:00:00       | 0:00:00           |
|        | INTERMIX S.A    | Mariana de Jesús - Ulloa | )           | PEREZ GUERRERO MARTINA CAROLINE         | Miercoles | 10/03/2021 | 10/03/2021 | 7:30 A 16:15 Lunch 45 min Rotación Lunes a Viernes |           |          | Falta     | 0:00:00       | 0:00:00           |
|        | INTERMIX S.A    | Mariana de Jesús - Ulloa | )           | PEREZ GUERRERO MARTINA CAROLINE         | Jueves    | 11/03/2021 | 11/03/2021 | 7:30 A 16:15 Lunch 45 min Rotación Lunes a Viernes |           |          | Falta     | 0:00:00       | 0:00:00           |
|        | INTERMIX S.A    | Mariana de Jesús - Ulloa | )           | PEREZ GUERRERO MARTINA CAROLINE         | Viernes   | 12/03/2021 | 12/03/2021 | 7:30 A 16:15 Lunch 45 min Rotación Lunes a Viernes |           |          | Falta     | 0:00:00       | 0:00:00           |
|        | INTERMIX S.A    | Mariana de Jesús - Ulloa | 3           | PEREZ GUERRERO MARTINA CAROLINE         | Sabado    | 13/03/2021 | 13/03/2021 |                                                    |           |          | Día libre | 0:00:00       | 0:00:00           |
|        | INTERMIX S.A    | Mariana de Jesús - Ulloa | )           | PEREZ GUERRERO MARTINA CAROLINE         | Domingo   | 14/03/2021 | 14/03/2021 |                                                    |           |          | Día libre | 0:00:00       | 0:00:00           |
|        | INTERMIX S.A    | Mariana de Jesús - Ulloa | 3           | PEREZ GUERRERO MARTINA CAROLINE         | Lunes     | 15/03/2021 | 15/03/2021 | 7:30 A 16:15 Lunch 45 min Rotación Lunes a Viernes |           |          | Falta     | 0:00:00       | 0:00:00           |
|        | INTERMIX S.A    | Mariana de Jesús - Ulloa | , ,J        | PEREZ GUERRERO MARTINA CAROLINE         | Martes    | 16/03/2021 | 16/03/2021 | 7:30 A 16:15 Lunch 45 min Rotación Lunes a Viernes |           |          | Falta     | 0:00:00       | 0:00:00           |
|        | INTERMIX S.A    | Mariana de Jesús - Ulloa | : ;0        | PEREZ GUERRERO MARTINA CAROLINE         | Miercoles | 17/03/2021 | 17/03/2021 | 7:30 A 16:15 Lunch 45 min Rotación Lunes a Viernes |           |          | Falta     | 0:00:00       | 0:00:00           |
|        | INTERMIX S.A    | Mariana de Jesús - Ulloa | 1 50        | PEREZ GUERRERO MARTINA CAROLINE         | Jueves    | 18/03/2021 | 18/03/2021 | 7:30 A 16:15 Lunch 45 min Rotación Lunes a Viernes |           |          | Falta     | 0:00:00       | 0:00:00           |
|        | INTERMIX S.A    | Mariana de Jesús - Ulloa | : ;0        | PEREZ GUERRERO MARTINA CAROLINE         | Viernes   | 19/03/2021 | 19/03/2021 | 7:30 A 16:15 Lunch 45 min Rotación Lunes a Viernes |           |          | Falta     | 0:00:00       | 0:00:00           |
|        | INTERMIX S.A    | Mariana de Jesús - Ulloa | : ;0        | PEREZ GUERRERO MARTINA CAROLINE         | Sabado    | 20/03/2021 | 20/03/2021 |                                                    |           |          | Día líbre | 0:00:00       | 0:00:00           |
| E      | TAUTEDANTY C.A. | Martine de Santa - Ullas |             | DEDEZ CUEDDEDO MADITINA CADOLINE        | D         | 21/02/2021 | 24/22/2024 |                                                    |           |          | Die Henne | 0.00.00       | 0.00.00           |
|        | 44 A D1         |                          | ~           |                                         |           |            |            |                                                    |           |          | _         |               | ~                 |
| I Het  | Recor           |                          | <u></u>     |                                         |           |            |            |                                                    |           |          |           |               | >                 |
| ÷      | //)"            | 15/04/2021               | 9:58 Servio | dor: TCP:ServDesarrollo,1433 / eBizness |           | 7          |            |                                                    |           |          |           |               |                   |

- *Empresa:* Presenta la empresa a la que pertenece el empleado
- Lugar de trabajo: Presenta el lugar físico donde trabaja el empleado
- Identificación: Contiene la identificación del empleado
- Nombre: Contiene los apellidos y nombres del empleado
- Día: Contiene el nombre del día de la marcación
- *Fecha ingreso:* Presenta la fecha de entrada del registro de marcación, de acuerdo al horario asignado.
- Fecha salida: Presenta la fecha de salida del registro de marcación, de acuerdo al horario asignado.
- Hor. Descripción: Presenta el horario de trabajo del empleado
- Entrada 1: Contiene la hora de la entrada 1 del empleado
- Salida 1: Contiene la hora de salida 1 del empleado
- Entrada 2: Contiene la hora de la entrada 2 del empleado
- Salida 2: Contiene la hora de salida 2 del empleado
- Evento: Detalla el evento del día: normal, sin horario, falta, día libre, feriado, etc.
- Horas trabajadas: Presenta las horas totales trabajadas
- *Horas incompletas:* Presenta las horas incompletas o atrasos del empleado, en relación con las horas de trabajo, asignadas en el horario.
- Horas Adicionales: Presenta las horas adicionales utilizadas para el cálculo de HE
- Extras 25%: Presenta el número de horas del recargo nocturno (del 25%)
- Extra 50%: Presenta el número de horas extras suplementarias (del 50%)
- Extras 100%: Presenta el número de horas extras extraordinarias (del 100%)

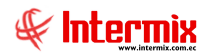

### **Botones principales**

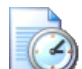

#### Marcaciones diarias

Sí usted *"hace clic"* en este botón, el sistema le permite ver las marcaciones y novedades del registro seleccionado.

|   |                        |            |            | Regi     | stro de l | as marcaciones |   |  |  |  |
|---|------------------------|------------|------------|----------|-----------|----------------|---|--|--|--|
|   | ?                      | ) 🔟        |            |          |           |                |   |  |  |  |
| F | Re                     | gistro de  | las marc   | acione   |           |                |   |  |  |  |
|   | Dat                    | os         |            |          |           |                |   |  |  |  |
|   |                        | Empleado : |            |          |           |                |   |  |  |  |
|   | Lugar de trab. : MANTA |            |            |          |           |                |   |  |  |  |
|   | tpg                    | Registro   | vento tpgF | eriado   |           |                |   |  |  |  |
|   |                        | Secuencial | Fecha      | Hora     | Origen    |                |   |  |  |  |
|   | •                      | 5189541    | 25/01/2021 | 8:03:00  | Ninguno   |                |   |  |  |  |
|   |                        | 5196891    | 25/01/2021 | 16:44:00 | Ninguno   |                |   |  |  |  |
|   |                        |            |            |          |           |                |   |  |  |  |
|   |                        |            |            |          |           |                |   |  |  |  |
|   |                        |            |            |          |           |                |   |  |  |  |
|   |                        |            |            |          |           |                |   |  |  |  |
|   |                        |            |            |          |           |                |   |  |  |  |
|   |                        |            |            |          |           |                |   |  |  |  |
|   |                        |            |            |          |           |                |   |  |  |  |
|   |                        |            |            |          |           |                |   |  |  |  |
|   | 144                    | Record     | d 1 of 2 💽 | > H4 (4  |           |                | > |  |  |  |

- Ficha de Registro (tbgRegistro):
  - Secuencial: Contiene el número secuencial asignado por e-Bizness
  - Fecha: Contiene la fecha de registro de la marcación
  - Hora: Contiene la hora de registro de la marcación
  - Origen: Contiene el origen de la marcación

|                 |              | Regis    | tro de las | marcaci  | ones       |                |        |
|-----------------|--------------|----------|------------|----------|------------|----------------|--------|
| 0               |              |          |            |          |            |                |        |
| Registro de     | e las ma     | rcacione |            |          |            |                |        |
| Datos           |              |          |            |          | _          |                |        |
| Empleado        | :            |          |            |          |            |                |        |
| Lugar de trab.  | : MANTA      |          |            |          |            |                |        |
| tpgRegistro tpg | gEvento      | Feriado  |            |          |            |                |        |
| F. Inicial      | F. Final     | Duración | H. Inicial | H. Final | Tot. Horas | Tipo Evento    | Cargo  |
| 10/02/2021      | 13/02/2021   |          | 0:00:00    | 0:00:00  | 4:00:00    | Enfermedad 50% | Sueldo |
|                 |              |          |            |          |            |                |        |
|                 |              |          |            |          |            |                |        |
|                 |              |          |            |          |            |                |        |
|                 |              |          |            |          |            |                |        |
|                 |              |          |            |          |            |                |        |
|                 |              |          |            |          |            |                |        |
|                 |              |          |            |          |            |                |        |
|                 |              |          |            |          |            |                |        |
|                 |              |          |            |          |            |                |        |
|                 |              |          |            |          |            |                |        |
| Reco            | ora 1 of 1 🕩 |          |            |          |            |                |        |

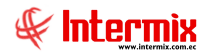

- Ficha de Evento de Asistencia (tbgEvento):
  - F. Inicial: Indica la fecha inicial del evento de asistencia
  - F. Final: Indica la fecha final del evento de asistencia
  - Duración: Indica la duración (días/horas) del evento de asistencia
  - H. Inicial: Indica la hora inicial del evento de asistencia, en el caso que la duración sea por horas.
  - *H. Final:* Indica la hora final del evento de asistencia, en el caso que la duración sea por horas.
  - Tot. Horas: Indica el total de horas utilizado, del evento de asistencia
  - *Tipo Evento:* Indica el tipo de evento: falta, permiso, maternidad, enfermedad, etc.
  - Cargo a: Indica a donde se cargó el evento de asistencia, por ejemplo: vacaciones, sueldo, horas extras.
  - F. Recuperación: Indica la posible fecha de recuperación del evento de asistencia
  - Justificación: Indica sí es justificado o injustificado el evento de asistencia
  - Entrada: Indica la fecha de entrada o culminación del evento de asistencia
  - Incluir horas trabajadas: Indica sí el evento de asistencia, se incluye o considera como horas trabajadas.
  - Observación: Indica la observación o comentario del evento de asistencia

| Registro de las marcaciones |                     |                |            |   |  |  |  |  |  |  |
|-----------------------------|---------------------|----------------|------------|---|--|--|--|--|--|--|
| 0                           |                     |                |            |   |  |  |  |  |  |  |
| Registro d                  | e las marcacione    |                |            |   |  |  |  |  |  |  |
| Datos                       |                     | _              | _          |   |  |  |  |  |  |  |
| Emplead                     | lo :                |                |            |   |  |  |  |  |  |  |
| Lugar de trab. : MANTA      |                     |                |            |   |  |  |  |  |  |  |
| tpgRegistro tp              | pgEvento tpgFeriado |                |            | 1 |  |  |  |  |  |  |
| Sec. En                     | mpresa              | Agencia        | Fecha      |   |  |  |  |  |  |  |
| 156                         |                     | MATRIZ - MANTA | 15/02/2021 |   |  |  |  |  |  |  |
| 157                         |                     | MATRIZ - MANTA | 16/02/2021 |   |  |  |  |  |  |  |
|                             |                     |                |            |   |  |  |  |  |  |  |
|                             |                     |                |            |   |  |  |  |  |  |  |
|                             |                     |                |            |   |  |  |  |  |  |  |
|                             |                     |                |            |   |  |  |  |  |  |  |
|                             |                     |                |            |   |  |  |  |  |  |  |
|                             |                     |                |            |   |  |  |  |  |  |  |
|                             |                     |                |            |   |  |  |  |  |  |  |
|                             |                     |                |            |   |  |  |  |  |  |  |
|                             |                     |                |            |   |  |  |  |  |  |  |
| He He Rec                   | cord 1 of 2 🕨 💓 <   |                |            | > |  |  |  |  |  |  |

- Ficha de Feriado (tbgFeriado):
  - Secuencial: Contiene el número secuencial asignado por e-Bizness
  - Empresa: Contiene el nombre de la empresa donde aplica el feriado
  - Agencia: Contiene el nombre de la agencia donde aplica el feriado
  - Fecha: Contiene la fecha del feriado

# Unificar marcaciones

Sí usted *"hace clic"* en este botón, el sistema le permite unificar dos marcaciones que corresponden a un mismo día de trabajo y del mismo empleado.

# Separar marcaciones

Sí usted *"hace clic"* en este botón, el sistema le permite separar dos marcaciones que corresponden a diferente horario o día de trabajo.

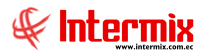

# ₽₽

### Exportar horas trabajadas

Sí usted *"hace clic"* en este botón, el sistema le permite exportar a un archivo, las horas trabajadas por cada empleado, por agencia, por canal, por proceso de asistencia y rango de fecha.

| Exporta | r Horas trabajada           | s                |         |            |  |
|---------|-----------------------------|------------------|---------|------------|--|
| Dates   | rtar Horas tr               | abajadas         |         |            |  |
| Datos   |                             |                  |         |            |  |
|         | Todos                       |                  |         |            |  |
|         | <ul> <li>Empresa</li> </ul> |                  |         |            |  |
|         | O Agencia                   |                  |         |            |  |
|         | 🔵 Canal                     |                  |         |            |  |
|         | O Empleado                  |                  |         |            |  |
|         | Proceso Asist. :            | Diciembre 2020   |         |            |  |
|         |                             | Diciciliare 2020 |         |            |  |
|         | Desde :                     | 01/12/2020       | Hasta : | 31/12/2020 |  |
|         |                             |                  |         |            |  |
|         |                             |                  |         |            |  |
|         |                             |                  |         |            |  |

# 8

# Borrar horas trabajadas

Sí usted *"hace clic"* en este botón, el sistema le permite borrar las horas trabajadas por cada empleado, especificando un intervalo de tiempo.

| Filtro FL.     |              |                    |  |
|----------------|--------------|--------------------|--|
| M 🕐 🚺          |              |                    |  |
| Filtro FL.     |              |                    |  |
| Datos          |              |                    |  |
|                |              |                    |  |
| Empleado :     |              |                    |  |
| Fec. Inicial : | 01/12/2020 🖌 | Final : 22/12/2020 |  |

| -Tr | -  | -  | - |    | п. |
|-----|----|----|---|----|----|
|     |    | ۰. |   | ×  |    |
|     | ь. | F  | 9 | ۰. |    |
|     |    | ۰, | 1 | 4  |    |
|     | ы. |    | - | -  |    |

#### Horas trabajadas S-R

Sí usted *"hace clic"* en este botón, el sistema mostrará una ventana donde le permite realizar registro directo de horas trabajadas de los empleados.

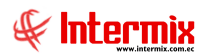

| Re<br>Datos                                                                                                    | egistro Dire  | ecto Horas T         | rahais    |         |  |              |             |        |               |           |            |
|----------------------------------------------------------------------------------------------------|---------------|----------------------|-----------|---------|--|--------------|-------------|--------|---------------|-----------|------------|
| )atos                                                                                                    |               |                      | avala     | adas    |  |              |             |        |               |           |            |
| )atos                                                                                                    | .             |                      |           |         |  |              |             |        |               | · · · · · |            |
|                                                                                                    | , I           |                      |           |         |  |              |             |        |               |           |            |
|                                                                                                    |               | Tipo rol :           | Emple     | ado     |  |              |             | F      | echa Registro | 23/12/20  | 20         |
|                                                                                                    | Pr            | ocesos trabajados    |           |         |  |              |             |        |               |           |            |
| Parámetros para cálculo de horas extras<br>Más de 8 horas trabajadas al 50% 🖌 Sábados y domingos al 100% 🖌 Feriados al 100% 🖌 Desc.Almuerzo todos 🖌 |               |                      |           |         |  |              |             |        |               |           |            |
| Seleccionar por empleado                                                                                                    |               |                      |           |         |  |              |             |        |               |           |            |
|                                                                                                    | Documento Id. | Empleado             |           |         |  | Hora Entrada | Hora Salida | Receso | Total Horas   | Horas 50% | Horas 100% |
|                                                                                                    | 1714899623    | Pardo Suarez Ana     | Maria     |         |  |              |             |        | 0,00          | 0,00      |            |
|                                                                                                    | 1714862979    | Cayambe Edison       |           |         |  | 00:00        | 00:00       | 01:00  | 0,00          | 0,00      | 0          |
|                                                                                                    | 1789562333    | DAVILA ANDRADE       | JOSE A    | NTONIO  |  | 00:00        | 00:00       | 01:00  | 0,00          | 0,00      | 0          |
|                                                                                                    | 1714862893    | Rivadeneira Dias D   | aniel Ale | ejandro |  | 00:00        | 00:00       | 01:00  | 0,00          | 0,00      | 0          |
|                                                                                                    | 1717886541    | Rosas Edwin          |           |         |  | 00:00        | 00:00       | 01:00  | 0,00          | 0,00      | 0          |
|                                                                                                    | 1714862956    | Santamaria Alvare    | z Juan D  | David   |  | 00:00        | 00:00       | 01:00  | 0,00          | 0,00      | 0          |
|                                                                                                    | 040110441     | Lopez Davila Cristia | an Esteb  | ban     |  | 00:00        | 00:00       | 01:00  | 0,00          | 0,00      | 0          |
|                                                                                                    | 0401100441    | CHANGUAN SUSAN       | A LUCI    | A       |  | 00:00        | 00:00       | 01:00  | 0,00          | 0,00      | 0          |
|                                                                                                    | 1714862933    | Borja León Tania D   | el Pilar  |         |  | 00:00        | 00:00       | 01:00  | 0,00          | 0,00      | 0          |
|                                                                                                    | 1714862989    | LUCAS PINTO ANA      | PAOLA     |         |  | 00:00        | 00:00       | 01:00  | 0,00          | 0,00      | 0          |
|                                                                                                    | 1714862932    | Poveda Lopez Rich    | ard Dav   | rid     |  | 00:00        | 00:00       | 01:00  | 0,00          | 0,00      | 0          |
| P                                                                                                    |               |                      |           |         |  |              |             |        |               |           |            |

#### Cabecera:

- Tipo de Rol: Indica el tipo de rol de los empleados
- Fecha Registro: Indica la fecha para el registro de marcación
- *Procesos Trabajados:* Comentario donde se especifica al proceso que pertenece el registro de marcaciones.

#### Parámetros para cálculo de horas extras:

- Más de 8 horas trabajadas al 50%: Muestra y realiza el cálculo de las horas extras del 50%
- Sábados y Domingos al 100%: Muestra y realiza el cálculo de las horas del 100%
- *Feriados al 100%:* Sí el registro de la fecha está considerado como feriado en la opción de Días Libres, se calculará el 100%.
- Desc. Almuerzo Todos: Realizará el descuento del tiempo de receso
- Seleccionar por empleado: Permite realizar el registro al seleccionar el empleado
- Horas Default: Habilita la hora de inicio y hora de fin, para asignar a todos los empleados del grid o malla.
- Hora Inicio: Hora de inicio a asignar a todos los empleados mostrados en el grid.
- Hora Fin: Hora de fin a asignar a todos los empleados mostrados en el grid

#### Detalle:

- Documento ID: Contiene el número de ID del empleado, registrado en la ficha de empleado
- *Empleado:* Nombres y apellidos del empleado
- Hora Entrada: Hora de entrada asignada al empleado
- Hora Salida: Hora de salida del empleado
- Receso: Tiempo de receso (alimentación) del empleado
- Total Horas: Tiempo total de horas trabajadas
- *Horas 50%:* Horas suplementarias de la jornada de trabajo
- Horas 100%: Horas extraordinarias de la jornada de trabajo
- Comentario: Comentario asignado al registro de marcación

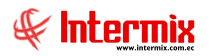

### Menú Contextual (con el botón derecho del mouse)

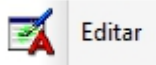

Editar

Sí usted *"hace clic"* en este botón, el sistema mostrará el visor simple (página 54), donde se podrá modificar el horario, marcaciones y feriados del empleado seleccionado.

|            | Usuario :                              | dpinargote       |            | F      | echa : 🏼 | 23/12/2020 |
|------------|----------------------------------------|------------------|------------|--------|----------|------------|
|            |                                        | ACOSTA PALM      | A DARWIN A | LEXY   |          |            |
|            | Desde :                                | 07/12/2020       |            | ŀ      | lasta :  | 07/12/2020 |
|            | Aplicar :                              | Horario asigna   | ido 🖂      | Es     | atado :  | NO         |
|            | Horario :                              | HORARIO UNIO     | 00         |        |          |            |
|            | Comentario :                           |                  |            |        |          |            |
| (<br>noras | Generar extras :<br>trabajadas    Ever | to de asistencia | 6:21:00 6  |        |          | ✓ 15       |
|            | etalle horario                         | Entrada          | Cal. Ent   | Salida | Cal. Sal | Horas Trab |
| -          |                                        |                  |            |        |          |            |

🔊 Ver

Ver

Sí usted *"hace clic"* en este botón, el sistema mostrará una ventana donde se visualizará el horario, marcaciones y feriados del empleado seleccionado.

| Horas trabajadas        |                                         |          |          |           |            |        |  |  |  |
|-------------------------|-----------------------------------------|----------|----------|-----------|------------|--------|--|--|--|
| 🔦 🔚 💕 🥝                 |                                         |          |          |           |            |        |  |  |  |
| Horas trabajada         | IS                                      |          |          |           |            |        |  |  |  |
| Datos                   |                                         |          |          |           |            |        |  |  |  |
| Usuario :               | rpasante                                |          | Fe       | echa : 0: | 2/03/2021  |        |  |  |  |
|                         |                                         |          |          |           |            |        |  |  |  |
| Desde :                 | 01/03/2021                              | <u>~</u> | н        | asta : 0  | 1/03/2021  |        |  |  |  |
| Aplicar :               | Horario asigna                          | do 🖂     | Es       | tado : N  | 0          |        |  |  |  |
| Horario : HORARIO UNICO |                                         |          |          |           |            |        |  |  |  |
| Comentario :            |                                         |          |          |           |            |        |  |  |  |
|                         |                                         |          |          |           |            |        |  |  |  |
|                         |                                         |          | -        | _         |            |        |  |  |  |
|                         | $\sim$                                  | 6:51:00  |          |           | · 19:2     | 2 😌    |  |  |  |
| Generar extras :        |                                         |          |          |           |            |        |  |  |  |
| horas trabajadas Even   | to <mark>de asistencia</mark>           | Feriados |          |           |            |        |  |  |  |
| Detalle horario         | Entrada                                 | Cal. Ent | Salida   | Cal. Sal  | Horas Trab |        |  |  |  |
| ▶ 60 (5:45:00-4:40:0    | 0) 6:50:00                              | 5:45:00  | 19:22:00 | 4:40:00   | 22:55:00   |        |  |  |  |
|                         |                                         |          |          |           |            |        |  |  |  |
|                         |                                         |          |          |           |            |        |  |  |  |
|                         |                                         |          |          |           |            |        |  |  |  |
|                         |                                         |          |          |           |            |        |  |  |  |
| Record 1 of             | 1 > > > > > > > > > > > > > > > > > > > |          |          |           |            | $\geq$ |  |  |  |

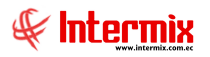

### K Borrar

Borrar

Sí usted *"hace clic"* en este botón, el sistema borrara el registro seleccionado de las horas trabajadas del empleado seleccionado.

| System Message # 5 | ×          |
|--------------------|------------|
| Esta seguro) روي   | de borrar? |
| Sí                 | No         |

#### Es día libre Es día libre

Sí usted *"hace clic"* en este botón el sistema asignara el registro seleccionado como día libre., para que en ausencia de marcaciones, no sea considerado como falta, sino como día libre.

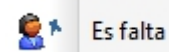

#### Es falta

Sí usted *"hace clic"* en este botón, el sistema asignara el registro seleccionado como falta o inasistencia a labores.

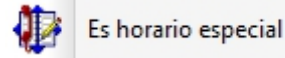

#### Es horario especial

Sí usted *"hace clic"* en este botón, el sistema mostrará una ventana donde se asigna un nuevo horario del registro al empleado seleccionado. Es decir, cambia la asignación del horario, a un horario diferente, en el registro o día seleccionado.

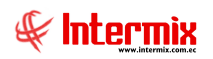

| Asig     | inar horario                   | )                  |         |                  |  |
|----------|--------------------------------|--------------------|---------|------------------|--|
| Datos    |                                |                    |         |                  |  |
|          | O Todos                        |                    |         |                  |  |
|          | O Empresa                      |                    |         |                  |  |
|          | 🔘 Agencia                      |                    |         |                  |  |
|          | 🔘 Canal                        |                    |         |                  |  |
|          | Empleado                       | Herrera Nelson     |         |                  |  |
| Т        | ipo <mark>de h</mark> orario : | Fijo (No Rotativo) | Fecha   | 22/12/2020 🗸     |  |
| Tipo     | de asistencia :                | Especial           | Desde : | 22/12/2020 0:0 🖂 |  |
| de ingre | eso empleado :                 | 01/09/2015         | Hasta : | 22/12/2020 0:0 🖂 |  |
| H        | Horario                        |                    |         |                  |  |
| 0.       |                                |                    |         |                  |  |
|          |                                |                    |         |                  |  |
|          |                                |                    |         |                  |  |
|          |                                |                    |         |                  |  |
|          |                                |                    |         |                  |  |
|          |                                |                    |         |                  |  |

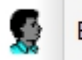

# Evento Es Evento

Sí usted *"hace clic"* en este botón, el sistema mostrará una ventana para crear un evento de asistencia del día seleccionado.

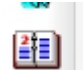

# Marcaciones Marcaciones

Sí usted *"hace clic"* en este botón, el sistema mostrará una ventana para visualizar y modificar las marcaciones del registro seleccionado. Se puede modificar el intervalo de fechas.

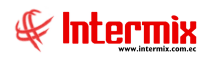

| Canal :       Control de coches       Estado :       Activo         Empleado :                                                                                                    |   |            | Empresa :       |              |        | _              | т        | ipo de Ro  | bl : Empleado         |
|----------------------------------------------------------------------------------------------------|---|------------|-----------------|--------------|--------|----------------|----------|------------|-----------------------|
| Empleado :<br>Nro. ID :<br>Fecha inicial : 28/11/2020<br>Secuencial Fecha Hora Origen Tipo Marcación ID Reloj Estado Comentario Usr<br>295919 30/11/2020 8:00:00 Admin. Blanco Admin Activo COMPENSA CON HORAS 50<br>295920 30/11/2020 16:00:00 Admin. Blanco Admin Activo                                                                                                    |   |            | Canal :         | Control de c | oches  | -              |          | Estad      | o: Activo             |
| Nro. ID :       Cód. Marcación :       1312797580         Fecha inicial :       28/11/2020       Fecha final :       30/11/2020         Secuencial       Fecha       Hora       Origen       Tipo Marcación       ID Reloj       Estado       Comentario Usr         295919       30/11/2020       8:00:00       Admin.       Blanco       Admin       Activo       COMPENSA CON HORAS 50         295920       30/11/2020       16:00:00       Admin.       Blanco       Admin       Activo       Comentario       I                                                                                                    |   |            | Empleado :      |              |        |                |          |            |                       |
| Fecha inicial :       28/11/2020         Secuencial       Fecha         Hora       Origen         Tipo Marcación       ID Reloj         Estado       Comentario Usr         295919       30/11/2020         8:00:00       Admin.         Blanco       Admin         Admin       Activo         *       Image: Secuencial Secuencial Sec |   |            | Nro. ID :       |              |        | -              | Cód.     | Marcació   | n: 1312797580         |
| Secuencial         Fecha         Hora         Origen         Tipo Marcación         ID Reloj         Estado         Comentario Usr           295919         30/11/2020         8:00:00         Admin.         Blanco         Admin         Activo         COMPENSA CON HORAS 50           295920         30/11/2020         16:00:00         Admin.         Blanco         Admin         Activo         COMPENSA CON HORAS 50                                                                                                    |   |            | Fecha inicial : | 28/11/2020   |        |                | F        | Fecha fina | al : 30/11/2020       |
| 295919         30/11/2020         8:00:00         Admin.         Blanco         Admin         Activo         COMPENSA CON HORAS 50           295920         30/11/2020         16:00:00         Admin.         Blanco         Admin         Activo         COMPENSA CON HORAS 50           *                                                                                                    |   | Secuencial | Fecha           | Hora         | Origen | Tipo Marcación | ID Reloj | Estado     | Comentario Usr        |
| 295920 30/11/2020 16:00:00 Admin. Blanco Admin Activo                                                                                                    | Þ | 295919     | 30/11/2020      | 8:00:00      | Admin. | Blanco         | Admin    | Activo     | COMPENSA CON HORAS 50 |
| *                                                                                                    |   | 295920     | 30/11/2020      | 16:00:00     | Admin. | Blanco         | Admin    | Activo     |                       |
|                                                                                                    | * |            |                 |              |        |                |          |            |                       |

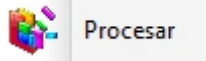

#### Procesar

Sí usted *"hace clic"* en este botón, el sistema ejecutara: **Procesar Horas Trabajadas**, relacionando las marcaciones, horarios, cálculo de horas extras y empleados.

#### Visor simple

Al realizar doble clic sobre un registro de horas trabajadas, se muestra el Visor Simple, a través del cual se consulta, corrige e ingresa las horas de entrada y salida de los empleados de la empresa, como:

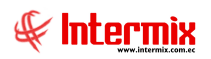

| Horas trabajadas      |                  |            |          |            |            |          |
|-----------------------|------------------|------------|----------|------------|------------|----------|
| ۷ 😫 🔜 🖈               | 0                |            |          |            |            |          |
| Horas trabajada       | IS               |            |          |            |            |          |
| Datos                 |                  |            |          |            |            |          |
| Usuario :             | dpinargote       |            | Fe       | echa : 23/ | 12/2020    |          |
|                       | ACOSTA PALM      | A DARWIN A | LEXY     |            |            |          |
| Desde :               | 07/12/2020       |            | н        | asta : 07/ | 12/2020    |          |
| Aplicar :             | Horario asigna   | do 🖂       | Es       | tado : NO  |            |          |
| Horario :             | HORARIO UNIC     | :0         |          |            |            |          |
| Comentario :          |                  |            |          |            |            | <u>_</u> |
|                       |                  |            |          |            |            | $\sim$   |
|                       |                  | 6:21:00 🔮  | 9        |            | ✓ 15:58    | 3:00 🕀   |
| Generar extras :      |                  |            |          |            |            |          |
| horas trabajadas Even | to de asistencia | Feriados   |          |            |            |          |
| Detalle horario       | Entrada          | Cal. Ent   | Salida   | Cal. Sal   | Horas Trab |          |
| ▶ 60 (5:45:00-4:40:00 | 0) 6:21:00       | 5:45:00    | 15:58:00 | 4:40:00    | 22:55:00   |          |
|                       |                  |            |          |            |            |          |
|                       |                  |            |          |            |            |          |
|                       |                  |            |          |            |            |          |
|                       |                  |            |          |            |            |          |
| Record 1 of           | 1 • • • • •      |            |          |            |            | >        |
|                       |                  |            |          |            |            |          |

#### Cabecera:

- Usuario: Presenta el nombre del usuario que realiza el ingreso de las horas trabajadas
- Fecha Reg.: Contiene la fecha de registro de las horas trabajadas
- Empleado: Muestra nombres y apellidos del empleado seleccionado
- Desde: Contiene la fecha de inicio de la marcación de las horas trabajadas
- Hasta: Contiene la fecha final de la marcación de las horas trabajadas
- Aplicar: Define sí se aplica el mismo horario o uno nuevo
- Estado: Indica si el registro se encuentra completo, todas las entradas y salidas
- Horario: Contiene el nombre del horario asignado
- Comentario: Contiene información adicional, sobre el registro de las horas trabajadas
- Horario: Presenta el horario en el que realizó la marcación el empleado
- Hora entrada: Contiene la hora de marcación de la entrada, en el horario indicado
- Hora salida: Presenta la hora de marcación de la salida, en el horario indicado

#### Detalle Pestaña Horas Trabajadas:

- Detalle Horario: Muestra el código del horario, hora de entrada y salida del horario
- Entrada: Presenta la hora de marcación de entrada en el horario indicado
- Cal. Entrada: Hora calculada de entrada de acuerdo al horario asignado del empleado
- Salida: Presenta la hora de marcación de la salida en el horario indicado
- Cal. Salida: Hora calculada de salida, de acuerdo al horario asignado del empleado
- Horas Trab: Total de horas trabajadas en el intervalo, de hora de entrada y salida

#### Detalle Pestaña Evento de Asistencia:

- Tipo Evento: Evento de asistencia: falta, permiso, etc.
- Duración: Duración en horas del evento de asistencia
- H. Inicial: Hora inicial del evento de asistencia
- H. Final: Hora final del evento de asistencia
- Tot. Horas: Total de horas del evento de asistencia
- Cargo a: Sí tiene cargo a sueldo, vacaciones, o no tiene afectación

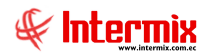

- F. Recuperación: Sí el evento de asistencia, tiene fecha de recuperación
- Justificación: Indica sí es justificado o injustificado el evento de asistencia
- Entrada: Indica la fecha de entrada o culminación del evento de asistencia
- Incluir horas trabajadas: Indica sí el evento de asistencia, se incluye o considera como horas trabajadas.
- Observación: Indica la observación o comentario del evento de asistencia

#### Detalle Pestaña Feriados:

- Secuencial: Contiene el secuencial del día feriado, creado en el módulo de Días Feriados
- Empresa: Empresa a la que creo o asigno el día feriado
- Agencia: Agencia a la que se aplica el día feriado
- Fecha: Fecha del día feriado

# **Aprobar Horas Trabajadas**

Esta opción se utiliza para aprobar las horas extras del 25%, 50% y 100% y es el paso previo para trasladar las horas extras generadas por el módulo de *Control de Asistencia*, al módulo de *Nómina de Empleados*.

E-bizness permite a través de esta opción, la compensación de horas extras a horas normales y los permisos con cargo a horas trabajadas, tomando en cuenta las horas normales que debió haber trabajado cada empleado, en el período de control de asistencia.

Se ingresa a esta opción, seleccionando el menú de **Talento Humano**, módulo **Control de asistencia** y "haciendo clic" en la opción **Aprobar Horas Trabajadas.** El sistema presenta el siguiente visor múltiple.

#### Filtro

Debido a la cantidad de datos que puede contener el visor múltiple, el sistema primero presenta el siguiente filtro, para delimitar la búsqueda:

|                                                                                              | Empleados FL                                                                    |
|----------------------------------------------------------------------------------------------|---------------------------------------------------------------------------------|
| A 🕐 🚺                                                                                        |                                                                                 |
| Empleados FL                                                                                 |                                                                                 |
| Datos                                                                                        |                                                                                 |
| <ul> <li>Todos</li> <li>Empresa</li> <li>Agencia</li> <li>Canal</li> <li>Empleado</li> </ul> |                                                                                 |
| Proceso asistencia :<br>Desde :<br>Tipo de Rol :<br>Estado Empl.:<br>Histórico :             | 01/01/2020     Hasta :     31/01/2020       Empleado,     Y       Activo,     Y |

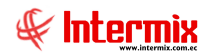

- *Todos:* Permite visualizar todas las horas o procesos de control de asistencia, de todas las empresas y todos los empleados
- Empresa: Permite seleccionar la empresa cuyas horas extras serían aprobadas
- Agencia: Permite indicar la agencia de los empleados, cuyas horas extras se desean aprobar.
- *Canal:* Permite seleccionar el lugar de trabajo de los empleados, cuyas horas extras se desean aprobar.
- Empleado: Permite seleccionar el empleado, para aprobar las horas extras
- Proceso de asistencia: Contiene el nombre del proceso de control de asistencia, para aprobar las horas extras.
- Fecha inicio: Permite definir la fecha de inicio de las horas extras a ser aprobadas
- Fecha Fin: Permite definir la fecha final de las horas extras a ser aprobadas
- Tipo de Rol: Contiene el tipo de rol de los empleados a buscar
- Estado empleado: Permite definir el estado de los empleados que desea visualizar
- Histórico: Busca información en el histórico de horas trabajadas del e-Bizness

#### Visor múltiple

El visor múltiple a través del cual el sistema presenta las horas extras de los empleados para ser aprobados, se presenta en la siguiente pantalla:

| 🚯 e-Bizness 🖲 - [Aprobar las Hor | as trabajadas]                 |   |                                |                |        |                   |       |                  |            |               | -                | 0            | ×   |
|----------------------------------|--------------------------------|---|--------------------------------|----------------|--------|-------------------|-------|------------------|------------|---------------|------------------|--------------|-----|
| Archivo - Ver - Empresa:         |                                |   | 🙀 1 Aplicación: Consola        | Módula Módula  | + Favo | ritos • Ventana • | Ay    | uda <del>-</del> |            |               |                  |              | ٦   |
| Aplicaciones                     | Aplicaciones                   |   |                                |                |        |                   |       |                  |            |               | -                |              |     |
| Menú                             | ₽ ×                            |   | 🖌 🛐 📰 📰 🖬 - 🛞 - 🐲 -            | / ¥ 🗆          | ۵. ۵   | H 🛛 🕅             |       |                  |            |               |                  |              | _   |
| Talento Humano                   | Control de asistencia          |   | probar las Heras trabajadas    |                | -      |                   | _     |                  |            |               |                  | _            |     |
| Relección y contratacid          | - 📸 Horarios                   |   | probar las rioras trabajadas   |                |        |                   |       |                  |            |               |                  |              |     |
| Pruebas de evaluación            | - 🔶 Planes de horarios         | A | istre una columna para agrupar |                |        |                   |       |                  |            |               |                  |              |     |
|                                  | ☆ Días feriados                |   | Secuencial Nombre              | Identificación | Canal  | Cargo             | Día   | Fecha Ing        | Fecha Sal  | Horas Atraso  | Atrasos aprob.   | Horas del 25 | Но  |
| Gestión de competencias          | Datos de control de asistencia |   | 6318                           |                | Ulloa  | Contador General  | Lunes | 01/02/2021       | 01/02/2021 | 0:00:00       | 0:00:00          | 0:00:00      | 0:0 |
| Bienestar social                 | Asignar horarios               |   | 6321                           |                | Ulloa  | Contador General  | Lunes | 01/02/2021       | 01/02/2021 | 0:00:00       | 0:00:00          | 0:00:00      | 0:0 |
| ee                               | Horarios por empleado          |   | 6324                           |                | Ulloa  | Contador General  | Lunes | 01/02/2021       | 01/02/2021 | 0:00:00       | 0:00:00          | 0:00:00      | 0:0 |
| Salud ocupacional                | Abrir y cerrar períodos (CA)   |   | 6328                           |                | Ulloa  | Contador General  | Lunes | 01/02/2021       | 01/02/2021 | 0:00:00       | 0:00:00          | 0:00:00      | 0:0 |
| Capacitación y desarrollo        | Ability certal periodos (CA)   |   | 6332                           |                | Ulloa  | Contador General  | Lunes | 01/02/2021       | 01/02/2021 | 0:00:00       | 0:00:00          | 0:00:00      | 0:0 |
|                                  | Planificar dias libres         |   | 6340                           |                | Liloa  | Contador General  | Lunes | 01/02/2021       | 01/02/2021 | 0.00.00       | 0:00:00          | 0:00:00      | 0.0 |
| Analisis salariai                | - 🥵 Reemplazos                 |   | 6344                           |                | Ulloa  | Contador General  | Lunes | 01/02/2021       | 01/02/2021 | 0:00:00       | 0:00:00          | 0:00:00      | 0:0 |
| Web Empleados                    | 🕜 Registro diario              |   | 6348                           |                | Ulloa  | Contador General  | Lunes | 01/02/2021       | 01/02/2021 | 0:00:00       | 0:00:00          | 0:00:00      | 0:0 |
| and a factories                  | - Marcaciones                  |   | 6352                           |                | Ulloa  | Contador General  | Lunes | 01/02/2021       | 01/02/2021 | 0:00:00       | 0:00:00          | 0:00:00      | 0:0 |
| Profesiograma                    | Marcaciones por empleado       |   | 6356                           |                | Ulloa  | Contador General  | Lunes | 01/02/2021       | 01/02/2021 | 0:00:00       | 0:00:00          | 0:00:00      | 0:0 |
|                                  |                                |   | 6360                           |                | Ulloa  | Contador General  | Lunes | 01/02/2021       | 01/02/2021 | 0:00:00       | 0:00:00          | 0:00:00      | 0:0 |
| Consola 📃                        | Procesar noras trabajadas      |   |                                |                |        |                   |       |                  |            |               |                  |              |     |
|                                  | Procesar eventos de asiste     |   |                                |                |        |                   |       |                  |            |               |                  |              |     |
| Adm. Financiero                  |                                |   |                                |                |        |                   |       |                  |            |               |                  |              |     |
|                                  | Aprobar horas trabajadas       |   |                                |                |        |                   |       |                  |            |               |                  |              |     |
| Search Talento Humano            | Reportes                       |   |                                |                |        |                   |       |                  |            |               |                  |              |     |
| Gestión de Documentos            |                                |   |                                |                |        |                   |       |                  |            |               |                  |              |     |
| ×                                |                                |   | Total=12                       |                |        |                   |       |                  |            | var Windo     |                  |              |     |
| Ľ                                |                                | H | ≪                              |                |        |                   |       |                  | Ve a C     | Configuraciór | n para activar \ | Vindows.     | >   |

- Secuencial: Número secuencial automático, generado por e-Bizness para identificar el registro.
- *Nombre:* Apellidos y nombres del empleado
- Identificación: Número de identificación del empleado
- Canal: Canal o lugar de trabajo al que pertenece el empleado
- Cargo: Cargo del empleado dentro de la empresa
- Día: Día de la semana al que pertenece el registro de asistencia
- Fecha Ing.: Fecha de ingreso o marcación de entrada del empleado
- Fecha Sal. Fecha de salida o marcación de salida del empleado
- Horas Atraso: Tiempo de atraso (horas: minutos) del día o jornada de trabajo
- Atrasos Aprob.: Tiempo de atraso (horas: minutos) del día o jornada de trabajo aprobados
- Horas del 25: Horas del recargo del 25% generadas (horas: minutos) del día o jornada de trabajo.
- *Hor. 25 aprob.:* Horas del recargo del 25% generadas (horas: minutos) del día o jornada de trabajo aprobadas.
- Horas del 50: Horas extras suplementarias, del 50% generadas (horas: minutos) del día o jornada de trabajo.

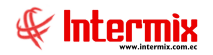

- Hor. 50 aprob.: Horas extras suplementarias del 50% generadas (horas: minutos) del día o jornada de trabajo aprobadas.
- Horas del 100: Horas extras extraordinarias del 100% generadas (horas: minutos) del día o jornada de trabajo.
- Hor. 100 aprob.: Horas extras extraordinarias del 100% generadas (horas: minutos) del día o jornada de trabajo aprobadas.
- Horas Normales: Horas de trabajo normales de trabajo (8 horas)
- Horas pendientes: Tiempo pendiente para completar la jornada de trabajo
- Horas pendientes Evas: Horas pendientes generadas o creadas por eventos de asistencia, a ser descontadas de las horas extras, generadas por el empleado en proceso de compensación de horas extras.
- Aprobado: SI / NO.

#### **Botones** principales

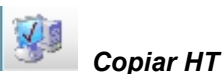

Sí usted *"hace clic"* en este botón, el sistema le permite copiar las horas extras del 25%, 50% y 100%, a las columnas de horas extras aprobadas del 25%, 50% y 100%.

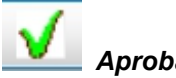

Aprobar

Sí usted "hace clic" en este botón, e-Bizness le permite aprobar las Horas Extras incluidas, dentro de las columnas de horas aprobadas.

# Reprobar

Sí usted "hace clic" en este botón, e-Bizness le permite reprobar o desaprobar las Horas Extras incluidas, dentro de las columnas de horas aprobadas.

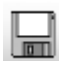

#### Grabar

Sí usted "hace clic" en este botón, e-Bizness graba la información de las horas aprobadas de los empleados.

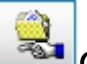

#### Compensar

Sí usted "hace clic" en este botón, el sistema realizará el proceso de compensar horas extras. Restará del total de horas extras del 50%, el tiempo de total de horas pendientes (es el tiempo restante para completar la jornada de trabajo que generalmente son 8 horas).

Por ejemplo: Sí un empleado tiene un total de 20 horas extras del 50% y tiene 2 horas pendientes, el sistema restará las 2 horas pendientes de las 20 horas extras del 50%, por lo que, quedará solamente 18 horas extras del 50%.

# **Reportes - Modulo Control de Asistencia**

Para acceder a los reportes del módulo de **Control de Asistencia**, se ingresa a esta opción seleccionando el menú de **Talento Humano**, módulo **Control de Asistencia y** "haciendo clic" en la opción **Reportes.** El sistema presenta el siguiente visor múltiple, con su respectiva barra de herramientas. Para visualizar los reportes disponibles en cada módulo, se debe dar clic en

el botón buscar, se presentarán los reportes con su respectiva descripción. Para abrir un reporte se debe dar doble clic, sobre el reporte requerido.

| e-Bizness 🖲 - [Reportes - Control de asistencia] |                                                                                      |                                     |                                 |                     |             |   |  |  |
|--------------------------------------------------|--------------------------------------------------------------------------------------|-------------------------------------|---------------------------------|---------------------|-------------|---|--|--|
| Archivo + Ver + Empresa:                         | 🕑 🎊 44 Aplicación: Consola 🛛 🛛                                                       | Módulo - Favoritos - Ventana -      | <u>A</u> yuda <del>•</del>      |                     |             |   |  |  |
|                                                  |                                                                                      |                                     |                                 |                     |             |   |  |  |
| Pantallas                                        |                                                                                      |                                     |                                 |                     |             |   |  |  |
| Menú 🗜 🗙                                         | 🛪 👩 📰 🗃 i - 🕅 - 👪 📀 👩                                                                |                                     |                                 |                     |             |   |  |  |
| Talento Humano Control de asistencia             |                                                                                      |                                     |                                 |                     |             | _ |  |  |
| Horarios                                         | Reportes - Control de asistência                                                     |                                     |                                 |                     |             |   |  |  |
| Planes de horarios                               | Arractre una columna para agrupar                                                    |                                     |                                 |                     |             |   |  |  |
|                                                  |                                                                                      | Manhar Tao                          | Manhar                          | Descente Dis feries |             | _ |  |  |
| Tripulantes y cuadrila                           | Secuencial Description                                                               | Nombre Tec.                         | Nombre                          | Reporte Dinamico    | REPO_ORIGEN |   |  |  |
|                                                  | FR Número de baras extras                                                            | Crycvelauaws.rpt                    | CryRvelauaws                    | NO                  |             |   |  |  |
| Control de asistencia                            | 50 Consolidado de atrasos valorado                                                   | CryRAtraeneAcumValorWe rot          | CryRAtrasosAcumValorWe          | NO                  | 0           |   |  |  |
| Nómina de empleados Morarios por empleado        | 50 Consolidado de eventos de asistencia                                              | CryRConsolidadoAsistenciaWs mt      | CryRConsolidadoAsistenciaWs     | NO                  | 0           |   |  |  |
| Abrir y cerrar periodos (CA)                     | 82 Cálculo de boras extras                                                           | CryCalculoHExtras.rot               | CryCalculoHExtras               | NO                  | 0           |   |  |  |
| Planificar días libres                           | 98 Cálculo total de horas extras                                                     | CalculoHTxEmpl.rpt                  | CalculoHTxEmpl                  | NO                  | 0           |   |  |  |
| Bienestar social                                 | 112 Horas extras 0                                                                   | CryCalculoHT_Ex0.rpt                | CryCalculoHT_Ex0                | NO                  | 0           |   |  |  |
|                                                  | 119 Individual de horas trabajadas 0                                                 | CryRHorasTrabajadasIndividualWs.rpt | CryRHorasTrabajadasIndividualWs | NO                  | 0           |   |  |  |
| Salud ocupacional Registro diario                | 120 Detalle de marcaciones y novedades 0                                             | CryRMarcacionesNovedadesWs.rpt      | CryRMarcacionesNovedadesWs      | NO                  | 0           |   |  |  |
| Capacitación y desarrollo                        | 158 Resumen de eventos de asistencia 0                                               | CryResumenHTEvAsistencia            | CryResumenHTEvAsistencia        | NO                  | 0           |   |  |  |
| Marcaciones por empleado                         | 173 Control de asistencia con eventos de asistencia C                                | CryRHTUIDEWs.rpt                    | CryRHTUIDEWs                    | NO                  | 0           |   |  |  |
| Web Empleados Procesar horas trabaladas          | 211 Eventos de asistencia 0                                                          | CryREvenAsistenciaRH                | CryREvenAsistenciaRH            | NO                  | 0           |   |  |  |
|                                                  | 227 Detalle Horas trabajadas 0                                                       | CryRDetalleHorasTemporada.rpt       | CryRDetalleHorasTemporada       | NO                  | 0           |   |  |  |
| Procesar eventos de asiste                       | 228 Total Horas Trabajadas 0                                                         | CryRTotalHorasTemporada.rpt         | CryRTotalHorasTemporada         | NO                  | 0           |   |  |  |
| Consola - Horas trabajadas                       | 231 Consolidado Eventos de Asistencia 0                                              | CryRRegistroEventoAsistenciaRH.rpt  | CryRRegistroEventoAsistenciaRH  | NO                  | 0           |   |  |  |
| Aprobar horas trabajadas                         | 266 Control de asistencia C                                                          | CryRConsoAsistenciaSPRH.rpt         | CryRConsoAsistenciaSPRH         | NO                  | 0           |   |  |  |
| Adm. Financiero                                  | 267 Ausentismo C                                                                     | CryRAusentismoGraficoSPRH.rpt       | CryRAusentismoGraficoSPRH       | NO                  | 0           |   |  |  |
| Talento Humano                                   | Total=17           (H) (H) (€ Record 1 of 17 (2) (2) (2) (2) (2) (2) (2) (2) (2) (2) |                                     |                                 |                     |             | > |  |  |

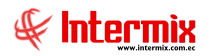

#### Reporte Número de veladas

Este reporte se llama "CryRVeladaWs.rpt" (57), el cual debe estar ubicado, en la ruta indicada para su correcto funcionamiento. El reporte mostrará la cantidad de veladas realizadas por los empleados, en un rango de fechas, por tipo de rol, por horario. Para generar el reporte, el sistema presenta una pantalla, donde se puede visualizar los datos de consulta.

|       |              | Filtro FL    |                        |  |
|-------|--------------|--------------|------------------------|--|
| M     | 2            |              |                        |  |
| Filtr | o FL.        |              |                        |  |
| Datos |              |              |                        |  |
|       |              |              |                        |  |
|       | Horario :    |              |                        |  |
|       | Tipo Empl. : |              |                        |  |
|       | Fecha Ini.:  | 25/06/2020 🖂 | Fecha Fin : 25/06/2020 |  |
|       |              | Horario : 🔎  | Marcaciones : O        |  |
|       |              | Todos: 📀     | Solo con Valores : C   |  |

Después de seleccionar los datos con las opciones como: Horario, Tipo de Empleado, Fecha

de Inicio y Fecha de Fin, se presiona el botón buscar, el reporte se genera en una pantalla aparte, mostrando los datos seleccionados. De igual forma los reportes pueden ser exportados en archivos pdf.

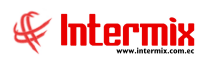

|               |                                                                                                    |                                                                                           |                                                                                                    | R                                                                                                    | eportes                                                                                                    |                                                           |                                                                                              |                                                      |                        |
|---------------|----------------------------------------------------------------------------------------------------|-------------------------------------------------------------------------------------------|----------------------------------------------------------------------------------------------------|----------------------------------------------------------------------------------------------------|----------------------------------------------------------------------------------------------------|-----------------------------------------------------------|----------------------------------------------------------------------------------------------|------------------------------------------------------|------------------------|
| ? 🚺           |                                                                                                    |                                                                                           |                                                                                                    |                                                                                                    |                                                                                                    |                                                           |                                                                                              |                                                      |                        |
| Reporte       | S                                                                                                    |                                                                                           |                                                                                                    |                                                                                                    |                                                                                                    |                                                           |                                                                                              |                                                      |                        |
| Datos         | _                                                                                                    | _                                                                                         | _                                                                                                    |                                                                                                    |                                                                                                    |                                                           |                                                                                              |                                                      |                        |
| £ 🖧 a         | P 🖹 🛛                                                                                                  | ) Fe                                                                                      | N 4                                                                                                    | ▶ N 10 /13 A                                                                                                    | <b>€</b> , -                                                                                                    |                                                           |                                                                                              | SA                                                   | AP CRYSTAL REPORTS * 🗵 |
| Informe princ | tipal                                                                                                  |                                                                                           |                                                                                                    |                                                                                                    |                                                                                                    |                                                           |                                                                                              |                                                      |                        |
|               |                                                                                                    |                                                                                           |                                                                                                    |                                                                                                    |                                                                                                    |                                                           |                                                                                              |                                                      |                        |
|               |                                                                                                    |                                                                                           |                                                                                                    |                                                                                                    |                                                                                                    |                                                           |                                                                                              |                                                      |                        |
|               |                                                                                                    |                                                                                           |                                                                                                    | Número                                                                                                    | o de veladas                                                                                                    |                                                           |                                                                                              |                                                      |                        |
|               |                                                                                                    |                                                                                           |                                                                                                    | н                                                                                                    | orario                                                                                                    |                                                           |                                                                                              |                                                      |                        |
|               |                                                                                                    |                                                                                           |                                                                                                    | _                                                                                                    |                                                                                                    |                                                           |                                                                                              |                                                      | -                      |
|               |                                                                                                    |                                                                                           |                                                                                                    |                                                                                                    |                                                                                                    |                                                           |                                                                                              |                                                      | =                      |
|               |                                                                                                    |                                                                                           |                                                                                                    | Fecha : 01/01/                                                                                                    | 2020 - 25/06/2020                                                                                                    |                                                           |                                                                                              |                                                      |                        |
|               |                                                                                                    |                                                                                           |                                                                                                    |                                                                                                    |                                                                                                    |                                                           |                                                                                              |                                                      |                        |
|               |                                                                                                    |                                                                                           |                                                                                                    |                                                                                                    |                                                                                                    |                                                           |                                                                                              |                                                      |                        |
|               | Nro.                                                                                                   | NroI                                                                                      | D.                                                                                                    | Nombre                                                                                                    | Tipo Empl.                                                                                                    | Cod Marc.                                                 | Nro. Veladas                                                                                 | Veladas                                              | - 11                   |
|               | Nro.                                                                                                   | Nro I                                                                                     | <b>D.</b>                                                                                                    | <b>Nombre</b><br>PINCAY SANTOS GREGORIO EVARISTO                                                                                                    | <b>Tipo Empl.</b><br>Operativos                                                                                                    | Cod Marc.                                                 | Nro. Veladas<br>0                                                                            | Veladas<br>0                                         | - 11                   |
|               | Nro.<br>415<br>416                                                                                     | Nro I<br>17<br>13                                                                         | <b>D.</b><br>1                                                                                                    | Nombre<br>PINCAY SANTOS GREGORIO EVARISTO<br>PINOARGOTE CHIQUITO JOSE NARCISC                                                                                                    | <b>Tipo Empl.</b><br>Operativos<br>Operativos                                                                                                    | Cod Mare.                                                 | Nro. Veladas<br>0<br>0                                                                       | Veladas<br>0<br>0                                    | - 11                   |
|               | Nro.<br>415<br>416<br>417                                                                              | Nro I<br>17<br>13<br>13                                                                   | D.<br>1<br>7                                                                                                    | Nombre<br>PINCAY SANTOS GREGORIO EVARISTO<br>PINOARGOTE CHIQUITO JOSE NARCISC<br>PLUA ALARCON JOSE LUIS                                                                                                    | <b>Tipo Empl.</b><br>Operativos<br>Operativos<br>Operativos                                                                                                    | Cod Mare.                                                 | Nro. Veladas<br>0<br>0<br>0                                                                  | Veladas<br>0<br>0                                    | - 11                   |
|               | Nro.<br>415<br>416<br>417<br>418                                                                       | Nro I<br>17<br>13<br>13<br>13                                                             | D.<br>1<br>7                                                                                                    | Nombre<br>PENCAY SANTOS GREGORIO EVARISTO<br>PENOARGOTE CHIQUITO JOSE NARCISC<br>PLUA ALARCON JOSE LUIS<br>PONCE BRAVO JOSE STALIN                                                                                                    | <b>Tipo Empl.</b><br>Operativos<br>Operativos<br>Operativos<br>Temporada                                                                                                    | Cod Mare.<br>1025                                         | Nro. Veladas<br>0<br>0<br>0<br>0                                                             | <b>Veladas</b> 0 0 0 0 0 0 0 0 0 0 0 0 0 0 0 0 0 0 0 | -                      |
|               | Nro.<br>415<br>416<br>417<br>418<br>419                                                                | Nro I<br>17<br>13<br>13<br>13<br>13                                                       | D.                                                                                                    | Nombre<br>PINCAY SANTOS GREGORIO EVARISTO<br>PINOARGOTE CHIQUITO JOSE NARCISC<br>PLUA ALARCON JOSE LUIS<br>PONCE BRAVO JOSE STALIM<br>PONCE CASTRO PATRACIO ALEXANDER                                                                                                    | <b>Tipo Empl.</b><br>Operativos<br>Operativos<br>Operativos<br>Temporada<br>Tipulante Lucia T                                                                                                    | Cod Mare.<br>1025                                         | <b>Nro. Veladas</b><br>0<br>0<br>0<br>0<br>0                                                 | Veladas 0 0 0 0 0 0 0 0 0 0 0 0 0 0 0 0 0 0 0        |                        |
|               | Nro. 415 416 417 418 419 420                                                                           | Nro I<br>17<br>13<br>13<br>13<br>13<br>13                                                 | D.<br>1<br>7<br>3<br>5<br>7                                                                                                    | Nombre<br>PINCAY SANTOS GREGORIO EVARISTO<br>PINOARGOTE CHIQUITO JOSE NARCISC<br>PLUA ALARCON JOSE LUE<br>PONCE BRAVO JOSE STALIN<br>PONCE CASTRO PATRICIO ALEXANDER<br>PONCE AUNOZ KELVIN EDUARDO                                                                                                    | Tipo Empl.<br>Operativos<br>Operativos<br>Temporada<br>Tipulante Lucia T<br>Administrativos                                                                                                    | Cod Mare.<br>1025                                         | Nro. Veladas<br>0<br>0<br>0<br>0<br>0<br>0<br>0                                              | Veladas 0 0 0 0 0 0 0 0 0 0 0 0 0 0 0 0 0 0 0        |                        |
|               | Nro. 415 416 417 418 419 420 421                                                                       | Nro I<br>17<br>13<br>13<br>13<br>13<br>13<br>13<br>13                                     | D.<br>1<br>7<br>5<br>7<br>7                                                                                                    | Nombre<br>PINCAY SANTOS GREGORIO EVARISTO<br>PINOARGOTE CHIQUITO JOSE NARCISC<br>PLUA ALARCON JOSE LUIS<br>PONCE BRAVO JOSE STALIN<br>PONCE CASTRO PATRICIO ALEXANDER<br>PONCE MUÑOZ KELVIN EDUARDO<br>PONCE PARRAG AFREDDY MANUEL                                                                                                    | Tipo Empl.<br>Operativos<br>Operativos<br>Temporada<br>Tipulante Luda<br>Administrativos<br>Administrativos                                                                                                    | Cod Mare.<br>1025                                         | Nro. Veladas<br>0<br>0<br>0<br>0<br>0<br>0<br>0<br>0                                         | Veladas 0 0 0 0 0 0 0 0 0 0 0 0 0 0 0 0 0 0 0        |                        |
|               | Nro. 415 416 417 418 419 420 421 422                                                                   | Nro I<br>17<br>13<br>13<br>13<br>13<br>13<br>13<br>13<br>13                               | D. 1 7 9 5 7 7 2 1 2 1 2 2 2 2 2 2 2 2 2 2 2 2 2 2                                                                                                    | Nombre<br>PINCAY SANTOS GREGORIO EVARISTO<br>PINOARGOTE CHIQUITO JOSE NARCISC<br>PLUA ALARCON JOSE LUIS<br>PONCE BRAVO JOSE STALIN<br>PONCE BARNO JOSE STALIN<br>PONCE MARRAGA FREDDY MANUEL<br>PONCE PONCE JOSE ROSENDO                                                                                                    | Tipo Empl.<br>Operativos<br>Operativos<br>Temporada<br>Tipulante Luda T<br>Administrativos<br>Administrativos                                                                                                    | Cod Mare.<br>1025                                         | Nro. Veladas<br>0<br>0<br>0<br>0<br>0<br>0<br>0<br>0<br>0<br>0<br>0                          | Veladas 0 0 0 0 0 0 0 0 0 0 0 0 0 0 0 0 0 0 0        |                        |
|               | Nro. 415 416 417 418 419 420 421 422 423                                                               | Nro I<br>17<br>13<br>13<br>13<br>13<br>13<br>13<br>13<br>13<br>13<br>13                   | D.<br>2<br>1<br>7<br>5<br>7<br>7<br>7<br>7<br>7<br>2<br>5                                                                                                    | Nombre<br>PINCAY SANTOS GREGORIO EVARISTO<br>PINOARGOTE CHIQUITO JOSE NARCISC<br>PLUA ALARCON JOSE LUE<br>PONCE BRAVO JOSE STALIM<br>PONCE CASTRO PATRICIO ALEXANDER<br>PONCE CASTRO PATRICIO ALEXANDER<br>PONCE MUÑOZ KELVIN EDUARDO<br>PONCE PREAGO FREDDY MANUEL<br>PONCE PINERA GUISELA PAOLA                                                                                                    | Tipo Empl.<br>Operativos<br>Operativos<br>Temporada<br>Tipulante Lucia T<br>Administrativos<br>Administrativos<br>Administrativos                                                                                                 | Cod Mare.<br>1025<br>1154                                 | Nro. Veladas<br>0<br>0<br>0<br>0<br>0<br>0<br>0<br>0<br>0<br>0<br>0<br>0<br>0<br>0<br>0      | Veladas 0 0 0 0 0 0 0 0 0 0 0 0 0 0 0 0 0 0 0        |                        |
|               | Nro.<br>415<br>416<br>417<br>418<br>419<br>420<br>421<br>422<br>423<br>424                             | Nro I<br>17<br>13<br>13<br>13<br>13<br>13<br>13<br>13<br>13<br>13<br>13<br>13<br>13       | D.<br>1<br>1<br>7<br>3<br>7<br>7<br>1<br>3<br>3                                                                                                    | Nombre<br>PINCAY SANTOS GREGORIO EVARISTO<br>PINOARGOTE CHIQUITO JOSE NARCISC<br>PLUA ALARCON JOSE LUE<br>PONCE BARVO JOSE STALIN<br>PONCE GASTRO PATIBUCIO ALEXANDER<br>PONCE GASTRO PATIBUCIO ALEXANDER<br>PONCE DINOZ KELVIN EDUARDO<br>PONCE DARRAGA FREDD'I MANUEL<br>PONCE PONCE JOSE ROSENDO<br>PONCE PINCEJOSE ROSENDO<br>PONCE RUVERA GUISEL A PAOLA<br>POSLIGUA SANTANA JUNIOR ALEXANI                                                                                                    | Tipo Empl.<br>Operativos<br>Operativos<br>Temporada<br>Tipularte Lucia T<br>Administrativos<br>Administrativos<br>Administrativos<br>Administrativos<br>Temporada                                                                 | Cod Marc.<br>1025<br>1154<br>1089                         | Nro. Veladas<br>0<br>0<br>0<br>0<br>0<br>0<br>0<br>0<br>0<br>0<br>0<br>0<br>0<br>0<br>0<br>0 | Veladas 0 0 0 0 0 0 0 0 0 0 0 0 0 0 0 0 0 0 0        |                        |
|               | Nro. 415 416 417 418 419 420 421 422 423 424 425                                                       | Nro I<br>17<br>13<br>13<br>13<br>13<br>13<br>13<br>13<br>13<br>13<br>13<br>13<br>13<br>13 | D.<br>1<br>7<br>3<br>7<br>7<br>2<br>5<br>5<br>7                                                                                                    | Nombre<br>PINCAY SANTOS GREGORIO EVARISTO<br>PINOARGOTE CHIQUITO JOSE NARCISC<br>PLUA ALARCON JOSE LUE<br>PONCE BRAVO JOSE STALIN<br>PONCE CASTRO PATILOS ALEXANDER<br>PONCE AURIOZ KELVIN EDUARDO<br>PONCE PARRAGA FREDD Y MANUEL<br>PONCE PONCE JOSE ROSENDO<br>PONCE RIVERA GUISELA PAOLA<br>POSLIGUA SANTANA JUNIOR ALEXANI<br>POSLIGUA SANTANA KEVIN JOEL                                                                                                    | Tipo Empl.<br>Operativos<br>Operativos<br>Temporada<br>Tipularte Luda T<br>Administrativos<br>Administrativos<br>Administrativos<br>Administrativos<br>Temporada                                                                  | Cod Marc.<br>1025<br>1154<br>1089<br>1088                 | Nro. Veladas 0 0 0 0 0 0 0 0 0 0 0 0 0 0 0 0 0 0 0                                           | Veladas 0 0 0 0 0 0 0 0 0 0 0 0 0 0 0 0 0 0 0        |                        |
|               | Nro.<br>415<br>416<br>417<br>418<br>419<br>420<br>421<br>422<br>423<br>424<br>423<br>424<br>425<br>426 | Nro I<br>17<br>13<br>13<br>13<br>13<br>13<br>13<br>13<br>13<br>13<br>13<br>13<br>13<br>13 | D.<br>2<br>1<br>7<br>3<br>5<br>7<br>7<br>2<br>5<br>5<br>7<br>5<br>7<br>5<br>7<br>5<br>7<br>5<br>7<br>5<br>7<br>7<br>7<br>2<br>5<br>7<br>7<br>7<br>7<br>7<br>7<br>7<br>7<br>7<br>7<br>7<br>7<br>7 | Nombre<br>PINCAY SANTO'S GREGORIO EVARISTO<br>PINOARGOTE CHIQUITO JOSE NARCISC<br>PLUA ALARCON JOSE LUIS<br>PONCE BRAVO JOSE STALIN<br>PONCE DASTRO PATRICIO ALEXANDER<br>PONCE AUTOZ KELUN EDUARDO<br>PONCE JARRAGA FREDD Y MANUEL<br>PONCE PONCE JOSE ROSENDO<br>PONCE RIVERA GUISELA PAOLA<br>POSLIGUA SANTANA JUNIOR ALEXANI<br>POSLIGUA SANTANA KEVIN JOEL<br>POVEDA AUGUERZA CARMEN DELIA                                                                                                    | Tipo Empl.<br>Operativos<br>Operativos<br>Operativos<br>Temporada<br>Tipulante Luda T<br>Administrativos<br>Administrativos<br>Administrativos<br>Administrativos<br>Temporada<br>Administrativos                                 | Cod Marc.<br>1025<br>1154<br>1088<br>1243                 | Nro. Veladas 0 0 0 0 0 0 0 0 0 0 0 0 0 0 0 0 0 0 0                                           | Veladas 0 0 0 0 0 0 0 0 0 0 0 0 0 0 0 0 0 0 0        |                        |
|               | Nro.<br>415<br>416<br>417<br>418<br>419<br>420<br>421<br>422<br>423<br>424<br>425<br>426<br>427        | Nro I<br>17<br>13<br>13<br>13<br>13<br>13<br>13<br>13<br>13<br>13<br>13                   | D.<br>2<br>1<br>7<br>3<br>5<br>7<br>7<br>2<br>5<br>7<br>7<br>5<br>7<br>7<br>5<br>7<br>7<br>5<br>7<br>7<br>5<br>7<br>7<br>7<br>7<br>7<br>7<br>7<br>7<br>7<br>7<br>7<br>7<br>7                     | Nombre<br>PINCAY SANTOS GREGORIO EVARISTO<br>PINOARGOTE CHIQUITO JOSE NARCISC<br>PLUA ALARCON JOSE LUIS<br>PONCE BRAVO JOSE STALIN<br>PONCE CASTRO PATRICIO ALEXANDER<br>PONCE MUÑOZ KELVIN EDUARDO<br>PONCE MARAGA FREDDY MANUEL<br>PONCE PONCE JOSE ROSENDO<br>PONCE RIVERA GUISELA PAOLA<br>POSLIGUA SANTANA JUNIOR ALEXANI<br>POSLIGUA SANTANA KEVIN JOEL<br>POVEDA MUGUERZA CARMEN DELIA<br>PRADO MERO MICHAELL DANIEL                                                                                                    | Tipo Empl.<br>Operativos<br>Operativos<br>Temporada<br>Tipulante Lucia T<br>Administrativos<br>Administrativos<br>Administrativos<br>Temporada<br>Temporada<br>Administrativos<br>Temporada                                       | Cod Marc.<br>1025<br>1154<br>1089<br>1088<br>1243<br>1240 | Nro. Veladas 0 0 0 0 0 0 0 0 0 0 0 0 0 0 0 0 0 0 0                                           | Veladas 0 0 0 0 0 0 0 0 0 0 0 0 0 0 0 0 0 0 0        |                        |
|               | Nro.<br>415<br>416<br>417<br>418<br>419<br>420<br>421<br>422<br>423<br>424<br>425<br>426<br>427<br>428 | Nro I<br>17<br>13<br>13<br>13<br>13<br>13<br>13<br>13<br>13<br>13<br>13                   | D.<br>1<br>7<br>5<br>7<br>7<br>5<br>7<br>5<br>7<br>5<br>7<br>5<br>7<br>5<br>7<br>5<br>7<br>5<br>7<br>5<br>7<br>5<br>7<br>7<br>5<br>7<br>7<br>7<br>7<br>7<br>7<br>7<br>7<br>7<br>7<br>7<br>7<br>7 | Nombre<br>PINCAY SANTO'S GREGORIO EVARISTO<br>PINOARGOTE CHIQUITO JOSE NARCISC<br>PLUA ALARCON JOSE LUIS<br>PONCE BRAVO JOSE STALIN<br>PONCE CASTRO PATRICIO ALEXANDER<br>PONCE DASTRO PATRICIO ALEXANDER<br>PONCE DASTRO AFREDD Y MANUEL<br>PONCE PONCE JOSE ROSENDO<br>PONCE PARRAGA FREDD Y MANUEL<br>PONCE PONCE JOSE ROSENDO<br>PONCE RIVERA GUISELA PAOLA<br>POSLIGUA SANTANA JUNIOR ALEXANI<br>POSLIGUA SANTANA KEVIN JOEL<br>POVEDA MUGUERZA CARMEN DELIA<br>PRADO MERO MICHAELL DANIEL<br>PRESICHI GARCIA GUILLERMO ARTURK | Tipo Empl.<br>Operativos<br>Operativos<br>Operativos<br>Temporada<br>Tipulante Luda T<br>Administrativos<br>Administrativos<br>Administrativos<br>Administrativos<br>Temporada<br>Administrativos<br>Temporada<br>Administrativos | Cod Marc.<br>1025<br>1154<br>1089<br>1088<br>1243<br>1240 | Nro. Veladas 0 0 0 0 0 0 0 0 0 0 0 0 0 0 0 0 0 0 0                                           | Veladas 0 0 0 0 0 0 0 0 0 0 0 0 0 0 0 0 0 0 0        |                        |

#### Reporte Número de horas extras

Este reporte se llama "CryRHorasSupExtWs.rpt" (58), el cual debe estar ubicado, en la ruta indicada para su correcto funcionamiento. El reporte presenta las horas extras trabajadas por el empleado, en un rango de fecha. Para generar el reporte, el sistema presenta una pantalla, donde se puede visualizar los datos de consulta.

| Filtro FL.                                        |
|---------------------------------------------------|
| A 2 0                                             |
| Filtro FL.                                        |
| Datos                                             |
|                                                   |
| Tipo Empl ·                                       |
|                                                   |
| Fecha Ini.: 25/06/2020 V Fecha Fin : 25/06/2020 V |
| Horas Suplementarias : 💿 🛛 Extraordinarias : 🔿    |
|                                                   |
|                                                   |

Después de seleccionar los datos como: Tipo de Empleado, Fecha de Inicio, Fecha de Fin, Horas Suplementarias o Extraordinarias, se presiona el botón buscar

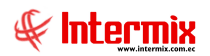

en una pantalla aparte, mostrando los datos seleccionados. De igual forma los reportes pueden ser exportados en archivos pdf.

|                   |         |              | Rep                               | ortes             |                 |          |                     |
|-------------------|---------|--------------|-----------------------------------|-------------------|-----------------|----------|---------------------|
| 0                 |         |              |                                   |                   |                 |          |                     |
| Reportes          |         |              |                                   |                   |                 |          |                     |
|                   |         |              |                                   |                   |                 |          |                     |
| Datos             |         |              |                                   |                   |                 |          |                     |
| 📥 遇 🧶 [           | 🖻   🕐 H | <u>a</u> H 4 | ▶ H 1 /5 👫 🟵                      | •                 |                 | SAP      | CRYSTAL REPORTS * 🗵 |
| Informe principal |         |              |                                   |                   |                 |          |                     |
|                   |         |              |                                   |                   |                 |          |                     |
|                   |         |              |                                   |                   |                 |          |                     |
|                   |         |              | Número de l                       | noras extras      |                 |          |                     |
|                   |         |              |                                   |                   |                 |          |                     |
|                   |         |              | Supleme                           | entarias          |                 |          | =                   |
|                   |         |              | Tipo Empl. :Oper                  | ativos,Cuadrilla, |                 |          | =                   |
|                   |         |              | Fecha: 01/05/202                  | 20 - 25/06/2020   |                 |          |                     |
|                   |         |              |                                   |                   |                 |          |                     |
|                   | Nro     | Nra ID.      | Nombre                            | Tipo Empl.        | Cod Marcación   | Horas    |                     |
| -                 | 1       | 1:           | ALAVALOOR JUAN CARLOS             | Operativos        |                 | 00:00:00 | -                   |
|                   | 2       | 11           | ALAY LINO TITO FERNANDO           | Operativos        |                 | 00:00:00 |                     |
|                   | 3       | 11           | ALCIVAR PINTO ANGEL RAMON         | Operativos        |                 | 00:00:00 |                     |
|                   | 4       | 24           | ALFONZO VILLON GEORGE ALEXANDER   | Operativos        |                 | 00:00:00 |                     |
|                   | 5       | 1            | ALVAREZ SANTANA ANGEL EDUARDO     | Cuadrilla         | 1142            | 00:00:00 |                     |
|                   | 6       | E            | ALVAREZ ZAMBRANO JOSE LUIS        | Operativos        |                 | 00:00:00 |                     |
|                   | 7       | 11           | ANCHUNDIA NAREA CARLOS LUIS       | Operativos        |                 | 00:00:00 |                     |
|                   | 8       | 1:           | ANCHUNDIA NEVAREZ HUMBERTO AGUS   | Operativos        |                 | 00:00:00 |                     |
|                   | 9       | 11           | ARAGONLINOHECTORRENE              | Operativos        |                 | 00:00:00 |                     |
|                   | 10      | E            | ARROBA PERALTA JONATHAN DANIEL    | Operativos        |                 | 00:00:00 |                     |
|                   | 11      | 11           | ARTEAGA HOLGUIN RIGOBERTO LEONAR  | Operativos        |                 | 00:00:00 |                     |
|                   | 12      | 1:           | ARTEAGA VINCES GILBERTO ADALBERTO | Cuadrilla         |                 | 00:00:00 |                     |
|                   | 13      | 1:           | AVILA ZAMBRANO ARMANDO AQUILES    | Cuadrilla         |                 | 00:00:00 |                     |
|                   | 14      | 1:           | BAILON ALVARADO JHON EFRAIN       | Operativos        |                 | 00:00:00 |                     |
|                   | 15      | 1            | DATI ON ATTRO DE ANDO HACAN       | Onerations        |                 | 00:00:00 | Y                   |
| Nº de página act  | ual: 1  |              | Nº total de páginas: 5            |                   | Factor de zoom: | 100%     |                     |

### Reporte Consolidado de atrasos valorado

Este reporte se llama "CryRAtrasosAcumValorWs.rpt" (59), el cual debe estar ubicado, en la ruta indicada para su correcto funcionamiento. El reporte presenta los atrasos penalizados de un empleado, con respecto a su sueldo. Para generar el reporte, el sistema presenta una pantalla, donde se puede visualizar los datos de consulta.

| Datos                                |  |
|--------------------------------------|--|
| M 🕐 🔟                                |  |
| Datos                                |  |
| Datos                                |  |
| Fecha inicio : 01/06/2020            |  |
| Fecha final : 25/06/2020             |  |
| Tipo de empleado : Administrativos 🖌 |  |
| Mayor a (# min) : 0                  |  |
|                                      |  |

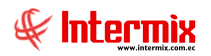

Después de seleccionar los datos: Fecha Inicio, Fecha Final, Tipo de Empleado, se presiona el

botón buscar , el reporte se genera en una pantalla aparte, mostrando los datos seleccionados. De igual forma los reportes pueden ser exportados en archivos pdf.

|                |            |                     | Reportes                                                                   | 5                            |              |                  |                    |          |
|----------------|------------|---------------------|----------------------------------------------------------------------------|------------------------------|--------------|------------------|--------------------|----------|
| 0              |            |                     |                                                                            |                              |              |                  |                    |          |
| Reporte        | S          |                     |                                                                            |                              |              |                  |                    |          |
| Datos          |            |                     |                                                                            |                              |              |                  |                    |          |
| <b>4 3 3</b>   |            | ₽=   н → →          | ы 1 /1 🆓 🔍 -                                                               |                              |              |                  | SAP CRYSTAL REPORT | s• 🖂     |
| Informe princi | ipal       |                     |                                                                            |                              |              |                  |                    |          |
|                |            |                     |                                                                            |                              |              |                  |                    | _        |
|                |            |                     | Consolidado de at                                                          | rasos valorado               |              |                  |                    |          |
|                |            |                     |                                                                            |                              |              |                  |                    |          |
|                |            |                     | Fecha : 01/01/201                                                          | 7 - 25/06/2020               |              |                  |                    | =        |
|                |            |                     | Atraso mayor a                                                             | ninistrativos<br>1 0 minutos |              |                  |                    |          |
|                |            |                     |                                                                            | Ticmpo atraso                |              |                  |                    |          |
|                | Secuencial | Nro. Identificación | Nombre                                                                     | (minutos)                    | Sueldo       | Valor            |                    |          |
|                | 1          | 13<br>13            | PAREDES PARRALES PATRICIA ALEXANDRA<br>PAREDES PARRALES PATRICIA ALEXANDRA | 9043<br>9043                 | 1.000,00     | 941,98<br>941,98 |                    |          |
|                | 3          | 13                  | Reyes Chavez Carlos Javier                                                 | 60                           | 800,00       | 5,00<br>941,98   |                    |          |
|                |            |                     |                                                                            |                              |              |                  |                    |          |
|                |            |                     |                                                                            |                              |              |                  |                    |          |
|                |            |                     |                                                                            |                              |              |                  |                    |          |
|                |            |                     |                                                                            |                              |              |                  |                    |          |
|                |            |                     |                                                                            |                              |              |                  |                    |          |
|                |            |                     |                                                                            |                              |              |                  |                    |          |
|                |            |                     |                                                                            |                              |              |                  |                    |          |
|                |            |                     |                                                                            |                              |              |                  |                    | <b>~</b> |
| Nº de página   | actual: 1  |                     | Nº total de páginas: 1                                                     |                              | Factor de zo | om: 100%         |                    |          |

#### Reporte Consolidado eventos de asistencia

Este reporte se llama "CryRConsolidadoAsistenciaWs.rpt" (60), el cual debe estar ubicado, en la ruta indicada para su correcto funcionamiento. El reporte mostrará información de la asistencia y novedades de los empleados organizados por fecha. Para generar el reporte, el sistema presenta una pantalla, donde se puede visualizar los datos de consulta.

|                                                                                                    | Empleados FL                                                                                                    |
|----------------------------------------------------------------------------------------------------|----------------------------------------------------------------------------------------------------|
| Empleados FL                                                                                                    |                                                                                                    |
| Datos<br>Otados<br>Empresa<br>Otanal<br>Canal<br>Empleado<br>Proceso asistencia :<br>Desde :<br>Tipo de Rol :<br>Estado Empl.:<br>Histórico : | Image: state state |

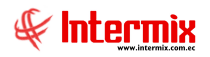

Después de seleccionar los datos, lo mandatorio son las fechas: **Desde – Hasta,** se presiona el

botón buscar , el reporte se genera en una pantalla aparte, mostrando los datos seleccionados. De igual forma los reportes pueden ser exportados en archivos pdf.

|              |                   |                  |                  | Report           | ies         |              |                            |                 |         |
|--------------|-------------------|------------------|------------------|------------------|-------------|--------------|----------------------------|-----------------|---------|
| 0            |                   |                  |                  |                  |             |              |                            |                 |         |
| Report       | es                |                  |                  |                  |             |              |                            |                 |         |
| Datos        |                   |                  |                  |                  |             |              |                            |                 |         |
| <b>3</b>     | 2 h 0 f           | -                | M 267            | /267 🏦 🔍         | •           |              |                            | SAP CRYSTAL REP | ORTS® 🗵 |
| Informe prin | ncipal            |                  |                  |                  |             |              |                            |                 |         |
|              |                   |                  |                  |                  |             |              |                            |                 | ~       |
|              |                   |                  | Co               | nsolidado de eve | entos de as | sistencia    |                            |                 |         |
|              |                   |                  | 00               |                  | 1105 40 45  | 13001010     |                            |                 |         |
|              |                   |                  |                  | Fecha : 23/04/20 | )20-22/05/2 | 2020         |                            |                 |         |
|              |                   |                  |                  | Empleade         | os Activo.  |              |                            |                 | =       |
|              |                   |                  |                  |                  |             |              |                            |                 | _       |
|              |                   |                  |                  |                  |             |              |                            |                 |         |
|              | Fecha             | Evento           | Entrada1 Salida1 | Entrada2 Salida2 | Total horas | Total atraso | Observación                |                 |         |
|              | vierni 22/05/2020 | Probable faita   |                  |                  |             |              | No existe ningún registro. |                 |         |
|              | MACIAS ZAMB       | rano bryan rene  |                  |                  |             |              |                            |                 |         |
|              | marte 19/05/2020  | Probable falta   |                  |                  |             |              | No existe ningún registro. |                 |         |
|              | miérc 20/05/2020  | Probable falta   |                  |                  |             |              | No existe ningún registro. |                 |         |
|              | jueve 21/05/2020  | Probable falta   |                  |                  |             |              | No existe ningún registro. |                 |         |
|              | vierne 22/05/2020 | Probable falta   |                  |                  |             |              | No existe ningún registro. |                 |         |
|              | PINARGOTE S       | ANTANA VICTOR IS | IDRO             |                  |             |              |                            |                 |         |
|              | marte 19/05/2020  | Probable falta   |                  |                  |             |              | No existe ningún registro. |                 |         |
|              | miérc 20/05/2020  | Probable falta   |                  |                  |             |              | No existe ningún registro. |                 |         |
|              | jueve 21/05/2020  | Probable falta   |                  |                  |             |              | No existe ningún registro. |                 |         |
|              | viern: 22/05/2020 | Probable falta   |                  |                  |             |              | No existe ningún registro. |                 |         |
|              | ESTRADA LOP       | ez Richard Danie | L                |                  |             |              |                            |                 |         |
|              | marte 19/05/2020  | Probable faita   |                  |                  |             |              | No existe ningún registro. |                 |         |
|              | miérc 20/05/2020  | Probable faita   |                  |                  |             |              | No existe ningún registro. |                 |         |
|              | jueve 21/05/2020  | Probable falta   |                  |                  |             |              | No existe ningún registro. |                 |         |
|              | vierne 22/05/2020 | Probable falta   |                  |                  |             |              | No existe ningún registro. |                 | ~       |
| Nº de págin  | na actual: 267    |                  | Nº total de      | páginas: 267     |             |              | Factor de zoom: 100%       |                 |         |
| - ac pagin   |                   |                  |                  |                  |             |              |                            |                 |         |

#### Reporte Cálculo de horas extras

Este reporte se llama "CryCálculoHExtras.rpt" (82), el cual debe estar ubicado, en la ruta indicada para su correcto funcionamiento. El reporte contiene los registros de horas extras por empleado, detallando las horas extras laboradas, ya sean al 50% o al 100% y recargos al 25%. Para generar el reporte, el sistema presenta una pantalla, donde se puede visualizar los datos de consulta.

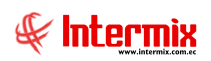

|          |                             | Horas extras     |                     |
|----------|-----------------------------|------------------|---------------------|
| <b>#</b> | 0                           |                  |                     |
| Hora     | s extras                    |                  |                     |
| Datos    | ]                           |                  |                     |
|          |                             |                  |                     |
|          | Todos                       |                  |                     |
|          | <ul> <li>Empresa</li> </ul> |                  |                     |
|          | O Agencia                   |                  |                     |
|          | Canal                       |                  |                     |
|          | C Empleado                  |                  |                     |
| Pro      | ceso asistencia:            |                  |                     |
|          | Desde :                     | 25/06/2020 V     | asta : 25/06/2020 🔽 |
|          | Tipo de Rol :               | Administrativos, |                     |
|          | Cargo :                     |                  |                     |
|          | Histórico :                 |                  | Alertas:            |

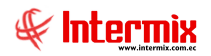

Después de seleccionar los datos, es obligatorio el proceso de asistencia y el intervalo de

fechas, se presiona el botón buscar in , el reporte se genera en una pantalla aparte, mostrando los datos seleccionados. De igual forma los reportes pueden ser exportados en archivos pdf.

|                   |                                 |                  | Re                    | eportes                       |                   |                     |                      |                    |                  |               |
|-------------------|---------------------------------|------------------|-----------------------|-------------------------------|-------------------|---------------------|----------------------|--------------------|------------------|---------------|
| 2 🚺               |                                 |                  |                       |                               |                   |                     |                      |                    |                  |               |
| Reportes          |                                 |                  |                       |                               |                   |                     |                      |                    |                  |               |
|                   |                                 |                  |                       |                               |                   |                     |                      | -                  |                  |               |
| atos              |                                 |                  |                       |                               |                   |                     |                      |                    |                  |               |
| £ 📇 🍣             | 🖻 🕐 📙 н 🔺 🕨 н 1                 |                  | /1 🚜                  | €, <b>-</b>                   |                   |                     |                      | SAF                | CRYSTAL REP      | ORTS® 🗵       |
| Informe principal |                                 |                  |                       |                               |                   |                     |                      |                    |                  |               |
|                   |                                 |                  |                       |                               |                   |                     |                      |                    |                  |               |
|                   |                                 |                  |                       |                               |                   |                     |                      |                    |                  | Ê             |
|                   |                                 |                  | Cálculo d             | e horas ex                    | ras               |                     |                      |                    |                  |               |
|                   |                                 |                  | REPORTE D             | E HORAS EX                    | RAS               |                     |                      |                    |                  |               |
|                   |                                 |                  | Fecha: 23/04<br>Emple | /2020 - 22/05<br>ados Activo. | 2020              |                     |                      |                    |                  |               |
|                   |                                 |                  |                       |                               |                   |                     |                      |                    |                  |               |
|                   |                                 |                  |                       |                               |                   |                     |                      |                    |                  |               |
| Nro. ID           | Nombre                          | Fecha<br>Ingreso | Fecha<br>Salida       | Hora de<br>Entrada            | Hora de<br>Salida | Horas<br>Trabajadas | Horas<br>Incompletas | Hora<br>Adicinales | Horas<br>del 25% | Hora≡<br>del5 |
| 1:                | DELGADO LUCAS JIMMY FABIAN      |                  |                       |                               |                   |                     |                      |                    |                  |               |
|                   |                                 | 23/04/2020       | 23/04/2020            | 8:00:00                       | 13:00:00          | 4:00:00             | 0:30:00              | 0:00:00            | 0:00:00          | 0:00:         |
| 12                |                                 | 24/04/2020       | 24/04/2020            | 8:00:00                       | 13:00:00          | 4:00:00             | 0:30:00              | 0:00:00            | 0:00:00          | 0:00:         |
| 13                |                                 | 23/04/2020       | 23/04/2020            | 8:00:00                       | 13:00:00          | 4:00:00             | 0:30:00              | 0:00:00            | 0:00:00          | 0:00          |
|                   |                                 | 24/04/2020       | 24/04/2020            | 8:00:00                       | 13:00:00          | 4:00:00             | 0:30:00              | 0:00:00            | 0:00:00          | 0:00:         |
| 05                | LEDESMA GUERRERO DARIO ABRAHAN  |                  |                       |                               |                   |                     |                      |                    |                  |               |
|                   |                                 | 23/04/2020       | 23/04/2020            | 8:57:00                       |                   | 0:00:00             | 8:03:00              | 0:00:00            | 0:00:00          | 0:00:         |
| 13                | LOPEZ MOREIRA JEFFERSONAL FREDO |                  |                       |                               |                   |                     |                      |                    |                  |               |
|                   |                                 | 23/04/2020       | 23/04/2020            | 8:00:00                       | 17:00:00          | 8:00:00             | 0:30:00              | 0:00:00            | 0:00:00          | 0:00:         |
|                   |                                 | 24/04/2020       | 24/04/2020            | 8:00:00                       | 17:00:00          | 8:00:00             | 0:30:00              | 0:00:00            | 0:00:00          | 0:00:         |
|                   |                                 | 25/04/2020       | 25/04/2020            | 8:00:00                       | 17:00:00          | 9:00:00             | 0.00.00              | 9:00:00            | 0:00:00          | 0:00:         |
|                   |                                 | 20/04/2020       | 20/04/2020            | 19:00:00                      | 17.00.00          | 0.00.00             | 0.00.00              | 0:00:00            | 0.00.00          | 0.00          |
|                   |                                 | 28/04/2020       | 28/04/2020            | 7:00:00                       | 19:00:00          | 10:30:00            | 0.00.00              | 0.00.00            | 0.00.00          | 0.00          |
|                   |                                 | 29/04/2020       | 29/04/2020            | 7:00:00                       |                   | 0:00:00             | 9:30:00              | 0:00:00            | 0:00:00          | 0:00:         |
|                   |                                 |                  |                       |                               |                   |                     |                      |                    |                  |               |
|                   |                                 |                  |                       |                               |                   |                     |                      |                    |                  |               |
| <                 |                                 |                  | ш                     |                               |                   |                     |                      |                    |                  | ¥             |
| 10.1              |                                 | NO.1.1.1         |                       |                               |                   | <b>F</b>            | 1                    | 7                  |                  |               |
| i∼ de pagina act  | tuai: 1                         | IN" total de     | paginas: I            |                               |                   | Facto               | r de zoom: 90%       | 0                  |                  |               |

### Reporte Cálculo Total horas extras

Este reporte se llama "CálculoHTxEmpl.rpt" (98), el cual debe estar ubicado, en la ruta indicada para su correcto funcionamiento. El reporte contiene el cálculo de horas extras por empleado detallando las horas extras laboradas, ya sean al 50% o al 100%. Para generar el reporte, el sistema presenta una pantalla, donde se puede visualizar los datos de consulta.

| Horas extras                              |
|-------------------------------------------|
| A 0 0                                     |
| Horas extras                              |
| Datos                                     |
|                                           |
| Todos                                     |
| O Empresa                                 |
| 🔘 Agencia                                 |
| 🔾 Canal                                   |
| C Empleado                                |
| Proceso asistencia:                       |
| Desde : 25/06/2020 V Hasta : 25/06/2020 V |
| Tipo de Rol : Administrativos,            |
| Cargo :                                   |
| Histórico : 🔄 Alertas:                    |

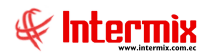

Después de seleccionar los datos, es obligatorio el proceso de asistencia y el intervalo de

fechas, se presiona el botón buscar in , el reporte se genera en una pantalla aparte, mostrando los datos seleccionados. De igual forma, los reportes pueden ser exportados en archivos pdf.

|   |                        |                                 | Reportes                                    |                   |             |               |           |
|---|------------------------|---------------------------------|---------------------------------------------|-------------------|-------------|---------------|-----------|
|   | 2 🚺                    |                                 |                                             |                   |             |               |           |
|   | Reportes               |                                 |                                             |                   |             |               | -         |
| C | Datos                  |                                 |                                             |                   |             |               | _         |
|   | 4 3 8 4                | (?) =   H < > H   1 /1          | M 🔍 🗸                                       |                   | SAP         | CRYSTAL REPOR | rts∘ ⊠    |
|   | Informe principal      |                                 |                                             |                   |             |               |           |
|   |                        |                                 |                                             |                   |             |               | -         |
|   |                        |                                 | Cálculo total de horas extras               |                   |             |               |           |
|   |                        | -                               | REPORTE DE HORAS EXTRAS                     |                   |             |               |           |
|   |                        | Er                              | mpresa :<br>Fecha : 23/04/2020 - 22/05/2020 |                   |             |               |           |
|   |                        |                                 |                                             |                   |             |               | =         |
|   | Nro ID                 | Nombre                          |                                             | Horas             | Horas       | Hora          |           |
|   | 140.10                 |                                 |                                             | Trabajadas        | Incompletas | Adicinales    | de        |
|   | 1.                     | LAINA MERA JUAN GABRIEL         |                                             | 08:00:00          | 01:00:00    | 00:00:00      |           |
|   | 0:                     | LEDESMA GUERRERO DARIO ABRAHAN  |                                             | 00:00:00          | 08:03:00    | 00:00:00      | oc        |
|   | 15.                    | LOPEZ MOREIRA JEFFERSON ALFREDO |                                             | 44:30:00          | 10:30:00    | 18:00:00      | <u>oc</u> |
|   |                        |                                 |                                             |                   |             |               |           |
|   |                        |                                 |                                             |                   |             |               |           |
|   |                        |                                 |                                             |                   |             |               |           |
|   |                        |                                 |                                             |                   |             |               |           |
|   |                        |                                 |                                             |                   |             |               |           |
|   |                        |                                 |                                             |                   |             |               |           |
|   |                        |                                 |                                             |                   |             |               |           |
|   |                        |                                 |                                             |                   |             |               | ~         |
|   | <                      | Ш                               |                                             |                   |             |               | >         |
| Ν | Nº de página actual: 1 | Nº total de páginas             | s: 1                                        | Factor de zoom: 1 | 00%         |               |           |

#### **Reporte Horas extras**

Este reporte se llama "CryCálculoHT\_Ex0.rpt" (112), el cual debe estar ubicado, en la ruta indicada para su correcto funcionamiento. El reporte presenta los registros por fecha y el desglose de horas extras, con la valoración respectiva, de acuerdo al sueldo ingresado en la ficha del empleado. Para generar el reporte, el sistema presenta una pantalla, donde se puede visualizar los datos de consulta.

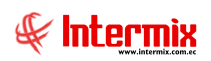

|          |                             | Horas extras                          |  |
|----------|-----------------------------|---------------------------------------|--|
| <b>#</b> | 0                           |                                       |  |
| Hora     | s extras                    |                                       |  |
| Datos    | 1                           |                                       |  |
|          |                             |                                       |  |
|          | Todos                       |                                       |  |
|          | <ul> <li>Empresa</li> </ul> |                                       |  |
|          | O Agencia                   |                                       |  |
|          | 🔘 Canal                     |                                       |  |
|          | O Empleado                  |                                       |  |
| Pro      | ceso asistencia:            |                                       |  |
|          | Desde :                     | 25/06/2020 Hasta : 25/06/2020 V       |  |
|          | Tipo de Rol :               | Administrativos,                      |  |
|          | Cargo :                     | · · · · · · · · · · · · · · · · · · · |  |
|          | Histórico :                 | Alertas:                              |  |

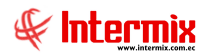

Después de seleccionar los datos, se presiona el botón buscar en una pantalla aparte, mostrando los datos seleccionados. De igual forma los reportes pueden ser exportados en archivos pdf.

|                          | Reportes                       |                          |            |
|--------------------------|--------------------------------|--------------------------|------------|
| 0                        |                                |                          |            |
| Reportes                 |                                |                          |            |
|                          |                                |                          |            |
| Datos                    |                                |                          |            |
| 🖆 🖽 🍣 🖺   🕐 🏪   M 🔺 🕨 M  | 4 /4 🖓 🔍 🗸                     | SAP CRYSTAL R            | REPORTS® 🗵 |
| Informe principal        |                                |                          |            |
|                          |                                |                          | ~          |
|                          | Horas extras                   |                          |            |
|                          | REPORTE DE HORAS EXTRAS        |                          |            |
|                          | Fecha: 23/04/2020 - 22/05/2020 |                          |            |
|                          | Fecha: 23/04/2020-22/05/2020   |                          | ≡          |
|                          |                                |                          |            |
| Benete perperendi:       |                                | Cadigo do horro :        |            |
| Reporte por personar.    |                                | DESGLOSE DE HORAS        |            |
| Nro FECHA HORA1          | HORA2 HORA3 HORA4 HORA5        | HORA6 H025 H050 H100     |            |
| 1 Ju 2020/04/23 8:00:00  | 17:00:00                       | 0:00:00 0:00:00 0:00:00  |            |
| 2 Vi 2020/04/24 8:00:00  | 17:00:00                       | 0:00:00 0:00:00 0:00:00  |            |
| 4 Do 2020/04/25 8:00:00  | 17:00:00                       | 0-00-00 0-00-00 9-00-00  |            |
| 5 Lu 2020/04/27 19:00:00 | 17.00.00                       | 0:00:00 0:00:00 0:00:00  |            |
| 6 Ma 2020/04/28 7:00:00  | 19:00:00                       | 0:00:00 0:00:00 0:00:00  |            |
| 7 Mi 2020/04/29 7:00:00  |                                | 0:00:00 0:00:00 0:00:00  |            |
| Dias no asistidos : 0    | TOTALES                        | 0:00:00 0:00:00 18:00:00 |            |
|                          | (Multiplicar por valor hora)   | 0,00 0,00 18,00          |            |
|                          | (Valor por hora) #####         | \$ 0,52 3,13 4,17        |            |
|                          | (Total Costo hora)             | 0,00 0,00 75,06          |            |
|                          |                                |                          |            |
|                          |                                |                          |            |
|                          |                                |                          |            |
|                          |                                |                          |            |
|                          |                                |                          | ~          |
| Nº de página actual: 4   | Nº total de páginas: 4         | Factor de zoom: 100%     |            |

Reporte Individual de horas trabajadas

Este reporte se llama "CryRHorasTrabajadasIndividualWs.rpt" (119), el cual debe estar ubicado, en la ruta indicada, para su correcto funcionamiento. El reporte presenta información por empleado, de horas extras del 25%, 50% y 100% de horas trabajadas, en un periodo de tiempo seleccionado. Para generar el reporte, el sistema presenta una pantalla, donde se puede visualizar los datos de consulta.

|                             | Horas extras                          |
|-----------------------------|---------------------------------------|
| M 🕐 🚺                       |                                       |
| Horas extras                |                                       |
| Datos                       |                                       |
|                             |                                       |
| Todos                       |                                       |
| 🔘 Empresa                   |                                       |
| 🔘 Agencia                   |                                       |
| 🔘 Canal                     |                                       |
| C Empleado                  | · · · · · · · · · · · · · · · · · · · |
| Proceso asistencia:         |                                       |
| Desde :                     | 25/06/2020 V Hasta : 25/06/2020 V     |
| Tipo <mark>de R</mark> ol : | Administrativos,                      |
| Cargo :                     |                                       |
| Histórico :                 | Alertas:                              |

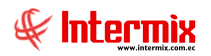

Después de seleccionar los datos, es obligatorio el proceso de asistencia y el intervalo de

fechas, se presiona el botón buscar in , el reporte se genera en una pantalla aparte, mostrando los datos seleccionados. De igual forma, los reportes pueden ser exportados en archivos pdf.

|                        |         |                                                    |                                |                                  |                                   | Reporte       | S      |        |                               |                               |                               |                     |     |
|------------------------|---------|----------------------------------------------------|--------------------------------|----------------------------------|-----------------------------------|---------------|--------|--------|-------------------------------|-------------------------------|-------------------------------|---------------------|-----|
| 0                      |         |                                                    |                                |                                  |                                   |               |        |        |                               |                               |                               |                     |     |
| Reportes               |         |                                                    |                                |                                  |                                   |               |        |        |                               |                               |                               |                     |     |
| Datos                  |         |                                                    |                                |                                  |                                   |               |        |        |                               |                               | ,                             |                     |     |
| 2324                   | (?)     | <b>∃</b> M 4 →                                     | ⊮  4                           |                                  | /4 🔒                              | <b>8 ≪,</b> - |        |        |                               |                               |                               | SAP CRYSTAL REPORTS | • 🛛 |
| Informe principal      | _       |                                                    |                                |                                  |                                   |               |        |        |                               |                               |                               |                     |     |
|                        |         |                                                    |                                |                                  |                                   |               |        |        |                               |                               |                               |                     | Ê   |
|                        |         |                                                    |                                |                                  | REPORT                            | F INDIVI      | DUAL.  |        |                               |                               |                               | -                   |     |
|                        | EMPLE   | ADO :                                              |                                |                                  | REFORT                            | LEUDIVI       | JUIL   |        |                               |                               |                               |                     |     |
|                        |         |                                                    |                                |                                  |                                   |               |        |        |                               |                               |                               |                     | Ξ   |
|                        |         |                                                    |                                |                                  |                                   |               |        |        |                               |                               |                               |                     |     |
|                        | Nro.    | Fecha                                              | Hora 1                         | Hora 2                           | Hora 3                            | Hora 4        | Hora 5 | Hora 6 | DESG<br>H25%                  | LOSE DE HOI<br>H50%           | RAS<br>H100%                  |                     |     |
|                        | 123     | Jue 2020/04/23<br>Vie 2020/04/24<br>Sab 2020/04/25 | 8:00:00<br>8:00:00<br>8:00:00  | 17:00:00<br>17:00:00<br>17:00:00 |                                   |               |        |        | 0:00:00<br>0:00:00<br>0:00:00 | 0:00:00<br>0:00:00<br>0:00:00 | 0:00:00<br>0:00:00<br>9:00:00 |                     |     |
|                        | 4 5 6   | Dom 2020/04/26<br>Lun 2020/04/27<br>Mar 2020/04/28 | 8:00:00<br>19:00:00<br>7:00:00 | 17:00:00<br>19:00:00             |                                   |               |        |        | 0:00:00<br>0:00:00<br>0:00:00 | 0:00:00<br>0:00:00<br>0:00:00 | 9:00:00<br>0:00:00<br>0:00:00 |                     |     |
|                        | DIAS BO | asisticos :                                        | 7:00:00                        | (                                | Multiplicar po                    | r valor hora) |        |        | 0.00.00                       | 0,00                          | 18:00:00                      |                     |     |
|                        |         |                                                    |                                | 0                                | Valor por hora<br>Iotal Costo hor | a)<br>ra)     | 500,00 |        | 0,52                          | 3,13<br>0,00                  | 4,17                          |                     |     |
|                        |         |                                                    |                                |                                  |                                   |               |        |        |                               |                               |                               |                     |     |
|                        |         |                                                    |                                |                                  |                                   |               |        |        |                               |                               |                               |                     |     |
|                        |         |                                                    |                                |                                  |                                   |               |        |        |                               |                               |                               |                     |     |
|                        |         |                                                    |                                |                                  |                                   |               |        |        |                               |                               |                               |                     |     |
|                        |         |                                                    |                                |                                  |                                   |               |        |        |                               |                               |                               |                     | ~   |
| Nº de página actual: 4 |         |                                                    | N                              | l <sup>o</sup> total de          | páginas: 4                        |               |        |        | Factor de                     | zoom: 100                     | %                             |                     |     |

Reporte Detalle de Marcaciones y Novedades

Este reporte se llama "CryRMarcacionesNovedadesWs.rpt" (120), el cual debe estar ubicado, en la ruta indicada, para su correcto funcionamiento. El reporte presenta información por empleado y rol del registro de horas ingresadas, por el biométrico. Para generar el reporte, el sistema presenta una pantalla, donde se puede visualizar los datos de consulta

|                            | Horas extras                            |
|----------------------------|-----------------------------------------|
| M 🕐 🚺                      |                                         |
| Horas extras               |                                         |
| Datos                      |                                         |
|                            |                                         |
| Todos                      |                                         |
| <ul> <li>Empres</li> </ul> | a 🗹                                     |
| 🔘 Agencia                  | a 🖂 🖂                                   |
| 🔘 Canal                    |                                         |
| 🔘 Emplea                   | do                                      |
| Proceso asister            | ncia:                                   |
| Des                        | sde : 25/06/2020 🖂 Hasta : 25/06/2020 🖌 |
| Tipo de F                  | Rol : Administrativos,                  |
| Car                        | rgo : 🗾 🛄                               |
| Históri                    | ico : Alertas:                          |
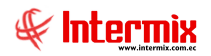

Después de seleccionar los datos, es obligatorio el proceso de asistencia y el intervalo de

fechas, se presiona el botón buscar , el reporte se genera en una pantalla aparte, mostrando los datos seleccionados. De igual forma los reportes pueden ser exportados en archivos pdf.

|                |                        |                |         |          | Report      | tes          |       |          |         |         |          |               |
|----------------|------------------------|----------------|---------|----------|-------------|--------------|-------|----------|---------|---------|----------|---------------|
| 2 🚺            |                        |                |         |          |             |              |       |          |         |         |          |               |
| Reporte        | S                      |                |         |          |             |              |       |          |         |         |          |               |
|                |                        |                |         |          |             |              |       |          |         |         |          |               |
| Datos          |                        |                |         |          |             |              |       |          |         |         |          |               |
| 占 遇 😂          | P 🖹 🕐 💾 M              | ∢ ▶ ▶  1       |         | /1       | 19a 🔍 -     |              |       |          |         |         | SAP CRYS | TAL REPORTS * |
| Informe princi | ipal                   |                |         |          |             |              |       |          |         |         |          |               |
|                |                        |                |         |          |             |              |       |          |         |         |          | _             |
|                |                        |                | Detall  | le de ma | arcacione   | es y novedad | es    |          |         | Pag Nro | b.: 1    |               |
|                |                        |                | F       | REPORTE  | DE HORA     | S EXTRAS     |       |          |         |         |          |               |
|                |                        |                | F       | echa:23  | ./04/2020 - | 22/05/2020   |       |          |         |         |          |               |
|                |                        |                |         |          |             |              |       |          |         |         |          |               |
|                | EECHA ENTRADA          | EECHA SALIDA   | ENT1    | SAI 1    | ENT2        | SAL2 ENT2    | SAL 2 |          | H025    | 1050    | H100     | -             |
|                |                        | Londeba        |         |          | 2.112       |              |       |          | 1020    | 11000   |          | -             |
|                | Rol: Administrate      |                |         |          |             |              |       |          |         |         |          |               |
|                | Nombre :               | LIANCONTABLE   |         |          |             |              |       |          |         |         |          |               |
|                | 1 Jue 2020/04/23       | Jue 2020/04/23 | 8:00:00 | 13:00:00 |             |              |       | 5:00:00  |         |         |          |               |
|                | 2 Vie 2020/04/24       | Vie 2020/04/24 | 8:00:00 | 13:00:00 |             |              |       | 5:00:00  |         |         |          |               |
|                | Dias no asistidos : 0  | 0.0            |         |          |             | TOTALES:     |       | 10:00:00 | 0:00:00 | 0:00:00 | 0:00:00  |               |
|                | Carra CON              | TADOR          |         |          |             |              |       |          |         |         |          |               |
|                | Cargo: CON             | TADOR          |         |          |             |              |       |          |         |         |          |               |
|                | 1 Jue 2020/04/23       | Jue 2020/04/23 | 8:57:00 |          |             |              |       |          |         |         |          |               |
|                | Dias no asistidos : n  |                | 2.07.00 |          |             | TOTALES :    |       | 00:00:00 | 0.00.00 | 0-00-00 | 0.00.00  |               |
|                | •                      |                |         |          |             |              |       | 30.00.00 | 0.00.00 | 3.00.00 | 5.00.00  |               |
|                |                        | a carrentiata  |         |          |             |              |       |          |         |         |          |               |
|                | Cargo : Mont           | acarguista     |         |          |             |              |       |          |         |         |          |               |
|                | Cargo: Mont<br>Nombre: | acarguista     |         |          |             |              |       |          |         |         |          |               |

Reporte de eventos de asistencia

Este reporte se llama "CryResumenHTEvAsistencia.rpt" (158), el cual debe estar ubicado, en la ruta indicada, para su correcto funcionamiento. El reporte presenta información por empleado, registro de horas trabajadas y cálculo de horas extras. Para generar el reporte, el sistema presenta una pantalla, donde se puede visualizar los datos de consulta.

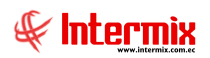

| Horas | extras                                                      |                               |  |
|-------|-------------------------------------------------------------|-------------------------------|--|
| 网     | 0                                                           |                               |  |
| Hora  | s extras                                                    |                               |  |
| Datos |                                                             |                               |  |
|       | <ul> <li>Todos</li> <li>Empresa</li> <li>Agencia</li> </ul> |                               |  |
|       | Canal                                                       |                               |  |
| Proc  | ceso asistencia:                                            |                               |  |
|       | Desde :                                                     | 02/03/2021 Hasta : 02/03/2021 |  |
|       | Tipo de Rol :                                               | Empleado,                     |  |
|       | Cargo :                                                     |                               |  |
|       | Histórico :                                                 | Alertas:                      |  |

Después de seleccionar los datos, se presiona el botón buscar , se mostrará una ventana para guardar el archivo Excel (.XLS) generado.

| ← → * ↑ 🗄 > Es                       | te equipo > Documentos > 🗸 🖑 Buscar en Documentos       |     |  |  |  |  |  |
|--------------------------------------|---------------------------------------------------------|-----|--|--|--|--|--|
| Organizar 👻 Nueva o                  | arpeta 🔠 🔻                                              |     |  |  |  |  |  |
| Este equipo                          | Nombre                                                  |     |  |  |  |  |  |
| L Descargas                          | EventosAsistPersonal                                    |     |  |  |  |  |  |
| Documentos                           | MODELO DE COSTO LABORAL DIARIO MARZO 2021_17032021_1714 |     |  |  |  |  |  |
| Escritorio                           | MODELO DE COSTO LABORAL DIARIO MARZO 2021_17032021_1704 |     |  |  |  |  |  |
| Eschenor                             | MODELO DE COSTO LABORAL DIARIO MARZO 2021_16032021_1023 |     |  |  |  |  |  |
| imagenes                             | MODELO DE COSTO LABORAL DIARIO MARZO 2021_16032021_1004 |     |  |  |  |  |  |
| J) Musica                            | MODELO DE COSTO LABORAL DIARIO MARZO 2021_15032021_14   |     |  |  |  |  |  |
| Vídeos                               | MODELO DE COSTO LABORAL DIARIO MARZO 2021_12032021_2239 |     |  |  |  |  |  |
| Disco local (C:)                     | MODELO DE COSTO LABORAL DIARIO FEBRERO 2021_11032021    |     |  |  |  |  |  |
| DATOS (D:)                           | MODELO DE COSTO LABORAL DIARIO MARZO 2021_1653          |     |  |  |  |  |  |
| 🖆 Unidad de DVD F                    | MODELO DE COSTO LABORAL DIARIO MARZO 2021               |     |  |  |  |  |  |
| PATOC (P)                            | <                                                       |     |  |  |  |  |  |
| Nombre: Even                         | tosAsistPersonal                                        | _   |  |  |  |  |  |
| Tipo: Excel                          | Files (*.xls)                                           |     |  |  |  |  |  |
| iper area                            |                                                         |     |  |  |  |  |  |
| <ul> <li>Ocultar carnetar</li> </ul> | Guardan Cance                                           | lar |  |  |  |  |  |

|      | -        | REPORTE DE HORAS EXTRAS Y EVENTOS DE AS | ISTENCIA : 26/01/2021 0:00:00 - 22/0 | 02/2021 0:00:00 | )        | -        |          |          |
|------|----------|-----------------------------------------|--------------------------------------|-----------------|----------|----------|----------|----------|
| NRO. | NRO. ID. | NOMBRES                                 | CANAL                                | HT25            | HT50     | HT 100   | HT100Est | HT100Sup |
| 1    | 10       | ACOSTA PALMA DARWIN ALEXY               | ATUN                                 | 0.00:00         | 03:00:00 | 0.00.00  | 00:00:00 | 0.00.00  |
| 2    | 12       | ACOSTA PALMA DARWIN ALEXY               | ATUN                                 | 0.00:00         | 03:00:00 | 0.00.00  | 00:00:00 | 0.00.00  |
| 3    | 12       | ACOSTA PALMA DARWIN ALEXY               | ATUN                                 | 0:00:00         | 03:00:00 | 0:00:00  | 00:00:00 | 0:00:00  |
| 4    | 15       | ACOSTA PALMA DARWIN ALEXY               | Control de coches                    | 0:00:00         | 03:00:00 | 0.00.00  | 00:00:00 | 0:00:00  |
| 5    | 10       | AGUAYO PEREZ JESSICA JOHANA             | Recolección de cachos y guineos      | 0:00:00         | 0:00:00  | 05:08:00 | 05:08:00 | 0.00.00  |
| 6    | 10       | ALAVA PICO DAMARYS PILAR                | Limpieza de percado                  | 0.00:00         | 03:00:00 | 0.00.00  | 00:00:00 | 0.00.00  |
| 7    | 12       | ALBIA GONZALEZ YOHANA MARITZA           | ATUN                                 | 0.00:00         | 03:00:00 | 10:16:00 | 00:00:00 | 10:16:00 |
| 8    | 1:       | ALBIA GONZALEZ YOHANA MARITZA           | Empacador de Maquina Llenadora       | 0:00:00         | 03:00:00 | 10:16:00 | 10:16:00 | 0:00:00  |
| 9    | 15       | ALCIVAR MOLINA KATHERINE GABRIELA       | Linpieza de pescado                  | 0:00:00         | 03:00:00 | 07:52:00 | 07:52:00 | 0:00:00  |
| 10   | 1:       | ALCIVAR ZAMBRAND YORGE GUANERGE         | Abastacedor de latas                 | 0:00:00         | 0151:00  | 08:55:00 | 08:55:00 | 0:00:00  |
|      |          |                                         |                                      |                 |          |          |          |          |

# Reporte Control de asistencia con evento de asistencia

Este reporte se llama "CryRHTUIDEWs.rpt" (173), el cual debe estar ubicado, en la ruta indicada, para su correcto funcionamiento. El reporte presenta por empleado, el control de la asistencia con cada uno de los eventos de asistencia registrados. Para generar el reporte, el sistema presenta una pantalla, donde se puede visualizar los datos de consulta.

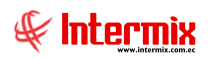

|                     | Horas extras                      |
|---------------------|-----------------------------------|
| A 🕐 🚺               |                                   |
| Horas extras        |                                   |
| Datos               |                                   |
| O Tadas             |                                   |
| Empresa             |                                   |
| O Agencia           |                                   |
| Canal               |                                   |
| Empleado            |                                   |
| Proceso asistencia: |                                   |
| Desde :             | 25/06/2020 V Hasta : 25/06/2020 V |
| Tipo de Rol :       | Administrativos,                  |
| Cargo :             |                                   |
| Histórico :         | Alertas:                          |
|                     |                                   |

Después de seleccionar los datos, se presiona el botón buscar en una pantalla aparte, mostrando los datos seleccionados. De igual forma los reportes pueden ser exportados en archivos pdf.

|                   | Reportes                                        |               |         |        |         |        |                   |                  |         |          |               |             |             |              |       |                |          |       |         |   |              |           |       |
|-------------------|-------------------------------------------------|---------------|---------|--------|---------|--------|-------------------|------------------|---------|----------|---------------|-------------|-------------|--------------|-------|----------------|----------|-------|---------|---|--------------|-----------|-------|
| 0                 |                                                 |               |         |        |         |        |                   |                  |         |          |               |             |             |              |       |                |          |       |         |   |              |           |       |
| Reportes          |                                                 |               |         |        |         |        |                   |                  |         |          |               |             |             |              |       |                |          |       |         |   |              |           |       |
|                   |                                                 |               |         |        |         |        |                   |                  |         |          |               |             |             |              |       |                |          |       |         |   |              |           |       |
| Datos             |                                                 |               |         |        |         |        |                   |                  |         |          |               |             |             |              |       |                |          |       |         |   |              |           |       |
| Lt II a           |                                                 |               | M A     |        | . N     | 24     |                   |                  | 1       | 000 4    | 0. A          | - 1         |             |              |       |                |          |       |         |   | 64.D. 6.D.V. |           |       |
|                   |                                                 | -             |         |        | r Pl    | 1.64   |                   |                  | / 4     | 200 []   | nu 🦂          |             |             |              |       |                |          |       |         |   | SAP CHYS     | TAL REPOR | 15* 🖾 |
| Informe principal |                                                 |               |         |        |         |        |                   |                  |         |          |               |             |             |              |       |                |          |       |         |   |              |           |       |
|                   |                                                 |               |         |        |         |        |                   |                  |         |          |               |             |             | ^            |       |                |          |       |         |   |              |           |       |
|                   |                                                 |               |         |        |         |        |                   |                  |         |          |               |             |             |              |       |                |          |       |         |   |              |           |       |
|                   | Control de asistencia con eventos de asistencia |               |         |        |         |        |                   |                  |         |          |               |             |             |              |       |                |          |       |         |   |              |           |       |
|                   |                                                 |               |         |        |         |        |                   |                  |         |          |               |             |             |              |       |                |          |       |         |   |              |           |       |
|                   |                                                 |               |         |        |         |        |                   | F                | EPO     | RTED     | E HOR         | ASEX        | TRAS        |              |       |                |          |       |         |   |              |           |       |
|                   |                                                 |               |         |        |         |        | Fe                | echa Ini         | icio: 2 | 3/04/20  | 020 F         | echa Fi     | in: 22/0    | )5/2020      |       |                |          |       |         |   |              |           | =     |
|                   |                                                 |               |         |        |         |        |                   | 1                | Fecha   | Inicio:  | 30/05/2       | 2020 0:     | 00:00       |              |       |                |          |       |         |   |              |           |       |
|                   |                                                 |               |         |        |         |        |                   |                  | Fech:   | a Fin: 1 | 22/06/2       | 020 0:0     | 00:00       |              |       |                |          |       |         |   |              |           |       |
|                   |                                                 |               |         |        |         |        |                   |                  |         |          |               |             |             |              |       |                |          |       |         |   |              |           |       |
|                   | Empleado :                                      |               |         |        |         |        |                   |                  |         |          |               |             |             |              |       |                |          |       |         |   |              |           |       |
|                   | Fecha Dia                                       | Nro.<br>TIMB. | Entrada | Salida | Entrada | Salida | Tiempo<br>Trabaj. | Tiempo<br>Efect. | Atraso  | Atraso   | Horas<br>Norm | Horas<br>25 | Horas<br>50 | Horas<br>100 | Falta | Nro<br>Permiso | Motivo1  |       | Motivo2 | 2 |              |           |       |
|                   | 2020-05-30 Sab                                  |               |         |        |         |        |                   |                  |         |          |               |             |             |              |       |                |          |       |         |   |              |           |       |
|                   | 2020-05-31 Dom                                  |               |         |        |         |        |                   |                  |         |          |               |             |             |              |       |                |          |       |         |   |              |           |       |
|                   | 2020-06-01 Lun                                  |               |         |        |         |        |                   |                  |         |          |               |             |             |              |       |                |          |       |         |   |              |           |       |
|                   | 2020-06-02 Mar                                  |               |         |        |         |        |                   |                  |         |          |               |             |             |              |       |                |          |       |         |   |              |           |       |
|                   | 2020-06-03 Mie                                  |               |         |        |         |        |                   |                  |         |          |               |             |             |              |       |                |          |       |         |   |              |           |       |
|                   | 2020-06-04 Jue                                  | 0             | 7:21    | 16:54  |         |        | 8:54              | 8:54             |         | 0:00     | 8:54          | 0:00        | 1:24        | 0:00         |       |                |          |       |         |   |              |           |       |
|                   | 2020-06-05 Vie                                  | 0             | 6:53    | 17:40  |         |        | 10:10             | 10:10            |         | 0:00     | 10:10         | 0:00        | 0:00        | 0:00         |       |                |          |       |         |   |              |           |       |
|                   | 2020-06-06 Sab                                  | 0             | 0-46    | 10-56  |         |        | 0-00              | 0-00             |         | 0-00     | 0-00          | 0-00        | 0-00        | 0-00         |       |                |          |       |         |   |              |           |       |
|                   | 2020-06-08 Lun                                  | 0             | 6:17    | 10.20  |         |        | 0:00              | 0.00             | Si      | 8:30     | 0:00          | 0:00        | 0.00        | 0:00         |       |                |          |       |         |   |              |           |       |
|                   | 2020-06-09 Mar                                  | 0             | 4:16    | 18:09  |         |        | 12:39             | 12:39            | -       | 0:00     | 12:39         | 0:00        | 0:00        | 0:00         |       |                |          |       |         |   |              |           |       |
|                   | 2020-06-10 Mie                                  | 2             | 6:52    | 17:51  |         |        | 10:21             | 10:21            |         | 0:00     | 10:21         | 0:00        | 0:00        | 0:00         |       |                |          |       |         |   |              |           |       |
|                   | 2020-06-11 Jue                                  | 1             | 6:23    |        |         |        | 0:00              | 0:00             | Si      | 8:30     | 0:00          | 0:00        | 0:00        | 0:00         |       |                |          |       |         |   |              |           |       |
|                   | 2020-06-12 Vie                                  |               |         |        |         |        |                   |                  |         |          |               |             |             |              |       |                |          |       |         |   |              |           |       |
|                   | 2020-06-13 Sab                                  |               |         |        |         |        |                   |                  |         |          |               |             |             |              |       |                |          |       |         |   |              |           |       |
|                   | 2020-06-14 Dom                                  |               |         |        |         |        |                   |                  |         |          |               |             |             |              |       |                |          |       |         |   |              |           |       |
|                   | 2020-06-15 Lun                                  |               |         |        |         |        |                   |                  |         |          |               |             |             |              |       |                |          |       |         |   |              |           |       |
|                   | 2020-06-16 Mar                                  |               |         |        |         |        |                   |                  |         |          |               |             |             |              |       |                |          |       |         |   |              |           | -     |
| Nº de página      | actual: 24                                      |               |         |        |         |        | Nº tot            | al de p          | ágina   | s: 288   |               |             |             |              |       | F              | actor de | zoom: | 100%    |   |              |           |       |

### Reporte Detalle de Horas Trabajadas

Este reporte se llama "CryRDetalleHorasTemporada.rpt" (227), el cual debe estar ubicado, en la ruta indicada, para su correcto funcionamiento. El reporte presenta por empleado y por día trabajado: hora de entrada, hora de salida, tiempo de receso, horas trabajadas, horas extras del 25%, horas extras del 50% y horas extras del 100%. Para generar el reporte, el sistema presenta una pantalla, donde se puede visualizar los datos de consulta.

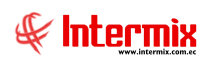

| Empleado    | s FL                                                                                         |            |
|-------------|----------------------------------------------------------------------------------------------|------------|
| <b>M</b> () | 0                                                                                            |            |
| Emplea      | dos FL                                                                                       |            |
| Datos       | <ul> <li>Todos</li> <li>Empresa</li> <li>Agencia</li> <li>Canal</li> <li>Empleado</li> </ul> |            |
| Pr          | roceso asistencia :<br>Desde :<br>Tipo de Rol :<br>Estado Empl.:<br>Histórico :              | Enero 2021 |

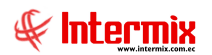

Después de seleccionar los datos, se presiona el botón buscar, se mostrará una ventana para guardar el archivo Excel (.XLS) generado.

| > · · 🛧 🔮 > Este      | equipo > Documentos >        | ✓ Ö Buscar en     | Documentos          |
|-----------------------|------------------------------|-------------------|---------------------|
| Organizar 👻 Nueva car | peta                         |                   |                     |
| 🔮 Documentos 🖈 ^      | Nombre                       | Fecha de modifica | Tipo                |
| 🚽 \\tsclient\D 🖈      | 1. herramientas              | 19/03/2019 17:28  | Carpeta de archivos |
| 📰 Imágenes 🛛 🖈        | HeidiSQL                     | 24/06/2020 8:22   | Carpeta de archivos |
| claves                |                              | 04/06/2020 19:18  | Carpeta de archivos |
| DLL                   |                              | 20/03/2019 14:24  | Carpeta de archivos |
| e-bizness             | My Web Sites                 | 04/06/2020 19:18  | Carpeta de archivos |
| Undate 2402202        | Nueva carpeta                | 19/02/2019 16:45  | Carpeta de archivos |
| Opuate_2402202        | SQL Server Management Studio | 09/04/2019 17:54  | Carpeta de archivos |
| 💻 Este equipo         | 📙 Visual Studio 2015         | 18/03/2021 9:21   | Carpeta de archivos |
| 🖊 Descargas           | 📙 Visual Studio 2019         | 15/06/2020 10:48  | Carpeta de archivos |
| Documentos            | vs2017                       | 19/02/2019 10:15  | Carpeta de archivos |
| • • • • •             | <                            |                   |                     |
| Nombre:               |                              |                   |                     |
| Tipo: Excel Fi        | iles (*.xls)                 |                   |                     |

|      | Detalle Horas trabajadas<br>Fecha Desde: 01/01/2021 0:00:00 Hasta: 31/01/2021 23:59:00 |               |           |           |           |              |            |             |             |  |  |  |  |  |  |
|------|----------------------------------------------------------------------------------------|---------------|-----------|-----------|-----------|--------------|------------|-------------|-------------|--|--|--|--|--|--|
| ld.  | Empleado                                                                               | Fecha         | Hora ent. | Hora sal. | Receso    | ras Trabajao | Extras 50% | Extras 100% | Observación |  |  |  |  |  |  |
| 131  | LOPEZ MOREIRA JOSE PEPE                                                                | 02/01/2021 0: | 9,000000  | 13,000000 | 4,000000  | 4,000000     | 0,000000   | 0,000000    |             |  |  |  |  |  |  |
| 13   | LOPEZ MOREIRA JOSE PEPE                                                                | 04/01/2021 0: | 8,000000  | 21,000000 | 12,000000 | 11,000000    | 3,000000   | 0,000000    |             |  |  |  |  |  |  |
| 1217 | LOPEZ MOREIRA JOSE PEPE                                                                | 05/01/2021 0: | 8,000000  | 23,000000 | 14,000000 | 13,000000    | 5,000000   | 0,000000    |             |  |  |  |  |  |  |

#### Consolidado Eventos de Asistencia

Este reporte se llama "CryRRegistroEventoAsistenciaRH.rpt" (231), el cual debe estar ubicado, en la ruta indicada, para su correcto funcionamiento. El reporte presenta por empleado, el control de la asistencia, con cada uno de los eventos de asistencia registrados. Para generar el reporte, el sistema presenta una pantalla, donde se puede visualizar los datos de consulta.

|          |                  | Horas extras                    |     |
|----------|------------------|---------------------------------|-----|
| <b>#</b> | 0                |                                 |     |
| Hora     | s extras         |                                 |     |
| Datos    | 1                |                                 |     |
|          |                  |                                 | _ 1 |
|          | Todos            |                                 |     |
|          | 🔘 Empresa        |                                 |     |
|          | O Agencia        |                                 |     |
|          | 🔘 Canal          |                                 |     |
|          | C Empleado       |                                 |     |
| Proc     | ceso asistencia: |                                 |     |
|          | Desde :          | 25/06/2020 Hasta : 25/06/2020 V |     |
|          | Tipo de Rol :    | Administrativos,                |     |
|          | Cargo :          |                                 |     |
|          | Histórico :      | Alertas:                        |     |

Después de seleccionar los datos, es obligatorio el proceso de asistencia y el intervalo de fechas, se presiona el botón buscar

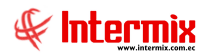

mostrando los datos seleccionados. De igual forma los reportes pueden ser exportados en archivos pdf.

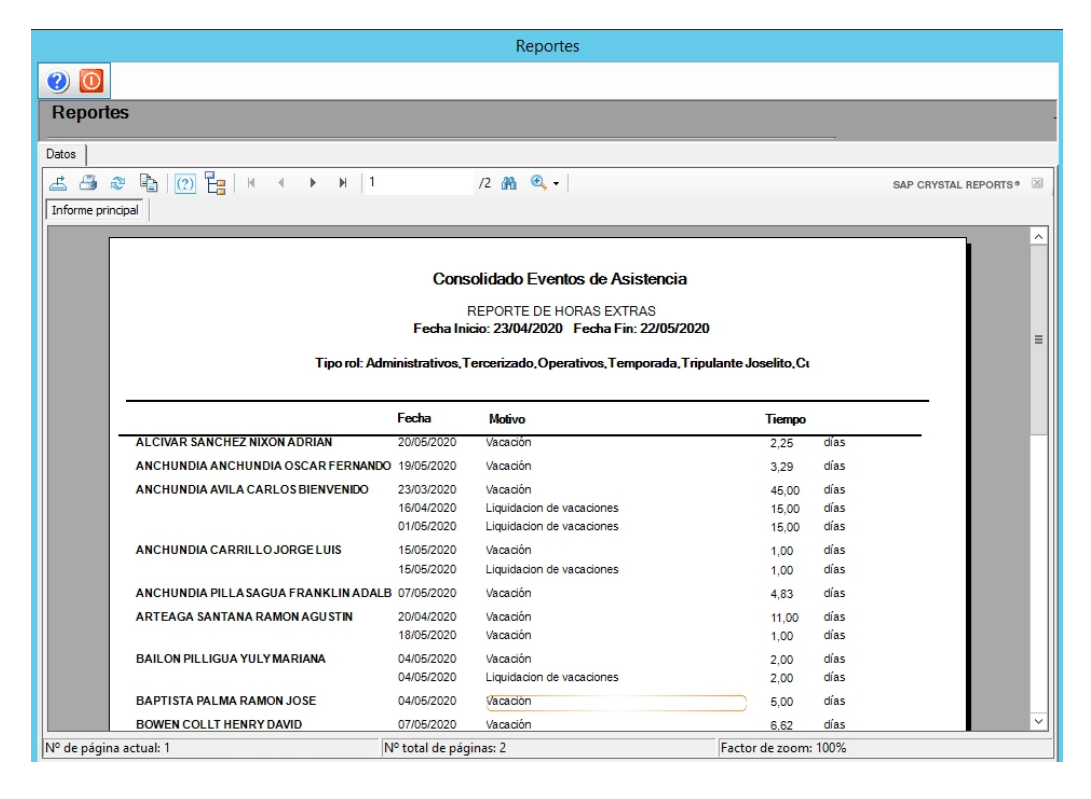

#### Control de Asistencia

Este reporte se llama "CryRConsoAsistenciaSPRH.rpt" (266), el cual debe estar ubicado, en la ruta indicada, para su correcto funcionamiento. El reporte presenta por empleado, el control de la asistencia, con cada uno de los eventos de asistencia registrados: hora de entrada, hora de salida, cálculo de HE y eventos de asistencia. Para generar el reporte, el sistema presenta una pantalla, donde se puede visualizar los datos de consulta.

|          |                | Horas extras                  |   |
|----------|----------------|-------------------------------|---|
| <b>M</b> | 2 🚺            |                               |   |
| Horas    | extras         |                               |   |
| Datos    |                |                               |   |
|          |                |                               | [ |
|          | Todos          |                               |   |
|          | 🔵 Empresa      |                               |   |
| (        | 🔵 Agencia      |                               |   |
| (        | 🔵 Canal        |                               |   |
| (        | 🔵 Empleado     |                               |   |
| Proce    | so asistencia: |                               |   |
|          | Desde :        | 25/06/2020 Hasta : 25/06/2020 |   |
|          | Tipo de Rol :  | Administrativos,              |   |
|          | Cargo :        |                               |   |
|          | Histórico :    | Alertas:                      |   |

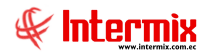

Después de seleccionar los datos, es obligatorio el proceso de asistencia y el intervalo de

fechas, se presiona el botón buscar in , el reporte se genera en una pantalla aparte, mostrando los datos seleccionados. De igual forma los reportes pueden ser exportados en archivos pdf.

| Report | es          |           |         |       |       |         |            |         |           |         |       |          |                |                 |              |      |
|--------|-------------|-----------|---------|-------|-------|---------|------------|---------|-----------|---------|-------|----------|----------------|-----------------|--------------|------|
| 0      | 0           |           |         |       |       |         |            |         |           |         |       |          |                |                 |              |      |
| Re     | portes      |           |         |       |       |         |            |         |           |         |       |          |                |                 |              |      |
| Datos  | 1           |           |         |       |       |         |            |         |           |         |       |          |                |                 |              |      |
| £      |             | B 0       | 0 7-    | н н   | • H   | 1       | /          | 340 🚜 🤇 | Ð         |         |       |          |                | SAP CRY         | STAL REPORTS | • 🗵  |
| Infor  | me princina |           |         |       |       |         |            |         |           |         |       |          |                |                 |              |      |
| 1 1101 | ne princpa  |           |         |       |       |         |            |         |           |         |       |          |                |                 |              |      |
|        |             |           |         |       |       |         |            |         |           |         |       |          |                |                 |              | -    |
|        |             |           |         |       |       |         |            |         |           | Contro  | olde  | asisten  | cia            |                 |              |      |
|        |             |           |         |       |       |         |            |         |           |         |       |          |                |                 |              |      |
|        |             |           |         |       |       |         |            |         | Desde:    | 2//04/2 | 2020  | Hasta: 2 | 24/05/2020     |                 |              |      |
|        |             |           |         |       |       |         |            |         |           |         |       |          |                |                 |              |      |
|        |             |           |         |       |       |         |            |         |           |         |       |          |                |                 |              | - 1  |
|        | NRO.        | ECHA      | HORAT   | HORA2 | HORA3 | HORA4   | HORA5      | HORA6   | HORAST    | DESC.   | DESC  | HN.      | H25% H50%      | H100% PENDIENTE | OBSERVAC     | 10   |
|        | Emplea      | do:       |         |       |       |         |            | Cédu    | ila: 1312 | 797580  |       | Código d | le marcación:  | 1312797580      | Area actual: |      |
|        | 2 Mar       | 28/04/202 | 0       |       |       |         |            |         |           |         |       |          |                | 08:00           | Permiso      |      |
|        | 3 Mie       | 29/04/202 | 0       |       |       |         |            |         |           |         |       |          |                | 08:00           | Permiso      |      |
|        | 4 Jue       | 30/04/202 | 0       |       |       |         |            |         |           |         |       |          |                | 08:00           | Permiso      |      |
|        | 5 Vie       | 01/05/202 | 0       |       |       |         |            |         |           |         |       |          |                |                 | FERIADO      |      |
|        | 6 Sab       | 02/05/202 | 0       |       |       |         |            |         |           |         |       |          |                |                 |              |      |
|        | 7 Dor       | 03/05/202 | 0       |       |       |         |            |         |           |         |       |          |                |                 |              |      |
|        | 8 Lun       | 04/05/202 | 0 06:40 | 15:58 |       |         |            |         | 09:18     | 01:00   | 08:18 | 08:00    | 00:18          |                 |              |      |
|        | 9 Mar       | 05/05/202 | 0 07:12 | 18:15 |       |         |            |         | 11:03     | 01:00   | 10:03 | 08:00    | 02:03          |                 |              |      |
|        | 10 Mie      | 06/05/202 | 0 07:28 | 18:28 |       |         |            |         | 11:00     | 01:00   | 10:00 | 08:00    | 02:00          |                 |              |      |
|        | 11 Jue      | 07/05/202 | 0 06:39 | 17:58 |       |         |            |         | 11:19     | 01:00   | 10:19 | 08:00    | 02:19          |                 |              |      |
|        | 12 Vie      | 08/05/202 | 0 06:43 | 18:40 |       |         |            |         | 11:55     | 01:00   | 10:55 | 08:00    | 02:55          |                 |              |      |
|        | 13 Sab      | 09/05/202 | 0       |       |       |         |            |         |           |         |       |          |                |                 |              |      |
|        | 14 Don      | 10/05/202 | 0       |       |       |         |            |         |           |         |       |          |                |                 |              |      |
|        | 15 Lun      | 11/05/202 | 06:49   | 18:33 |       |         |            |         | 11:43     | 01:00   | 10:43 | 08:00    | 02:43          |                 |              |      |
|        | 16 Mar      | 12/05/202 | 0 06:42 | 17:58 |       |         |            |         | 11:16     | 01:00   | 10:16 | 08:00    | 02:16          |                 |              |      |
|        | 17 Mie      | 13/05/202 | 0 06:34 | 18:43 |       |         |            |         | 12:07     | 01:00   | 11:07 | 08:00    | 03:07          |                 |              |      |
|        | 18 Jue      | 14/05/202 | 0 06:46 | 18:49 |       |         |            |         | 12:03     | 01:00   | 11:03 | 08:00    | 03:03          |                 |              |      |
| 1      | 19 Vie      | 15/05/202 | 0 06:43 | 19:16 |       |         |            |         | 12:31     | 01:00   | 11:31 | 08:00    | 03:31          |                 |              | , *I |
| C      |             |           |         |       |       |         |            |         |           |         |       |          |                |                 |              | ,    |
| Nº de  | página ao   | tual: 1   |         |       |       | Nº tota | l de págin | as: 340 |           |         |       | Fact     | or de zoom: 10 | 0%              |              |      |

### Ausentismo

Este reporte se llama "CryRAusentismoGraficoSPRH" (267), el cual debe estar ubicado, en la ruta indicada, para su correcto funcionamiento. El reporte presenta los eventos de asistencia y los empleados asignados a esos eventos de asistencia, y al final, el reporte presenta un gráfico estadístico. Para generar el reporte, el sistema presenta una pantalla, donde se puede visualizar los datos de consulta.

| Empleados FL                                                                                                    |                                                                                                    |  |  |  |  |
|----------------------------------------------------------------------------------------------------|----------------------------------------------------------------------------------------------------|--|--|--|--|
|                                                                                                    |                                                                                                    |  |  |  |  |
| Empleados FL                                                                                                    |                                                                                                    |  |  |  |  |
| Datos                                                                                                    |                                                                                                    |  |  |  |  |
| <ul> <li>G Todos</li> <li>C Empresa</li> <li>Agencia</li> <li>Canal</li> <li>Empleado</li> </ul> Proceso asistencia : <ul> <li>Desde :</li> <li>Tipo de Rol :</li> <li>Estado Empl.:</li> <li>Histórico :</li> </ul> | Image: Second second second |  |  |  |  |
|                                                                                                    |                                                                                                    |  |  |  |  |

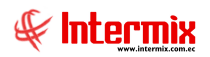

Después de seleccionar los datos, es obligatorio el proceso de asistencia y el intervalo de

fechas, se presiona el botón buscar in , el reporte se genera en una pantalla aparte, mostrando los datos seleccionados. De igual forma, los reportes pueden ser exportados en archivos pdf.

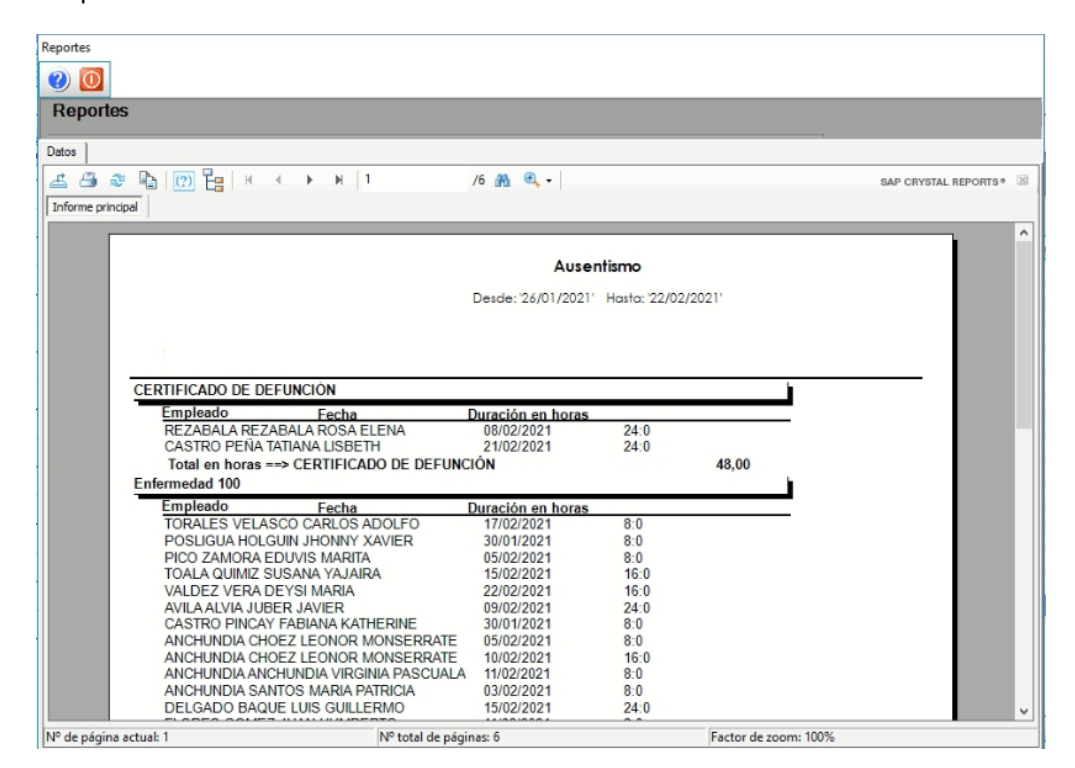

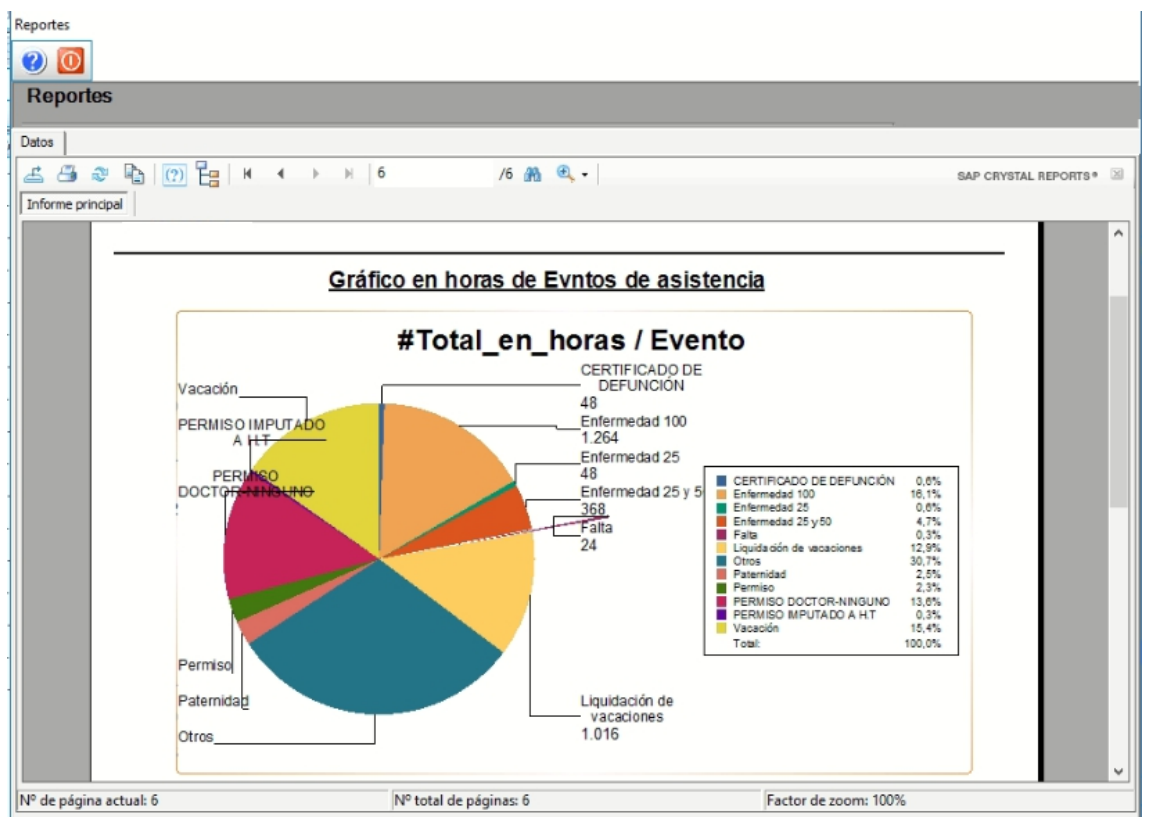

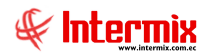

## Control de Asistencia

Este reporte se llama "CryRConsoCISAsistenciaSPRH.rpt" (282), el cual debe estar ubicado, en la ruta indicada, para su correcto funcionamiento. El reporte presenta por empleado, el control de la asistencia, con cada uno de los eventos de asistencia registrados, horas de entrada, horas de salida, cálculo de HE del 25%, 50% y 100%, eventos de asistencia. Para generar el reporte, el sistema presenta una pantalla, donde se puede visualizar los datos de consulta.

| Empleados FL                                                                                                    |                                                                                                    |  |  |  |
|----------------------------------------------------------------------------------------------------|----------------------------------------------------------------------------------------------------|--|--|--|
| M 🕐 🚺                                                                                                    |                                                                                                    |  |  |  |
| Empleados FL                                                                                                    |                                                                                                    |  |  |  |
| Datos                                                                                                    |                                                                                                    |  |  |  |
| <ul> <li>Todos</li> <li>Empresa</li> <li>Agencia</li> <li>Canal</li> <li>Empleado</li> </ul> Proceso asistencia : <ul> <li>Desde :</li> <li>Tipo de Rol :</li> <li>Estado Empl.:</li> <li>Histórico :</li> </ul> | Image: Second state of the second state of the second s |  |  |  |

Después de seleccionar los datos, es obligatorio el intervalo de fechas, se presiona el botón

buscar, el reporte se genera en una pantalla aparte, mostrando los datos seleccionados. De igual forma los reportes pueden ser exportados en archivos pdf.

| Reportes |                                    |                                                      |                            |  |  |  |
|----------|------------------------------------|------------------------------------------------------|----------------------------|--|--|--|
|          |                                    |                                                      |                            |  |  |  |
| Reportes |                                    |                                                      |                            |  |  |  |
|          |                                    |                                                      |                            |  |  |  |
| Datos    |                                    |                                                      |                            |  |  |  |
|          |                                    |                                                      |                            |  |  |  |
|          |                                    |                                                      |                            |  |  |  |
| Inforr   | ne principal                       |                                                      |                            |  |  |  |
|          |                                    | Eventos de asistencia                                | <u>^</u>                   |  |  |  |
|          |                                    | Desde: '01/02/2021' Hosto: '28/02/2021'              |                            |  |  |  |
|          |                                    |                                                      |                            |  |  |  |
|          |                                    |                                                      |                            |  |  |  |
|          | Empleado: ACEBO PINCAY EDUVI NORMA | Cédula: 1308020856 Código de marcación: 3595         | Cargo: LIMPIEZA DE PESCADO |  |  |  |
|          |                                    | 10446 104431. 013C. 013C. 1123/8 1130/8 1100/8 FLNDI |                            |  |  |  |
|          | 2 Mar 02/02/2021 15:25 22:49       | 07:19 00:30 05:49 02:49 01:1                         | 5                          |  |  |  |
|          | 3 Mie 03/02/2021 15:18 23:58       | 08:28 00:30 07:58 04:58 00:0                         |                            |  |  |  |
|          | 4 Jue 04/02/2021 15:22 22:49       | 07:19 00:30 06:49 03:49 01:1                         |                            |  |  |  |
|          | 5 Vie 05/02/2021 15:24 21:54       | 05:24 00:30 05:54 02:54 02:0                         |                            |  |  |  |
|          | 7 Dam 07/02/202                    |                                                      |                            |  |  |  |
|          | 8 Lun 08/02/202 15:19 22:46        | 07:16 00:30 06:46 03:46 01:1                         | 4                          |  |  |  |
|          | 9 Mar 09/02/202 15:21 22:25        | 06:55 00:30 06:25 03:25 01:3                         | 4 E                        |  |  |  |
|          | 10 Mie 10/02/202                   |                                                      | Enfermedad 50%             |  |  |  |
|          | 11 Jue 11/02/2021                  |                                                      | Enfermediad 50%            |  |  |  |
|          | 13 Beb 12/02/202                   |                                                      | Entermediad 50%            |  |  |  |
|          | 14 Dam 14/02/202                   |                                                      |                            |  |  |  |
|          | 15 Lun 15/02/202                   |                                                      | FERIADO                    |  |  |  |
|          | 16 Mar 16/02/2021                  |                                                      | FERIADO                    |  |  |  |
|          | 17 Mie 17/02/202: 15:01 00:06      | 08:36 00:30 08:06 05:00                              |                            |  |  |  |
|          | 19 Ve 19/02/202 15:04 22:52        | 07:22 00:30 05:52 02:53 04:5                         |                            |  |  |  |
|          | 20 Sab 20/02/202                   | 0.32                                                 |                            |  |  |  |
|          | 21 Dom 21/02/202                   |                                                      |                            |  |  |  |
|          | 22 Lun 22/02/202                   | 08:0                                                 |                            |  |  |  |
|          | 23 Mar 23/02/202                   | 08:0                                                 |                            |  |  |  |
|          | 25 Jue 25/02/202                   | 08:0                                                 |                            |  |  |  |
|          | 26 Vie 26/02/202                   | 08:0                                                 |                            |  |  |  |
|          | 27 Bab 27/02/202                   |                                                      |                            |  |  |  |
|          | 28 Dom 28/02/202                   |                                                      |                            |  |  |  |
|          | Días no asistidos: 0,00 TOTALES:   | 75:39 5:0 70:39 40:33 0:0 0:0 49:                    | 8                          |  |  |  |
|          |                                    | 49:28-                                               |                            |  |  |  |